## Návod na inštaláciu

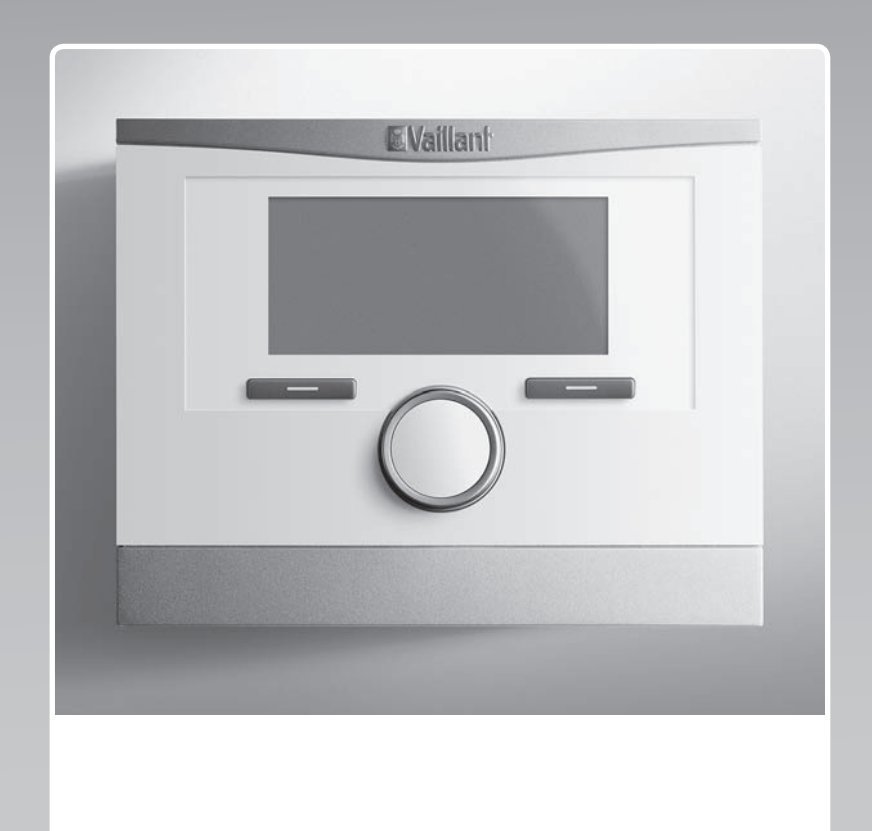

## multiMATIC

VRC 700/5

SK

Vydavateľ/Výrobca Vaillant GmbH Berghauser Str. 40 I D-42859 Remscheid Tel. +49 21 91 18-0 Fax +49 21 91 18-2810 info@vaillant.de www.vaillant.de

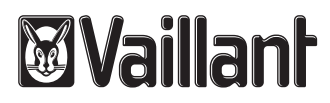

### Obsah

### Obsah

| 1     | Bezpečnosť                                                       | 4                | g |
|-------|------------------------------------------------------------------|------------------|---|
| 1.1   | Použitie podľa určenia                                           | . 4              | 1 |
| 1.2   | Všeobecné bezpečnostné upozornenia                               | . 4              | 1 |
| 1.3   | Predpisy (smernice, zákony, normy)                               | . 4              | 1 |
| 2     | Pokyny k dokumentácii                                            | 5                | 1 |
| 2.1   | Dodržiavanie súvisiacich podkladov                               | . 5              | 1 |
| 2.2   | Uschovanie podkladov                                             | 5                | 1 |
| 2.3   | Platnosť návodu                                                  | . 5              | F |
| 2.4   | Názvoslovie                                                      | 5                | A |
| 3     | Opis výrobku                                                     | 5                |   |
| 3.1   | Typový štítok                                                    | 5                | A |
| 3.2   | Označenie CE                                                     | . 5              | A |
| 4     | Montáž                                                           | 5                |   |
| 4.1   | Kontrola rozsahu dodávky                                         | . 5              | F |
| 4.2   | Výber vedení                                                     | . 5              | A |
| 4.3   | Stanovenie miesta inštalácie snímača vonkajšej teploty na budove | . 5              | , |
| 4.4   | Montáž regulátora v obytnom priestore                            | 6                | A |
| 4.5   | Montáž regulátora do zdroja tepla                                | . 7              | A |
| 5     | Elektrická inštalácia                                            | 7                |   |
| 5.1   | Pripojenie snímača vonkajšej teploty                             | . 7              | A |
| 5.2   | Polarita                                                         | . 7              |   |
| 5.3   | Pripojenie regulátora na zdroj tepla                             | . 7              | A |
| 5.4   | Pripojenie regulátora na vetracie zariadenie                     | . 7              |   |
| 6     | Uvedenie do prevádzky                                            | 8                | P |
| 6.1   | Prípravná práca pre uvedenie do prevádzky                        | . 8              | P |
| 6.2   | Uvedenie systému do prevádzky                                    | . 8              | Δ |
| 6.3   | Neskoršia zmena nastavení                                        | . 9              | ' |
| 7     | Funkcie obsluhy a zobrazenia                                     | 9                | A |
| 7.1   | Obnoviť na výrobné nastavenie                                    | . 9              |   |
| 7.2   | Servisné informácie                                              | . 9              |   |
| 7.3   | Systém                                                           | 9                | A |
| 7.4   | Konfigurácia schémy systému                                      | 12               |   |
| 7.5   | Prídavný modul                                                   | 13               | A |
| 7.6   | Zdroj tepla 1, tepelné čerpadlo 1, prídavný modul                | 13               | - |
| 7.7   | OKRUH 1                                                          | 13               | A |
| 7.8   | ZÓNA 1                                                           | 16               |   |
| 7.9   | Okruh teplei vody                                                | 17               |   |
| 7.10  | Akumulačný zásobník                                              | 18               | , |
| 7.11  | Solárny okruh                                                    | 19               | - |
| 7 12  | Solárny zásobník 1                                               | 20               |   |
| 7 13  | 2 regulácia tent rozdielu                                        | 20               |   |
| 7.10  | Vetranie                                                         | 21               | A |
| 7.15  | Výber rozširujúceho modulu pre test<br>snímačov/aktoriky         | 21               | _ |
| 7.16  | Aktivácia funkcie sušenia betónu                                 | 21               | E |
| 7.17  | Zmena kódu pre úroveň servisných<br>pracovníkov                  | 22               | E |
| 8     | Odovzdanie prevádzkovateľovi                                     | 22               |   |
| - 8.1 | Odovzdanie výrobku prevádzkovateľovi                             | - <b>-</b><br>22 |   |
| 0.1   |                                                                  |                  |   |

| 9       | Odstránenie porúch                                                                                                    | 22   |
|---------|----------------------------------------------------------------------------------------------------|------|
| 9.1     | Odstránenie chýb a porúch                                                                                                    | 22   |
| 9.2     | Hlásenie údržby                                                                                                    | 22   |
| 10      | Vyradenie z prevádzky                                                                                                    | 22   |
| 10.1    | Vyradenie systému z prevádzky                                                                                                    | 22   |
| 11      | Recyklácia a likvidácia                                                                                                    | 22   |
| 12      | Zákaznícky servis                                                                                                    | 22   |
| 13      | Technické údaje                                                                                                    | 23   |
| 13.1    | Regulátor                                                                                                    | 23   |
| Príloha |                                                                                                    | . 24 |
| Α       | Nastavovacie hodnoty pre schému systému,<br>VR 70 a VR 71                                                                               | 24   |
| A.1     | Konfigurácia schémy systému                                                                                                    | 24   |
| A.2     | Plynové/olejové kondenzačné zariadenie<br>(eBUS)                                                                                        | 24   |
| A.3     | Plynové/olejové kondenzačné zariadenie (eBUS) a solárna podpora teplej vody                                                             | 24   |
| A.4     | Plynové/olejové kondenzačné zariadenie<br>(eBUS) a solárna podpora pri príprave teplej<br>vody a pri vykurovaní                         | 24   |
| A.5     | aroTHERM alebo flexoTHERM                                                                                                    | 25   |
| A.6     | <b>aroTHERM</b> a zásobník teplej vody za hydraulickou výhybkou                                                                         | 25   |
| A.7     | aroTHERM alebo flexoTHERM a solárna podpora teplej vody                                                                                 | 25   |
| A.8     | <b>aroTHERM</b> alebo <b>flexoTHERM</b> a solárna podpora pri príprave teplej vody a vykurovaní                                         | 25   |
| A.9     | aroTHERM s oddelením systému                                                                                                    | 25   |
| A.10    | <b>aroTHERM</b> s prídavným vykurovacím zariadením a s oddelením systému                                                                | 26   |
| A.11    | <b>aroTHERM</b> s oddelením systému a so solárnou podporou teplej vody                                                                  | 26   |
| A.12    | <b>geoTHERM</b> 3 kW, ohrev teplej vody<br>prostredníctvom plynového kondenzačného<br>zariadenia (eBUS)                                 | 26   |
| A.13    | <b>aroTHERM</b> alebo <b>flexoTHERM</b> , ohrev<br>teplej vody prostredníctvom plynového<br>kondenzačného zariadenia (eBUS)             | 26   |
| A.14    | aroTHERM s oddelením systému, ohrev<br>teplej vody prostredníctvom plynového<br>kondenzačného zariadenia (eBLIS)                        | 27   |
| A.15    | aroTHERM alebo flexoTHERM, ohrev teplej<br>vody prostredníctvom tepelného čerpadla<br>a plynového kondenzačného zariadenia              | 27   |
| A.16    | aroTHERM s oddelením systému, ohrev teplej<br>vody prostredníctvom tepelného čerpadla<br>a plynového kondenzačného zariadenia<br>(aBUS) | 27   |
| A.17    | aroTHERM a plynové kondenzačné<br>zariadenie (eBUS), voliteľne kaskáda<br>tepelného čerpadla                                            | 21   |
| В       | Prehľad možností nastavenia                                                                                                    | 28   |
| B.1     | Úroveň pre serv. pracovníkov                                                                                                    | 28   |
| B.2     | Funkcie pre vykurovací okruh                                                                                                    | 32   |
|         |                                                                                                    |      |

| С      | Pripojenie akčných členov, snímačov<br>a obsadenie snímačov na VR 70 a VR 71 | 33 |
|--------|------------------------------------------------------------------------------|----|
| C.1    | Legenda k pripojeniu výkonných prvkov<br>a snímačov                          | 33 |
| C.2    | Pripojenie akčných členov a snímačov na VR 70                                | 33 |
| C.3    | Pripojenie akčných členov na VR 71                                           | 34 |
| C.4    | Pripojenie snímačov na VR 71                                                 | 34 |
| C.5    | Obsadenie snímačov VR 70                                                     | 34 |
| C.6    | Obsadenie snímačov VR 71                                                     | 34 |
| D      | Prehľad poruchových hlásení a porúch                                         | 34 |
| D.1    | Odstránenie poruchy                                                          | 34 |
| D.2    | Odstránenie porúch                                                           | 36 |
| E      | Hlásenia údržby                                                              | 36 |
| Zoznam | ı hesiel                                                                     | 38 |

### 1 Bezpečnosť

### 1 Bezpečnosť

### 1.1 Použitie podľa určenia

Pri neodbornom používaní alebo používaní v rozpore s určením môžu vznikať poškodenia výrobku a iné hmotné škody.

Výrobok je určený na riadenie vykurovacieho systému so zdrojmi tepla rovnakého výrobcu s rozhraním eBUS.

Použitie podľa určenia zahŕňa:

- dodržiavanie priložených návodov na prevádzku, inštaláciu a údržbu výrobku, ako aj všetkých ďalších konštrukčných skupín systému,
- inštaláciu a montáž podľa schválenia výrobku a systému,
- dodržiavanie všetkých inšpekčných a údržbových podmienok uvedených v návodoch.

Použitie podľa určenia okrem toho zahŕňa inštaláciu podľa triedy IP.

Iné použitie, ako použitie opísané v predloženom návode alebo použitie, ktoré presahuje rámec tu opísaného použitia, sa považuje za použitie v rozpore s určením. Za použitie v rozpore s určením sa považuje aj každé bezprostredné komerčné a priemyselné použitie.

### Pozor!

Akékoľvek zneužitie je zakázané.

# 1.2 Všeobecné bezpečnostné upozornenia

### 1.2.1 Nebezpečenstvo v dôsledku nedostatočnej kvalifikácie

Nasledujúce práce smú vykonávať iba servisní pracovníci, ktorí sú dostatočne kvalifikovaní:

- Montáž
- Demontáž
- Inštalácia
- Uvedenie do prevádzky
- Inšpekcia a údržba
- Oprava
- Vyradenie z prevádzky
- Všímajte si všetky sprievodné návody k výrobku.

- Postupujte podľa aktuálneho stavu techniky.
- Dodržiavajte všetky príslušné smernice, normy, zákony a iné predpisy.

### 1.2.2 Riziko hmotnej škody spôsobenej mrazom

 Výrobok neinštalujte v priestoroch ohrozených mrazom.

### 1.2.3 Nebezpečenstvo v dôsledku chybných funkcií

- Regulátor nainštalujte tak, aby nebol zakrytý nábytkom, závesmi ani inými predmetmi.
- Ak je aktivované pripojenie priestorovej teploty, informujte prevádzkovateľa, že v miestnosti, v ktorej je namontovaný regulátor, musia byť všetky ventily vyhrievacích telies úplne otvorené.
- Vedenia sieťového napätia a vedenia snímačov a zberníc veďte od dĺžky 10 m samostatne.

### 1.2.4 Riziko vecných škôd použitím nevhodného nástroja

 Na doťahovanie alebo uvoľnenie skrutkových spojov používajte odborné náradie a nástroje.

### 1.3 Predpisy (smernice, zákony, normy)

 Dodržiavajte národné predpisy, normy, smernice a zákony.

### 2 Pokyny k dokumentácii

### 2.1 Dodržiavanie súvisiacich podkladov

 Bezpodmienečne dodržiavajte všetky návody na obsluhu a inštaláciu, ktoré sú priložené ku komponentom systému.

### 2.2 Uschovanie podkladov

 Tento návod, ako aj všetky súvisiace podklady odovzdajte prevádzkovateľovi systému.

### 2.3 Platnosť návodu

Tento návod platí výlučne pre:

### VRC 700/5 – číslo výrobku

| Slovensko | 0020171316 |
|-----------|------------|

### 2.4 Názvoslovie

Na zjednodušenie sa používajú nasledujúce výrazy:

- Tepelné čerpadlo: keď sa myslia všetky tepelné čerpadlá.
- Hybridné tepelné čerpadlo: keď sa myslia hybridné tepelné čerpadlá VWS 36/4 230V a VWL 35/4 S 230V.
- Regulátor: keď sa myslí regulátor VRC 700.
- Diaľkové ovládanie: keď sa myslí diaľkové ovládanie VR 91.

### 3 Opis výrobku

### 3.1 Typový štítok

Typový štítok sa nachádza na doske plošných spojov výrobku a po montáži do vykurovacieho zariadenia alebo na stenu v obytnom priestore zvonku už nie je prístupný.

Na typovom štítku sa nachádzajú nasledujúce údaje:

| Údaj na typovom štítku | Význam                                                                      |
|------------------------|-----------------------------------------------------------------------------|
| Sériové číslo          | Na identifikáciu; 7. až 16. čís-<br>lica = číslo produktu daného<br>výrobku |
| multiMATIC             | Označenie výrobku                                                           |
| V                      | Prevádzkové napätie                                                         |
| mA                     | Príkon                                                                      |
| Í                      | Čítanie návodu                                                              |

### 3.2 Označenie CE

()

Označením CE sa dokumentuje, že výrobky podľa typového štítku spĺňajú základné požiadavky príslušných smerníc. Vyhlásenie o zhode si môžete prezrieť u výrobcu.

### 4 Montáž

#### 4.1 Kontrola rozsahu dodávky

| Počet | Obsah                                                                    |
|-------|--------------------------------------------------------------------------|
| 1     | Regulátor                                                                |
| 1     | Snímač vonkajšej teploty VRC 693 alebo snímač vonkajšej teploty VRC 9535 |
| 1     | Upevňovací materiál (2 skrutky a 2 príchytky)                            |
| 1     | 6-pólový okrajový konektor                                               |
| 1     | 3-pólová kolíková vidlica                                                |
| 1     | Dokumentácia                                                             |

Prekontrolujte úplnosť rozsahu dodávky.

#### 4.2 Výber vedení

- Na zapojenie používajte bežné vedenia.
- Na vedenia sieťového napätia nepoužívajte ohybné vedenia.
- Na vedenia sieťového napätia používajte opláštené vedenia (napr. NYM 3x1,5).

#### Prierez vedenia

| Vedenie eBus (malé napätie)          | ≥ 0,75 mm² |
|--------------------------------------|------------|
| Vedenie snímača (nízke na-<br>pätie) | ≥ 0,75 mm² |

#### Dĺžka vedenia

| Vedenia snímačov | ≤ 50 m  |
|------------------|---------|
| Vedenia zberníc  | ≤ 125 m |

#### 4.3 Stanovenie miesta inštalácie snímača vonkajšej teploty na budove

- Stanovte miesto inštalácie, ktoré najlepšie zodpovedá uvedeným požiadavkám.
  - nesmie to byť miesto vyslovene chránené pred vetrom
  - nesmie to byť miesto zvlášť vystavené prievanu
  - bez priameho slnečného žiarenia
  - bez vplyvu zdrojov tepla
  - severná alebo severozápadná fasáda
  - pri budovách s maximálne troma poschodiami do 2/3 výšky fasády
  - pri budovách s viac ako troma poschodiami ho namontujte medzi 2. a 3. poschodím

### 4.3.1 Montáž snímača vonkajšej teploty

- Na stene vyznačte vhodné miesto. 1.
- 2. Alternatíva 1/2

#### Podmienky: Snímač vonkajšej teploty VRC 693

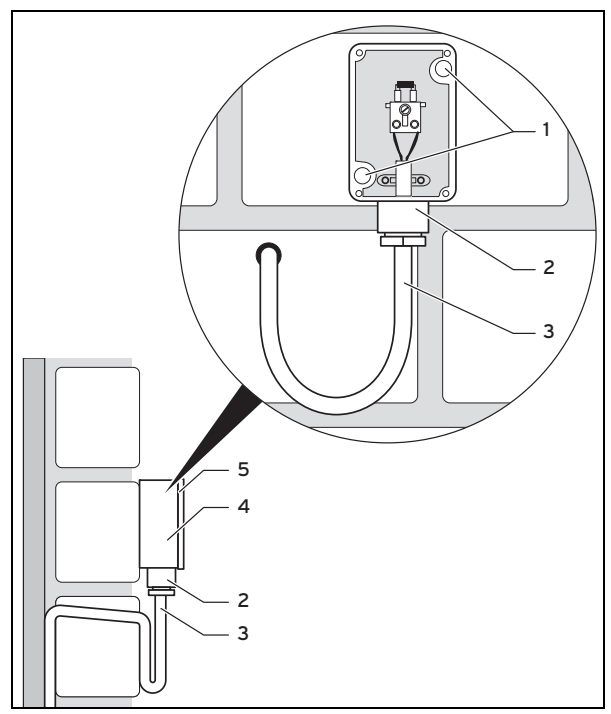

Vyvŕtajte otvory podľa upevňovacích otvorov (1).

#### Alternatíva 2 / 2 2.

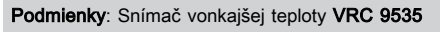

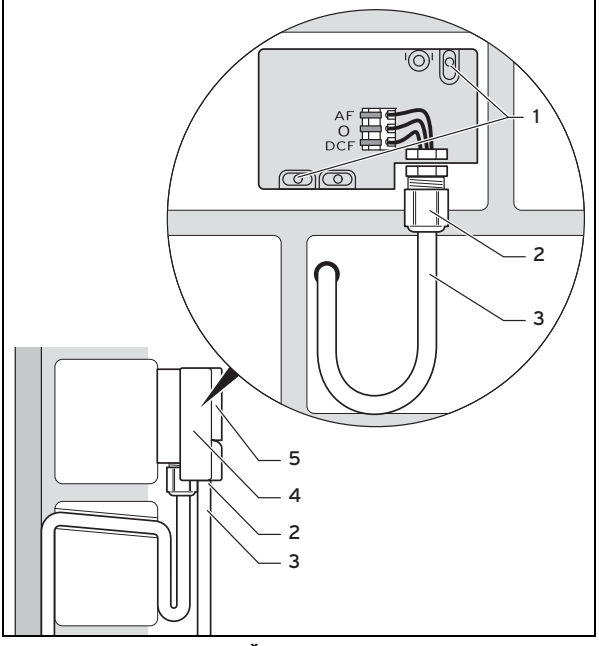

- Vyvŕtajte otvory podľa upevňovacích otvorov (1). ►
- Prípojný kábel (3) položte podľa obrázka. 3.
- 4. Stiahnite veko skrine (5).
- Uvoľnite prevlečnú maticu (2) a prípojný kábel presuňte 5. zdola cez káblovú priechodku.
- 6. Utiahnite prevlečnú maticu.
  - Tesnenie v káblovej priechodke sa prispôsobí priemeru použitého kábla.

- 7. Pripojte snímač vonkajšej teploty. (→ strana 7)
- 8. Tesnenie vložte medzi stenový podstavec a veko.
- 9. Upevnite veko skrine.

#### Montáž regulátora v obytnom priestore 4.4

Podmienky: Doska plošných spojov regulátora bez zastrčenej 3-pólovej kolíkovej lišty

- Regulátor namontujte na vnútornú stenu hlavného obyt-► ného priestoru tak, aby bolo zaručené bezchybné zaznamenávanie priestorovej teploty.
  - Montážna výška: 1.5 m

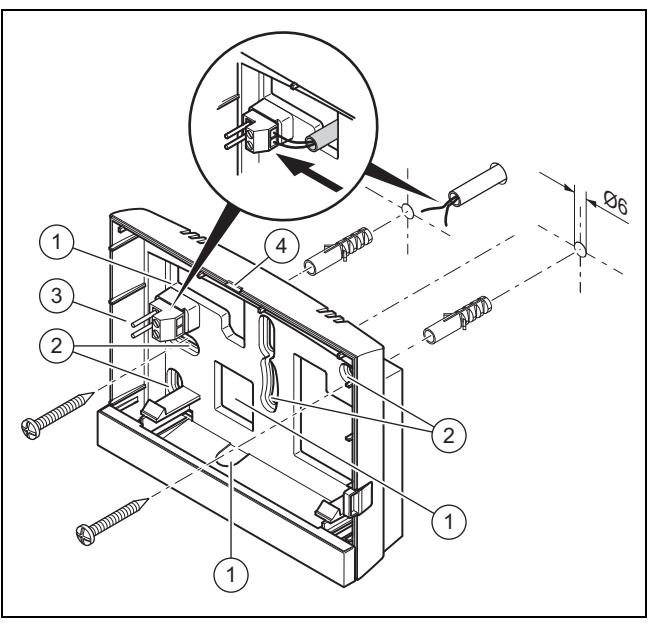

3

4

Otvory pre káblovú priechodku 2 Upevňovacie otvory

1

- Kolíková vidlica so svorkami pre vedenie eBUS Štrbina otvoru
- 1. Stenový podstavec naskrutkujte podľa obrázka.
- 2. Pripojte vedenie eBUS. (→ strana 7)

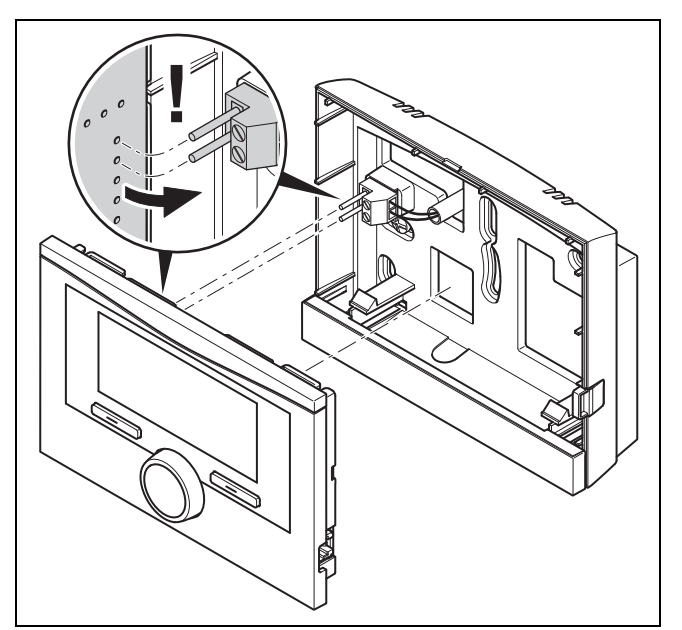

Regulátor opatrne zatlačte do stenového podstavca. 3.

#### 4.5 Montáž regulátora do zdroja tepla

# i

### Upozornenie

Ak ste nainštalovali systém s hybridným tepelným čerpadlom, potom musíte namontovať regulátor v obytnej miestnosti.

Podmienky: Zdroj tepla nie je pripojený prostredníctvom VR 32 na eBUS.

- Odstráňte kryt ovládania na zdroji tepla pre zásuvný diel regulátora.
- Pri montáži regulátora do skrinky elektroniky zdroja tepla postupujte tak, ako je opísané v návode na inštaláciu zdroja tepla.
- 2. Alternativa 1 / 2

Podmienky: Zvislo ležiace násuvné prípojky s kolíkmi v skrinke elektroniky zdroja tepla, Doska plošných spojov regulátora bez zastrčenej 3-pólovej kolíkovej lišty

 Regulátor opatrne zasuňte do násuvnej prípojky skrinky elektroniky.

#### 2. Alternatíva 2 / 2

**Podmienky**: Vodorovne ležiace násuvné prípojky bez kolíkov na skrinke elektroniky zdroja tepla, Doska plošných spojov regulátora s vodorovne zasunutou 3-pólovou kolíkovou lištou

- Regulátor so zastrčenou, 3-pólovou kolíkovou lištou opatrne zasuňte do násuvnej prípojky skrinky elektroniky.
- 3. Pripojte snímač vonkajšej teploty. (→ strana 7)

### 5 Elektrická inštalácia

Elektrickú inštaláciu smie vykonávať iba autorizovaný odborník na elektrické zariadenia.

#### 5.1 Pripojenie snímača vonkajšej teploty

## i

#### Upozornenie

Ak je pripojený prídavný modul, dodržte pri elektrickej inštalácii snímača vonkajšej teploty návod k prídavnému modulu.

1. Pri pripojení snímača vonkajšej teploty postupujte podľa opisu v návode na inštaláciu zdroja tepla.

#### 2. Alternatíva 1 / 2

#### Podmienky: Snímač vonkajšej teploty VRC 693

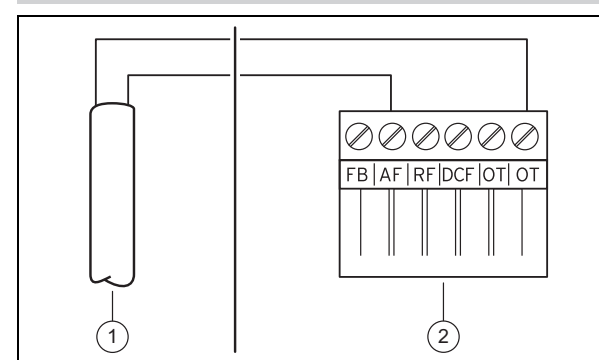

 Prípojný kábel pripojte na svorky snímača vonkajšej teploty (1).

#### 2. Alternatíva 2 / 2

Podmienky: Snímač vonkajšej teploty VRC 9535

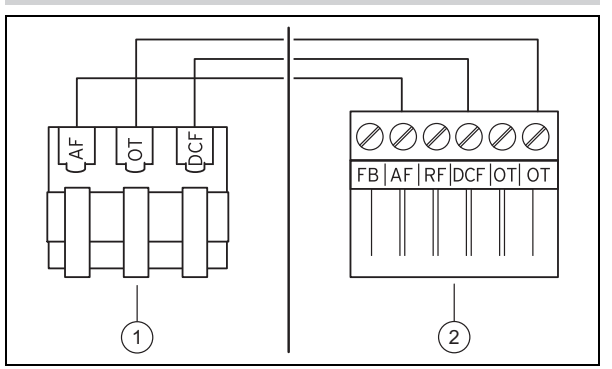

- Prípojný kábel pripojte na svorkovnicu snímača vonkajšej teploty (1).
- 3. Prípojný kábel pripojte na 6-pólový okrajový konektor zdroja tepla **(2)**.
- 4. Prípojný kábel so 6-pólovým okrajovým konektorom zaveďte do skrinky elektroniky zdroja tepla.
- 6-pólový okrajový konektor zasuňte do prípojky X41 dosky plošných spojov skrinky elektroniky.

#### 5.2 Polarita

Pri pripojení eBUS nemusíte dodržiavať správnu polaritu. Ak zameníte pripojovacie vedenia, potom nie je ovplyvnená komunikácia.

#### 5.3 Pripojenie regulátora na zdroj tepla

- 1. Pri otváraní spínacej skrine zdroja tepla postupujte tak, ako je opísané v návode na inštaláciu zdroja tepla.
- 2. Vedenie eBUS pripojte na svorky eBUS v stenovom podstavci regulátora.
- 3. Vedenie eBUS pripojte na svorky eBUS zdroja tepla.

#### 5.4 Pripojenie regulátora na vetracie zariadenie

 Pri pripájaní regulátora na vetracie zariadenie postupujte tak, ako je opísané v návode na inštaláciu vetracieho zariadenia.

 $\mbox{Podmienky}:$  Vetracie zariadenie VR 32 pripojené na eBUS, Ventilačné zariadenie bez zdroja tepla eBUS

- Vedenie eBUS pripojte na svorky eBUS v stenovom podstavci regulátora.
- Vedenie eBUS pripojte na svorky eBUS vetracieho zariadenia.

 ${\it Podmienky}:$  Vetracie zariadenie sVR 32 pripojené na eBUS, Ventilačné zariadenie až s 2 zdrojmi tepla eBUS

- Vedenie eBUS pripojte na svorky eBUS v stenovom podstavci regulátora.
- Vedenie eBUS pripojte na eBUS zdroja tepla.
- Adresný spínač VR 32 nastavte vo vetracom zariadení na pozíciu 3.

**Podmienky**: Vetracie zariadenie s **VR 32** pripojené na eBUS, Ventilačné zariadenie s viac ako 2 zdrojmi tepla eBUS

- Vedenie eBUS pripojte na svorky eBUS v stenovom podstavci regulátora.
- Vedenie eBUS pripojte na spoločnú eBUS zdroja tepla.

### 6 Uvedenie do prevádzky

- Stanovte najvyššie zadanú pozíciu na prepínači adresy VR 32 pripojeného zdroja tepla.
- Prepínač adresy VR 32 vo ventilačnom zariadení nastavte na najbližšiu vyššiu pozíciu.

### 6 Uvedenie do prevádzky

#### 6.1 Prípravná práca pre uvedenie do prevádzky

Všetky prípravné práce pre uvedenie systému do prevádzky sú vybavené:

- Montáž a elektroinštalácia regulátora a snímača vonkajšej teploty je ukončená.
- Uvedenie všetkých systémových komponentov do prevádzky (okrem regulátorov) do prevádzky je ukončené.
- V asistentovi inštalácie sa nachádzate pri dopyte Jazyk.

#### 6.2 Uvedenie systému do prevádzky

Asistent inštalácie regulátora vás prevedie cez zoznam funkcií. Pri každej funkcii si vyberte hodnotu nastavenia, ktorá sa hodí pre nainštalovaný systém.

Nižšie uvedené funkcie nemusíte nastaviť sami. Asistent inštalácie nakonfiguruje tieto funkcie zodpovedajúc zadaným nastavovacím hodnotám.

#### 6.2.1 Jazyk

Môžete si nastaviť jazyk, ktorému rozumiete najlepšie. Po uvedení do prevádzky nastavte jazyk, ktorému prevádzkovateľ rozumie najlepšie.

Výber jazyka (→ návod na obsluhu)

#### 6.2.2 Dátum

Pomocou tejto funkcie nastavíte systémový dátum. Všetky funkcie regulátora, ktoré obsahujú dátum, sa vzťahujú na nastavený dátum.

Nastavenie dátumu (→ návod na obsluhu)

#### 6.2.3 Denný čas

Pomocou tejto funkcie nastavíte systémový čas. Všetky funkcie regulátora, ktoré obsahujú denný čas, sa vzťahujú na nastavený denný čas.

Nastavenie času (→ návod na obsluhu)

#### 6.2.4 Ukončili ste asistenta inštalácie všetkých systémových komponentov? Na potvrdenie stlačte OK.

Máte možnosť uviesť do prevádzky systémové komponenty, ktoré doteraz neboli uvedené do prevádzky. Pokiaľ sa systémový komponent neuvedie do prevádzky, regulátor tento systémový komponent nerozpozná a nemôže komunikovať s týmto systémovým komponentom.

#### 6.2.5 Vykurovacia krivka

V systémoch s tepelným čerpadlom bude mať vykurovacia krivka pre všetky vykurovacie okruhy hodnotu 0,6.

Vo všetkých zmiešaných vykurovacích okruhoch s vykurovacími zariadeniami bude mať vykurovacia krivka hodnotu 0,6. Vo všetkých priamych vykurovacích okruhoch s vykurovacími zariadeniami bude mať vykurovacia krivka hodnotu 1,2.

Nastavenie vykurovacej krivky (→ strana 15)

#### 6.2.6 Teplá voda

V systémoch s tepelným čerpadlom bude požadovaná teplota teplej vody 55  $^{\circ}\mathrm{C}.$ 

V systémoch so zdrojmi tepla bude požadovaná teplota teplej vody 60 °C.

Nastavenie požadovanej teploty zásobníka (teplá voda) (→ strana 17)

#### 6.2.7 Priradenie zón

Asistent inštalácie priradí regulátoru a pripojeným diaľkovým ovládaniam zóny.

Príklady priradenia zón:

Bez diaľkového ovládania: regulátoru je vždy priradená zóna 1.

1 diaľkové ovládanie: diaľkovému ovládaniu je priradená zóna 1, regulátoru je priradená zóna 2.

2 diaľkové ovládania: diaľkovému ovládaniu 1 je priradená zóna 1, diaľkovému ovládaniu 2 je priradená zóna 2 a regulátoru je priradená zóna 3.

Regulátoru je vždy priradená najbližšia vyššia zóna po diaľkových ovládaniach.

Priradenie zóny (→ strana 17)

#### 6.2.8 Konfigurácia VR 70

Asistent inštalácie nakonfiguroval vstupy a výstupy všetkých **VR 70** nachádzajúcich sa v systéme.

V kombinácii s VR 71 asistent inštalácie pevne nastaví pre všetky VR 70 nachádzajúce sa v systéme nastavovaciu hodnotu 5 (2 zmiešané vykurovacie okruhy).

Konfigurácia vstupov a výstupov pre VR 70 (→ strana 12)

#### 6.2.9 Konfig. VR71

Asistent inštalácie nakonfiguroval vstupy a výstupy VR 71.

Konfigurácia vstupov a výstupov pre VR 71 (→ strana 12)

#### 6.2.10 Zóna aktivovaná

Asistent inštalácie aktivoval zóny a deaktivoval zóny, ktoré nie sú potrebné.

Deaktivácia zóny (→ strana 16)

#### 6.2.11 Druh okruhu

Asistent inštalácie stanoví, ktoré funkcionality (neaktívne alebo ohrev) nadobudnú vykurovacie okruhy. Keď pre vykurovací okruh potrebujete iné nastavenie, potom musíte podľa toho zmeniť funkcionalitu pre tento vykurovací okruh. Musíte preveriť, či musíte prispôsobiť automatické priradenie zóny.

Nastavenie Druh okruhu (→ strana 13)

#### 6.2.12 Kontrola systému

Keď je modul **VR 70** alebo **VR 71** nainštalovaný, potom sa na konci konfigurácie zobrazí zoznam s akčnými členmi a snímačmi, ktoré chcete prekontrolovať. Za senzormi môžu byť rôzne záznamy.

- OK: regulátor rozpoznal snímač.
- **??**: regulátor očakáva snímač, ktorý nie je nainštalovaný.
- : snímač nie je nainštalovaný.
- (bez záznamu): Regulátor nedokáže skontrolovať, či je senzor správne nainštalovaný.
- zap: vstup na svorkách externej potreby tepla je rozpojený.
- vyp: vstup na svorkách externej potreby tepla je skratovaný.

#### 6.2.13 Ukončenie asistenta inštalácie

Potom, čo ste s asistentom inštalácie prešli nastavenia, sa na displeji zobrazí **Asist. inštal. ukončený. Ďalej s:** 

Konfigurácia systému: asistent inštalácie prejde do konfigurácie systému úrovne pre servisných pracovníkov, v ktorej môžete systém ďalej optimalizovať.

Štart systému: asistent inštalácie prejde do základného zobrazenia a systém pracuje s nastavenými hodnotami.

**Test snímačov/aktoriky**: asistent inštalácie prejde do funkcie test snímačov/aktoriky. Tu môžete otestovať snímače a vý-konné prvky.

Výber rozširujúceho modulu pre test snímačov/aktoriky (→ strana 21)

#### 6.3 Neskoršia zmena nastavení

Všetky nastavenia, ktoré ste vykonali prostredníctvom asistentov inštalácie, môžete neskôr zmeniť prostredníctvom úrovne obsluhy alebo úrovne pre servisných pracovníkov.

Úroveň pre serv. pracovníkov (→ strana 28)

Úrovne obsluhy (→ Návod na obsluhu, príloha A.2)

### 7 Funkcie obsluhy a zobrazenia

# i

#### Upozornenie

Funkcie opísané v tejto kapitole nie sú k dispozícii pre všetky konfigurácie systému.

Regulátor disponuje úrovňou pre prevádzkovateľa a úrovňou pre servisného pracovníka.

Možnosti nastavovania a čítania pre prevádzkovateľa, koncept a príklad obsluhy sú opísané v návode na obsluhu regulátora.

Možnosti nastavovania a čítania pre servisného pracovníka nájdete prostredníctvom Menu  $\rightarrow$  Úroveň p. servisných pracovníkov  $\rightarrow$  Zadať kód.

Ak nepoznáte kód, potom môžete kód vymazať pomocou funkcie Výrobné nastavenie (→ strana 9). Pritom sa všetky nastavovacie hodnoty stratia.

Úroveň pre serv. pracovníkov (→ strana 28)

Údaj o ceste na začiatku popisu funkcie uvádza, ako sa v štruktúre menu dostanete k tejto funkcii. V rohových zátvorkách sa zobrazuje úroveň členenia, ku ktorej patrí funkcia.

Opis funkcií pre **OKRUH 1**, **ZÓNA1**, **Tepelné čerpadlo** 1, **Zdroj tepla 1** a **Solárny zásobník 1** platí zastupujúco pre všetky existujúce vykurovacie okruhy, zóny, tepelné čer-

padla, zdroje tepla a solárne zásobníky. Ak funkcia platí iba pre určité vykurovacie okruhy, zóny, tepelné čerpadlá, zdroje tepla alebo solárne zásobníky, potom je to pri funkcii poznamenané.

#### 7.1 Obnoviť na výrobné nastavenie

Pomocou tejto funkcie môžete obnoviť východiskový stav všetkých nastavovacích hodnôt alebo iba časy v časových programoch.

Opis funkcie Výrobné nastavenie nájdete v návode na obsluhu.

- V úrovni prevádzkovateľa sa dostanete prostredníctvom
   Menu → Základné nastavenia → Výrobné nastavenie k funkcii.
- Priamo k funkcii Obnoviť výrobné nastavenie? sa dostanete tým, že regulátor aktivujete pomocou otočného gombíka alebo tlačidlom výberu a potom na min. 10 sekúnd podržíte súčasne stlačené obidve tlačidlá výberu.

#### 7.2 Servisné informácie

#### 7.2.1 Zadať kontaktné údaje

Menu  $\rightarrow$  Úroveň p. servisných pracovníkov  $\rightarrow$  Servisné informácie  $\rightarrow$  Zadať kontaktné údaje

- Do regulátora môžete zadať vaše kontaktné údaje (Firma a Telefónne číslo).
- Ak sa dosiahol dátum pre nasledujúci termín údržby, môže si prevádzkovateľ nechať zobraziť údaje na displeji regulátora.

#### 7.2.2 Zadanie dátumu údržby

### Menu $\rightarrow$ Úroveň p. servisných pracovníkov $\rightarrow$ Servisné informácie $\rightarrow$ Dátum údržby

 Do regulátora môžete uložiť dátum (deň, mesiac, rok) pre nasledujúcu pravidelnú údržbu.

Keď sa dosiahne dátum termínu údržby, na displeji sa zobrazí v základnom zobrazení hlásenie údržby.

#### 7.3 Systém

7.3.1 Odčítanie stavu poruchy

Menu  $\rightarrow$  Úroveň p. servisných pracovníkov  $\rightarrow$  Konfigurácia systému  $\rightarrow$  [Systém ----]  $\rightarrow$  Stav poruchy

 Pomocou tejto funkcie môžete zisťovať stav vykurovacieho systému. Keď nie je prítomná žiadna porucha, potom sa zobrazí hlásenie OK. Keď je prítomná žiadna porucha, potom sa ako stav zobrazí Zoz. por.. Keď stlačíte pravé tlačidlo výberu, zobrazia sa Poruchové hlásenia (→ strana 22).

#### 7.3.2 Odčítanie tlaku vody vo vykurovacom systéme

Menu → Úroveň p. servisných pracovníkov → Konfigurácia systému → [Systém ----] → Tlak vody

 Pomocou tejto funkcie môžete zisťovať tlak vody vykurovacieho systému.

#### 7.3.3 Odčítanie stavu systému

Menu  $\rightarrow$  Úroveň p. servisných pracovníkov  $\rightarrow$  Konfigurácia systému  $\rightarrow$  [Systém ----]  $\rightarrow$  Stav systému

### 7 Funkcie obsluhy a zobrazenia

 Pomocou tejto funkcie môžete odčítať, v akom druhu prevádzky sa nachádza vykurovací systém.

Pohotov.: Vykurovací systém nehlási potrebu energie.

**Vykur. pr.**: Vykurovací systém sa nachádza vo vykurovacej prevádzke pre vykurovacie okruhy.

Chladenie: Vykurovací systém sa nachádza v režime chladenia.

**Teplá voda**: Vykurovací systém sa nachádza vo vykurovacej prevádzke pre teplú vodu v zásobníku.

## 7.3.4 Nastavenie oneskorenia protimrazovej ochrany

## Menu $\rightarrow$ Úroveň p. servisných pracovníkov $\rightarrow$ Konfigurácia systému $\rightarrow$ [Systém ----] $\rightarrow$ Onesk.protimraz.ochr.

 Pomocou tejto funkcie môžete oneskoriť aktiváciu funkcie protimrazovej ochrany tým, že nastavíte čas oneskorenia.

## 7.3.5 Nastavenie teplotnej hranice pre priebežné vykurovanie

Menu  $\rightarrow$  Úroveň p. servisných pracovníkov  $\rightarrow$  Konfigurácia systému  $\rightarrow$  [Systém ----]  $\rightarrow$  Priebežné vykur. VT

 Ak je vonkajšia teplota menšia alebo rovná stanovenej hodnote teploty, potom regulátor reguluje vykurovací okruh s nastavenou dennou teplotou a vykurovacou krivkou aj mimo časových okien.

AT ≤ nastavená hodnota teploty : žiadny útlm v noci ani totálne vypnutie

#### 7.3.6 Odčítanie verzie softvéru

### Menu $\rightarrow$ Úroveň p. servisných pracovníkov $\rightarrow$ Konfigurácia systému $\rightarrow$ [Systém ----] $\rightarrow$ Moduly regulátora

 Pomocou tejto funkcie môžete zisťovať verzie softvéru displeja, zdroja tepla a rozširujúcich modulov.

#### 7.3.7 Aktivácia adaptívnej vykurovacej krivky

Menu  $\rightarrow$  Úroveň p. servisných pracovníkov  $\rightarrow$  Konfigurácia systému  $\rightarrow$  [Systém ----]  $\rightarrow$  Adapt. vykur. krivka

 Pomocou tejto funkcie môžete aktivovať automatickú vykurovaciu krivku.

Ak ste túto funkciu aktivovali s nastavenou hodnotou **Áno**, potom regulátor automaticky nastaví vykurovaciu krivku. Automatické prispôsobenie vykurovacej krivky sa uskutočňuje v malých krokoch. Vykurovaciu krivku nastavte pomocou funkcie **Vykurovacia krivka** vhodne pre budovu, aby funkcia **Adapt. vykur. krivka** ešte musela vykonať jemné prispôsobenie.

Predpokladom je:

- Regulátor je namontovaný v obytnom priestore.
- Prípadne existujúce diaľkové ovládanie je namontované v obytnom priestore
- Regulátor alebo prípadne diaľkové ovládanie je vo funkcii
   Priradenie zón priradené správnej zóne.
- Pri funkcii Priestorové spínanie je zvolená hodnota Termostat alebo Spínanie.

#### 7.3.8 Konfigurácia účinku druhu prevádzky

### Menu $\rightarrow$ Úroveň p. servisných pracovníkov $\rightarrow$ Konfigurácia systému $\rightarrow$ [Systém ----] $\rightarrow$ Konfig. úč. druhu pr.

 Pomocou tejto funkcie môžete stanovovať, na ktoré zóny má vplývať nastavenie druhu prevádzky a požadovanej teploty z úrovne prevádzkovateľa.

Príklad: sú pripojené dve zóny a vy nastavíte **ZÓNA1**. Pre obidve zóny aktivujte prostredníctvom ľavého tlačidla výberu **Menu** → **Základné nastavenia** → **Druh prevádzky** druh prevádzky **Vykurovanie** → **Auto**. Ak teraz prevádzkovateľ zmení prostredníctvom pravého tlačidla výberu **Druh prevádz.** druh prevádzky na **Deň**, potom sa druh prevádzky zmení iba pre **ZÓNA1**. Pre **ZÓNA2** ostane naďalej zachovaný druh prevádzky **Auto**.

#### 7.3.9 Aktivácia automatického chladenia

Menu  $\rightarrow$  Úroveň p. servisných pracovníkov  $\rightarrow$  Konfigurácia systému  $\rightarrow$  [Systém ----]  $\rightarrow$  Autom. chladenie

 Pomocou tejto funkcie aktivujete alebo deaktivujete automatické chladenie.

Ak je pripojené tepelné čerpadlo a je aktivovaná funkcia **Autom. chladenie**, potom regulátor automaticky prepína medzi režimom vykurovania a chladenia.

#### 7.3.10 Nastavenie teploty spustenia chladenia

### Menu $\rightarrow$ Úroveň p. servisných pracovníkov $\rightarrow$ Konfigurácia systému $\rightarrow$ [Systém ----] $\rightarrow$ Spust. chlad. pri VT

 Pomocou tejto funkcie môžete nastaviť teplotu štartu chladenia. Ak je vonkajšia teplota vyššia ako nastavená teplota štartu chladenia, potom nie je možná chladiaca prevádzka.

Chladenie možné aktivovať (→ strana 16)

#### 7.3.11 Regenerácia zdrojov aktivovať

Menu  $\rightarrow$  Úroveň p. servisných pracovníkov  $\rightarrow$  Konfigurácia systému  $\rightarrow$  [Systém ----]  $\rightarrow$  Regenerácia zdrojov

 Keď je aktivovaná funkcia Autom. chladenie, potom môžete použiť funkciu Regenerácia zdrojov.

Pri aktivovanej funkcii **Plánovať dni mimo domu** vypne regulátor vykurovanie a chladenie. Ak dodatočne aktivujete funkciu **Regenerácia zdrojov** potom regulátor opäť zapne chladenie a postará sa o to, aby sa teplo z obytného priestoru vracalo cez tepelné čerpadlo do zeme.

#### 7.3.12 Odčítanie aktuálnej vlhkosti priestorového vzduchu

### Menu $\rightarrow$ Úroveň p. servisných pracovníkov $\rightarrow$ Konfigurácia systému $\rightarrow$ [Systém ----] $\rightarrow$ Akt. vlh. priest. vzd.

 Pomocou tejto funkcie môžete zisťovať aktuálnu vlhkosť priestorového vzduchu. Snímač vlhkosti priestorového vzduchu je zabudovaný v regulátore.

Funkcia je aktivovaná iba vtedy, ak je regulátor nainštalovaný v obytnom priestore.

#### 7.3.13 Odčítanie aktuálneho rosného bodu

Menu  $\rightarrow$  Úroveň p. servisných pracovníkov  $\rightarrow$  Konfigurácia systému  $\rightarrow$  [Systém ----]  $\rightarrow$  Aktuálny rosný bod

 Pomocou tejto funkcie môžete odčítať aktuálny rosný bod.

Aktuálny rosný bod sa vypočítava z aktuálnej priestorovej teploty a aktuálnej vlhkosti priestorového vzduchu. Hodnoty pre výpočet aktuálneho rosného bodu získava regulátor zo snímača priestorovej teploty a snímača vlhkosti priestorového vzduchu.

Na to musí byť regulátor namontovaný v obytnom priestore a priradený nejakej zóne. Funkcia termostatu musí byť aktivovaná.

#### 7.3.14 Stanovenie hybridného manažéra

## Menu $\rightarrow$ Úroveň p. servisných pracovníkov $\rightarrow$ Konfigurácia systému $\rightarrow$ [Systém ----] $\rightarrow$ Hybridný manažér

 Pomocou tejto funkcie môžete stanovovať, pomocou akého hybridného manažéra sa má regulovať vykurovací systém.

Hybridné tepelné čerpadlo pracuje vždy s funkciou **triVAI**, preto sa funkcia **Hybridný manažér** nezobrazuje na displeji ako bod zoznamu.

**triVAI**: Hybridný manažér orientovaný na cenu vyhľadáva zdroj tepla na základe nastavených taríf v pomere k potrebe energie.

**Bivalen. b.**: Hybridný manažér bivalentného bodu vyhľadáva zdroj tepla na základe vonkajšej teploty.

#### 7.3.15 Nastavenie bivalentného bodu vykurovania

Menu  $\rightarrow$  Úroveň p. servisných pracovníkov  $\rightarrow$  Konfigurácia systému  $\rightarrow$  [Systém ----]  $\rightarrow$  Bival. bod vykur.

 Ak je pri funkcii Hybridný manažér zvolený bivalentný bod, potom môžete použiť funkciu Bival. bod vykur.

Pri nízkych vonkajších teplotách podporuje prídavné vykurovacie zariadenie tepelné čerpadlo pri vytváraní potrebnej energie. Pomocou tejto funkcie nastavte, nad akou vonkajšou teplotou ostáva prídavné vykurovacie zariadenie vypnuté.

#### 7.3.16 Nastavenie bivalentného bodu teplej vody

## Menu $\rightarrow$ Úroveň p. servisných pracovníkov $\rightarrow$ Konfigurácia systému $\rightarrow$ [Systém ----] $\rightarrow$ Bival. bod TV

 Pri nízkych vonkajších teplotách podporuje prídavné vykurovacie zariadenie tepelné čerpadlo pri vytváraní potrebnej energie pre ohrev teplej vody. Pomocou tejto funkcie nastavte, pod akou vonkajšou teplotou je povolené prídavné vykurovacie zariadenie.

Nezávisle od vykonaného nastavenia sa aktivuje prídavné vykurovacie zariadenie na ochranu proti legionelám.

#### 7.3.17 Nastavenie alternatívneho bodu

## Menu $\rightarrow$ Úroveň p. servisných pracovníkov $\rightarrow$ Konfigurácia systému $\rightarrow$ [Systém ----] $\rightarrow$ Alternatívny bod

 Ak je pri funkcii Hybridný manažér zvolený bivalentný bod, potom môžete použiť funkciu Alternatívny bod.

Funkcia predstavuje alternatívny bod. Vždy je keď vonkajšia teplota nižšia ako nastavená hodnota teploty, regulátor vypne tepelné čerpadlo a prídavné vykurovacie zariadenie začne produkovať vo vykurovacej prevádzke potrebnú energiu.

#### 7.3.18 Nastavenie teploty pre núdzový režim

### Menu $\rightarrow$ Úroveň p. servisných pracovníkov $\rightarrow$ Konfigurácia systému $\rightarrow$ [Systém ----] $\rightarrow$ Dočas. núdz. prev.

 Ak je pripojené tepelné čerpadlo, môžete použiť funkciu Dočas. núdz. prev..

Pri výpadku tepelného čerpadla vytvára prídavné vykurovacie zariadenie požadovanú energiu. Aby sa zabránilo vysokým nákladom na vykurovanie prostredníctvom prídavného vykurovacieho zariadenia, nastavte teplotu na výstupe na nízku hodnotu.

Prevádzkovateľ pociťuje tepelné straty a rozpozná, že tepelné čerpadlo má problém. Na displeji sa dodatočne zobrazí hlásenie **Obmedzená prevádzka / zabezpečenie komfortu**. Keď prevádzkovateľ povolí prídavné vykurovacie zariadenie na vytváranie požadovanej energie, potom regulátor nastaví mimo funkciu nastavenú teplotu pre núdzovú prevádzku.

Funkciu nemôžete využívať s hybridným tepelným čerpadlom a preto sa nezobrazí v zozname výberu.

#### 7.3.19 Stanovenie typu vykurovacieho zariadenia

Menu  $\rightarrow$  Úroveň p. servisných pracovníkov  $\rightarrow$  Konfigurácia systému  $\rightarrow$  [Systém ----]  $\rightarrow$  Typ príd. vykur. zar.

 Ak je pri funkcii Hybridný manažér zvolená položka tri-VAI, potom môžete použiť funkciu Typ príd. vykur. zar..

Pomocou tejto funkcie zvolíte, ktorý zdroj tepla, okrem tepelného čerpadla, je ešte nainštalovaný.

aby mohlo tepelné čerpadlo a prídavný zdroj tepla pracovať efektívne a zosúladene, musíte zvoliť príslušný zdroj tepla. Pri chybnom nastavení zdroja tepla môžu vznikať vyššie náklady pre prevádzkovateľa.

#### 7.3.20 Deaktivácia zariadení na požiadanie energetického závodu

### Menu $\rightarrow$ Úroveň p. servisných pracovníkov $\rightarrow$ Konfigurácia systému $\rightarrow$ [Systém ----] $\rightarrow$ Dodávateľ energie

 Prostredníctvom tejto funkcie môže dodávateľ energie odoslať deaktivačný signál.

Deaktivačný signál sa vzťahuje na tepelné čerpadlo, prídavné vykurovacie zariadenie a funkcie vykurovania a chladenia systému. Môžete stanoviť, ktoré funkcie a prístroje deaktivuje regulátor. Stanovené zariadenia a funkcie budú deaktivované dovtedy, kým energetický závod nezruší deaktivačný signál.

Zdroj tepla ignoruje signál deaktivácie, hneď ako sa zdroj tepla nachádza v stave protimrazovej ochrany.

## 7.3.21 Výber druhu podpory prídavného vykurovacieho zariadenia

### Menu $\rightarrow$ Úroveň p. servisných pracovníkov $\rightarrow$ Konfigurácia systému $\rightarrow$ [Systém ----] $\rightarrow$ Príd. vykur. zar. pre

- Pomocou tejto funkcie môžete stanoviť, či má prídavné vykurovacie zariadenie podporovať tepelné čerpadlo pri teplej vode, vykurovaní alebo ho nemá podporovať vôbec.
- TV: podporuje tepelné čerpadlo pri ohreve teplej vody Na protimrazovú ochranu alebo na rozmrazovanie tepelného čerpadla sa aktivuje prídavné vykurovacie zariadenie.

### 7 Funkcie obsluhy a zobrazenia

- vykur.: podporuje tepelné čerpadlo pri vykurovaní
   Na ochranu proti legionelám sa aktivuje prídavné vykurovacie zariadenie.
- TV+vykur.: podporuje tepelné čerpadlo pri ohreve teplej vody a pri vykurovaní
- neaktívne: bez podpory tepelného čerpadla
   Na ochranu proti legionelám, protimrazovú ochranu alebo na rozmrazovanie sa aktivuje prídavné vykurovacie zariadenie.

Pri neaktívnom prídavnom vykurovacom zariadení nedokáže systém zabezpečiť komfort.

Funkciu nemôžete využívať s hybridným tepelným čerpadlom, a preto sa nezobrazí v zozname výberu.

#### 7.3.22 Nastavenie časov pre tichú prevádzku

Menu  $\rightarrow$  Úroveň p. servisných pracovníkov  $\rightarrow$  Konfigurácia systému  $\rightarrow$  [Systém ----]  $\rightarrow$  Tichá prevádzka

 Pomocou tejto funkcie môžete redukovať otáčky ventilátora a tým znížiť hladinu hluku ventilátora. Prostredníctvom nižších otáčok sa znižuje výkon vykurovania.

Nasledujúce dôsledky sú možné:

- Byt sa už neohrieva.
- Voda v zásobníku teplej vody sa už neohrieva.
- Prídavné vykurovacie zariadenie prevezme napájanie vykurovacieho systému energiou.

#### 7.3.23 Odčítanie teploty na výstupe systému

Menu  $\rightarrow$  Úroveň p. servisných pracovníkov  $\rightarrow$  Konfigurácia systému  $\rightarrow$  [Systém ----]  $\rightarrow$  Systém, tepl. na výst.

 Pomocou tejto funkcie môžete odčítať aktuálnu teplotu, ako napr. hydraulickej výhybky.

#### 7.3.24 Nastavenie korekcie pre akumulačnú nádrž

 $\label{eq:meansature} \begin{array}{l} \mbox{Menu} \rightarrow \mbox{Úroveň p. servisných pracovníkov} \rightarrow \mbox{Konfigurácia} \\ \mbox{systému} \rightarrow [\mbox{Systém ----}] \rightarrow PV triv.akum.zás.vyr. \end{array}$ 

 Ak je pripojené tepelné čerpadlo, môžete pomocou tejto funkcie stanovovať hodnotu korekcie (K) pre akumulačnú nádrž vykurovacích okruhov.

Akumulačná nádrž sa ohrieva pomocou teploty na výstupe+nastavenej hodnoty korekcie, keď je pri funkcii **Multifunkč. Vstup** aktivovaná položka **PV**.

#### 7.3.25 Aktivácia poradia ovládania kaskády

## $\label{eq:memory_steps} \begin{array}{l} \mbox{Menu} \rightarrow \mbox{Úroveň p. servisných pracovníkov} \rightarrow \mbox{Konfigurácia} \\ \mbox{systému} \rightarrow [\mbox{Systém ----}] \rightarrow \mbox{Reverz. ovládania} \end{array}$

- Keď systém obsahuje kaskádu, potom môžete využiť funkciu Reverz. ovládania.
- vyp.: Regulátor riadi zdroj tepla vždy v poradí 1, 2, 3, ...
- zap.: Funkcia slúži na rovnomerné využívanie zdrojov tepla. Regulátor triedi zdroje tepla jedenkrát za deň podľa doby ovládania. Prídavné vykurovanie je z triedenia vylúčené.

#### 7.3.26 Odčítanie poradia ovládania kaskády

Menu  $\rightarrow$  Úroveň p. servisných pracovníkov  $\rightarrow$  Konfigurácia systému  $\rightarrow$  [Systém ----]  $\rightarrow$  Sled ovládania

 Pomocou tejto funkcie môžete odčítať, v akom poradí ovláda regulátor zdroj tepla. Prídavné vykurovanie nie je dotknuté poradím ovládania a preto sa nevypisuje.

#### 7.4 Konfigurácia schémy systému

Každý vykurovací systém ma za základ schému systému s príslušnou montážnou schémou zapojenia. V samostatnej knihe schém nájdete schémy systému a príslušné montážne schémy zapojenia s vysvetlivkami.

#### 7.4.1 Stanovenie schémy systému

# Menu $\rightarrow$ Úroveň p. servisných pracovníkov $\rightarrow$ Konfigurácia systému [Konfigurácia schémy systému ----] $\rightarrow$ Schéma systému

 Pomocou tejto funkcie stanovíte schému systému v regulátore.

Zvolená schéma systému sa musí prispôsobiť na zabudovaný vykurovací systém. V knihe schém systému nájdete možné schémy systému s číslom schémy systému. Číslo schémy systému musíte zadať do regulátora.

#### 7.4.2 Konfigurácia vstupov a výstupov pre VR 71

Menu  $\rightarrow$  Úroveň p. servisných pracovníkov  $\rightarrow$  Konfigurácia systému [Konfigurácia schémy systému ----]  $\rightarrow$  Konfig. VR71

 Pomocou tejto funkcie nakonfigurujete, ktoré vstupy a výstupy sa môžu používať a ktoré funkcie obsadia vstupy a výstupy.

Každá konfigurácia má jednoznačnú nastavovaciu hodnotu, ktorú musíte zadať do funkcie **Konfig. VR71**. Nastavovaciu hodnotu a obsadenie svoriek k zvolenej schéme systému môžete vyhľadať v knihe schém systému.

Pripojenie snímačov na VR 71 (→ strana 34)

Pripojenie akčných členov na VR 71 (→ strana 34)

#### 7.4.3 Konfigurácia vstupov a výstupov pre VR 70

# Menu $\rightarrow$ Úroveň p. servisných pracovníkov $\rightarrow$ Konfigurácia systému [Konfigurácia schémy systému ----] $\rightarrow$ Konfig. VR70, adr. 1

 Pomocou tejto funkcie nakonfigurujete, ktoré vstupy a výstupy sa môžu používať a ktoré funkcie obsadia vstupy a výstupy.

Každá konfigurácia má jednoznačnú nastavovaciu hodnotu, ktorú musíte zadať do funkcie **Konfig. VR70, adr. 1**. Nastavovaciu hodnotu a obsadenie svoriek k zvolenej schéme systému môžete vyhľadať v knihe schém systému.

Pripojenie akčných členov a snímačov na VR 70 ( $\rightarrow$  strana 33)

#### 7.4.4 Konfigurácia multifunkčného výstupu pre VR 70

Menu  $\rightarrow$  Úroveň p. servisných pracovníkov  $\rightarrow$  Konfigurácia systému [Konfigurácia schémy systému ----]  $\rightarrow$  MA VR70, adr. 1

 Pomocou tejto funkcie môžete nastaviť, s akou funkcionalitou sa má obsadiť multifunkčný výstup.

Pripojenie akčných členov a snímačov na VR 70 ( $\rightarrow$  strana 33)

Keď ste pri VR 70 nastavili konfiguráciu 3 (Konfig. VR70, adr. 1), potom nesmiete nastaviť Pln. čerp. alebo Čerp. leg..

Funkcia **MA VR70, adr. 1** sa na displeji nezobrazí, ak je prostredníctvom konfigurácie systému stanovená funkcionalita multifunkčného výstupu.

#### 7.4.5 Konfigurácia multifunkčného výstupu pre VR 71

## Menu $\rightarrow$ Úroveň p. servisných pracovníkov $\rightarrow$ Konfigurácia systému [Konfigurácia schémy systému ----] $\rightarrow$ MA VR71

 Pomocou tejto funkcie môžete nastaviť, s akou funkcionalitou sa má obsadiť multifunkčný výstup.

Pripojenie snímačov na VR 71 (→ strana 34)

Pripojenie akčných členov na VR 71 (→ strana 34)

Keď ste pri VR 71 nastavili konfiguráciu 3 (Konfig. VR71), potom nesmiete nastaviť Reg. RT. Pri konfigurácii 6 nesmiete nastaviť Pln. čerp., Čerp. leg. alebo Reg. RT.

Funkcia **MA VR71** sa na displeji nezobrazí, ak je prostredníctvom konfigurácie systému stanovená funkcionalita multifunkčného výstupu.

#### 7.5 Prídavný modul

#### 7.5.1 Konfigurácia multifunkčného výstupu

### Menu $\rightarrow$ Úroveň p. servisných pracovníkov $\rightarrow$ Konfigurácia systému [Prídavný modul ----] $\rightarrow$ Multifunkč. výstup 2

 Multifunkčný výstup 2 môžete využiť na ovládanie cirkulačného čerpadla, odvlhčovača alebo čerpadla na ochranu proti legionelám.

Podľa stanovenej schémy systému je multifunkčný výstup 2 obsadený jedinou funkciou alebo môžete nastavovať funkcie z výberu dvoch alebo troch funkcií.

## 7.5.2 Nastavenie výstupného výkonu prídavného vykurovacieho zariadenia

## Menu $\rightarrow$ Úroveň p. servisných pracovníkov $\rightarrow$ Konfigurácia systému [Prídavný modul ----] $\rightarrow$ Výst. príd. vykur.

 Ak je pripojené aroTHERM, potom môžete použiť túto funkciu Výst. príd. vykur.. Pomocou tejto funkcie nastavíte stupeň (max. výstupný výkon), s ktorým smie pracovať prídavné vykurovacie zariadenie pri požiadavke na teplo.

Prídavné vykurovacie zariadenie môžete prevádzkovať v troch rôznych stupňoch (výstupné výkony).

#### 7.5.3 Konfigurácia multifunkčného výstupu

## Menu $\rightarrow$ Úroveň p. servisných pracovníkov $\rightarrow$ Konfigurácia systému [Prídavný modul ----] $\rightarrow$ Multifunkč. Vstup

- Ak je pripojené tepelné čerpadlo, môžete použiť funkciu Multifunkč. Vstup. Na tento účel regulátor dopytuje vstup tepelného čerpadla.
- Vstupom pri aroTHERM je: ME prídavného modulu VWZ-AI
- Vstupom pri flexoTHERM je: X41, svorka FB

Ak je na vstupe tepelného čerpadla prítomný signál, potom sú možné nasledujúce funkcie.

**nepripoj.**: Regulátor neaktivuje žiadnu funkciu. Regulátor ignoruje prítomný signál.

**1xcirkul**.: Prevádzkovateľ stlačil tlačidlo pre cirkuláciu. Regulátor riadi cirkulačné čerpadlo v rámci krátkeho časového úseku.

PV: Pripojený fotovoltaický systém vyrába nadmerný prúd, ktorý sa má použiť pre vykurovací systém. Regulátor jednorazovo aktivuje funkciu **Jednorazový ohrev zásobníka**. Ak ostane signál na vstupe zachovaný, aktivuje regulátor ohrev akumulačnej nádrže vo vykurovacom okruhu. Akumulačná nádrž sa pri tom ohrieva pomocou teploty na výstupe a korekcie, pozri Nastavenie korekcie pre akumulačnú nádrž (→ strana 12) dovtedy, kým signál na vstupe tepelného čerpadla opäť neodpadne.

#### 7.6 Zdroj tepla 1, tepelné čerpadlo 1, prídavný modul

#### 7.6.1 Odčítanie stavu

Menu  $\rightarrow$  Úroveň p. servisných pracovníkov  $\rightarrow$  Konfigurácia systému [Zdroj tepla 1 ----]  $\rightarrow$  Stav

Menu  $\rightarrow$  Úroveň p. servisných pracovníkov  $\rightarrow$  Konfigurácia systému [Tepelné čerpadlo 1 ----]  $\rightarrow$  Stav

Menu  $\rightarrow$  Úroveň p. servisných pracovníkov  $\rightarrow$  Konfigurácia systému [Prídavný modul ----]  $\rightarrow$  Stav

 Pomocou tejto funkcie môžete odčítať, akú potrebu hlási regulátor na zdroji tepla, tepelnom čerpadle alebo prídavnom module tepelného čerpadla.

Pohotov.: Regulátor nehlási potrebu energie.

**Vykur. pr.**: Regulátor hlási potrebu energie pre vykurovaciu prevádzku.

**Chladenie**: Regulátor hlási potrebu energie pre chladiacu prevádzku.

**Teplá voda**: Regulátor hlási potrebu energie na ohrev teplej vody.

#### 7.6.2 Odčítanie skutočnej výstupnej teploty

Menu  $\rightarrow$  Úroveň p. servisných pracovníkov  $\rightarrow$  Konfigurácia systému [ Zdroj tepla 1 ----]  $\rightarrow$  Akt. tepl. na výstupe

Menu  $\rightarrow$  Úroveň p. servisných pracovníkov  $\rightarrow$  Konfigurácia systému [ Zdroj tepla 1 ----]  $\rightarrow$  Akt. tepl. na výstupe

Menu  $\rightarrow$  Úroveň p. servisných pracovníkov  $\rightarrow$  Konfigurácia systému [ Prídavný modul ----]  $\rightarrow$  Akt. tepl. na výstupe

 Pomocou tejto funkcie môžete odčítať aktuálnu skutočnú teplotu na výstupe zdroja tepla, tepelného čerpadla alebo prídavného modulu tepelného čerpadla.

### 7.7 OKRUH 1

Vykurovací okruh môžete použiť na rôzne funkcionality (vykurovací okruh, okruh bazéna, okruh s pevnou hodnotou atď.). Displej zobrazuje iba funkcie, ktoré potrebujete na použitie vykurovacieho okruhu. V prehľade si môžete vyhľadať funkcie, ktoré môžete nastaviť alebo odčítať pri konfigurácii.

Funkcie pre vykurovací okruh (→ strana 32)

#### 7.7.1 Druh okruhu nastaviť

## Menu $\rightarrow$ Úroveň p. servisných pracovníkov $\rightarrow$ Konfigurácia systému $\rightarrow$ [OKRUH1 ----] $\rightarrow$ Druh okruhu

 Pomocou tejto funkcie môžete stanoviť, akú funkčnosť má získať vykurovací okruh.

### 7 Funkcie obsluhy a zobrazenia

Prvý vykurovací okruh v systéme má výrobné nastavenie **Vykurov.** Všetky ďalšie vykurovacie okruhy majú výrobné nastavenie **neaktívny**, ktoré v prípade potreby musíte aktivovať.

neaktívny: Vykurovací okruh sa nepoužíva.

**Vykurov**.: Vykurovací okruh sa používa na vykurovanie a je regulovaný podľa poveternostných podmienok. Podľa systémovej schémy môže byť vykurovací okruh zmiešavacím okruhom alebo priamym okruhom.

**Bazén**: Vykurovací okruh sa používa ako okruh bazéna. Externý regulátor bazéna môžete pripojiť na vstup DEM1 až DEMx **VR 70** alebo **VR 71**. Ak sú svorky na vstupe skratované, potom neexistuje potreba tepla. Ak sú svorky na vstupe rozpojené, potom existuje potreba tepla.

**Pevná hod.**: Vykurovací okruh sa reguluje na dve pevné požadované výstupné teploty. Vykurovací okruh môže prepínať medzi dvoma požadovanými teplotami na výstupe.

**Zdv. spiat.**: Vykurovací okruh sa používa na zdvihnutie spiatočky. Zdvih spiatočky slúži na ochranu proti korózii vo vykurovacom kotli v dôsledku dlhšieho nedosahovania rosného bodu.

**TV**: Vykurovací okruh sa používa ako okruh teplej vody pre dodatočný zásobník.

Podľa zvoleného **Druh okruhu** sa na displeji zobrazujú iba príslušné funkcie ako položky zoznamu.

#### 7.7.2 Odčítanie stavu vykurovacieho okruhu

Menu  $\rightarrow$  Úroveň p. servisných pracovníkov  $\rightarrow$  Konfigurácia systému  $\rightarrow$  [OKRUH1 ----]  $\rightarrow$  Stav

 Pomocou tejto funkcie môžete odčítať, v akom druhu prevádzky sa nachádza OKRUH1.

Vyp: Vykurovací okruh nehlási potrebu energie.

**Vykur. pr.**: Vykurovací okruh sa nachádza vo vykurovacej prevádzke.

**Chladenie**: Vykurovací okruh sa nachádza v chladiacej prevádzke.

**Teplá voda**: Vykurovací okruh sa nachádza vo vykurovacej prevádzke pre teplú vodu v zásobníku.

## 7.7.3 Odčítanie požadovanej teploty na výstupe vykurovacieho okruhu

Menu  $\rightarrow$  Úroveň p. servisných pracovníkov  $\rightarrow$  Konfigurácia systému  $\rightarrow$  [OKRUH1 ----]  $\rightarrow$  Pož. tepl. na výstupe

 Pomocou tejto funkcie môžete zisťovať požadovanú výstupnú teplotu pre vykurovací okruh.

#### 7.7.4 Odčítanie požadovanej teploty na výstupe okruhu bazéna

Menu  $\rightarrow$  Úroveň p. servisných pracovníkov  $\rightarrow$  Konfigurácia systému  $\rightarrow$  [OKRUH1 ----]  $\rightarrow$  Pož.tepl.n.výs., bazén

 Pomocou tejto funkcie môžete odčítať požadovanú teplotu na výstupe okruhu bazéna.

#### 7.7.5 Nastavenie dennej požadovanej teploty na výstupe okruhu bazénu, resp. okruhu s pevnou hodnotou

Menu  $\rightarrow$  Úroveň p. servisných pracovníkov  $\rightarrow$  Konfigurácia systému  $\rightarrow$  [OKRUH1 ----]  $\rightarrow$  Pož. tepl. na výst. deň

 Pomocou tejto funkcie môžete nastavovať dennú požadovanú teplotu na výstupe okruhu bazénu, resp. okruhu s pevnou hodnotou (v rámci časového okna).

#### 7.7.6 Nastavenie nočnej požadovanej teploty na výstupe okruhu bazénu, resp. okruhu s pevnou hodnotou

## Menu $\rightarrow$ Úroveň p. servisných pracovníkov $\rightarrow$ Konfigurácia systému $\rightarrow$ [OKRUH1 ----] $\rightarrow$ Pož. tepl. na výst. noc

 Pomocou tejto funkcie môžete nastavovať nočnú požadovanú teplotu na výstupe okruhu bazénu, resp. okruhu s pevnou hodnotou (v rámci časového okna).

## 7.7.7 Nastavenie požadovanej teploty spiatočky pre druh okruhu zdvih spiatočky

Menu  $\rightarrow$  Úroveň p. servisných pracovníkov  $\rightarrow$  Konfigurácia systému  $\rightarrow$  [OKRUH1 ----]  $\rightarrow$  Pož. tepl. spiatočky

 Pomocou tejto funkcie môžete nastaviť požadovanú teplotu spiatočky pre druh okruhu zdvih spiatočky.

## 7.7.8 Nastavenie minimálnej požadovanej hodnoty teploty na výstupe pre chladenie

## $\label{eq:Menu} \begin{array}{l} Menu \rightarrow \acute{U}rove\vnthinspace{1.5} p.servisných pracovníkov \rightarrow Konfigurácia systému \rightarrow [OKRUH1 ----] \rightarrow Min.pož.h. výst. chlad. \end{array}$

 Ak je pripojené tepelné čerpadlo a funkcia Chladenie možné je aktivovaná pre vykurovací okruh, môžete nastaviť minimálnu požadovanú hodnotu na výstupe pre funkciu Chladenie možné.

Regulátor reguluje vykurovací okruh na minimálnu hodnotu chladenia na vstupe aj vtedy, keď prevádzkovateľ nastavil nižšiu požadovanú teplotu pre chladenie.

#### 7.7.9 Odčítanie skutočnej teploty

### Menu $\rightarrow$ Úroveň p. servisných pracovníkov $\rightarrow$ Konfigurácia systému $\rightarrow$ [OKRUH1 ----] $\rightarrow$ Skutočná teplota

 Pomocou tejto funkcie môžete odčítať skutočnú teplotu vykurovacieho okruhu.

#### 7.7.10 Nastavenie navýšenia teploty

## $\label{eq:meansature} \begin{array}{l} Menu \rightarrow \acute{U}rove\check{n} \ p. \ servisných \ pracovníkov \rightarrow Konfigurácia \\ systému \rightarrow [OKRUH1 ----] \rightarrow Zvýšenie \ teploty \end{array}$

 Pomocou tejto funkcie môžete nastaviť navýšenie teploty. Zvýšenie teploty zvýši aktuálnu požadovanú hodnotu vykurovacieho okruhu o nastavenú hodnotu.

Funkcia umožňuje pri zmiešavacích okruhoch s pevným primiešavaním, aby bolo možné v prevádzke ohrevu dosiahnuť požadovanú teplotu, hoci pevné primiešavanie silne znižuje teplotu zmiešavacieho okruhu.

Funkcia okrem toho umožňuje optimálny rozsah regulácie pre prevádzku zmiešavacieho ventilu. Stabilná prevádzka je možná iba vtedy, ak sa zmiešavací ventil musí presúvať na doraz len zriedkavo. Tým sa zabezpečuje vysoká kvalita regulácie.

## 7.7.11 Nastavenie teplotnej hranice na deaktiváciu vykurovacieho okruhu

Menu  $\rightarrow$  Úroveň p. servisných pracovníkov  $\rightarrow$  Konfigurácia systému  $\rightarrow$  [OKRUH1 ----]  $\rightarrow$  Hranica vypnutia VT

 Pomocou tejto funkcie môžete nastaviť hranicu teploty. Ak je vonkajšia teplota vyššia ako nastavená hranica vypnutia, potom regulátor deaktivuje vykurovaciu prevádzku.

## 7.7.12 Nastavenie minimálnej teploty na výstupe pre vykurovací okruh

Menu  $\rightarrow$  Úroveň p. servisných pracovníkov  $\rightarrow$  Konfigurácia systému  $\rightarrow$  [OKRUH1 ----]  $\rightarrow$  Minimálna teplota

 Pomocou tejto funkcie môžete uviesť minimálnu hodnotu pre teplotu na výstupe vo vykurovacej prevádzke pre každý vykurovací okruh, ktorá nesmie byť pri regulácii nižšia. Regulátor porovnáva vypočítanú teplotu na výstupe s nastavenou hodnotou pre minimálnu teplotu a pri rozdiele vykonáva reguláciu na vyššiu hodnotu.

#### 7.7.13 Nastavenie maximálnej teploty na výstupe pre vykurovací okruh

### $Menu \rightarrow \acute{U}rove\vnthinspace{-0.5} pracovníkov \rightarrow Konfigurácia systému \rightarrow [OKRUH1 ----] \rightarrow Maximálna teplota$

 Pomocou tejto funkcie môžete zadať maximálnu hodnotu pre teplotu na výstupe vo vykurovacej prevádzke pre každý vykurovací okruh, ktorá sa nesmie prekročiť pri regulácii. Regulátor porovnáva vypočítanú teplotu na výstupe s nastavenou hodnotou pre maximálnu teplotu a pri rozdiele vykonáva reguláciu na nižšiu hodnotu.

#### 7.7.14 Zadanie správania sa regulácie mimo časových okien

## Menu $\rightarrow$ Úroveň p. servisných pracovníkov $\rightarrow$ Konfigurácia systému $\rightarrow$ [OKRUH1 ----] $\rightarrow$ Režim auto off

 Pomocou tejto funkcie môžete nastavovať správanie sa regulátora v automatickom režime mimo aktívneho časového okna pre každý vykurovací okruh separátne. Výrobné nastavenie: Eco

Na výber sú k dispozícii dva typy správania sa regulácie, ktoré ešte môžete prispôsobiť využitím priestorového spínania.

Keď ste pri funkcii **Priestorové spínanie** nastavili hodnotu **Termostat**, potom je funkcia **Režim auto off** neaktívna. Regulátor reguluje vždy na požadovanú priestorovú teplotu 5 °C.

- Eco: Druh prevádzky Režim auto off, Auto (mimo časových okien) a Vyp je vypnutý. Pri pripojenom zmiešavacom okruhu je čerpadlo vykurovania vypnuté a zmiešavač vykurovacieho okruhu je zatvorený. Vonkajšia teplota sa monitoruje. Ak klesne vonkajšia teplota pod 4 °C, zapne regulátor po uplynutí doby oneskorenia protimrazovej ochrany funkciu vykurovania. Čerpadlo vykurovania je povolené. Pri pripojenom zmiešavacom okruhu sú čerpadlo vykurovania a zmiešavač vykurovacieho okruhu povolené. Regulátor reguluje požadovanú priestorovú teplotu na nastavenú teplotu Nočná tepl.. Napriek zapnutej funkcii vykurovania je zdroj tepla aktívny iba v prípade potreby. Funkcia vykurovania zostáva zapnutá dovtedy, kým nestúpne vonkajšia teplota nad 4 °C, potom regulátor opäť vypne funkciu vykurovania, ale monitorovanie vonkajšej teploty ostáva aktívne.
- Nočná tepl.: Funkcia vykurovania je zapnutá a požadovaná priestorová teplota sa nastaví a reguluje na nastavenú teplotu Noc.

#### 7.7.15 Nastavenie vykurovacej krivky

### Menu $\rightarrow$ Úroveň p. servisných pracovníkov $\rightarrow$ Konfigurácia systému $\rightarrow$ [OKRUH1 ----] $\rightarrow$ Vykurovacia krivka

 Ak nepostačuje nastavenie vykurovacej krivky, aby sa klíma v obytnom priestore regulovala podľa želania prevádzkovateľa, môžete prispôsobiť nastavenie vykurovacej krivky vykonané pri inštalácii.

Keď aktivujete funkciu **Adapt. vykur. krivka**, potom musíte vždy prispôsobiť hodnotu vykurovacej krivky dimenzovaniu vykurovacej plochy.

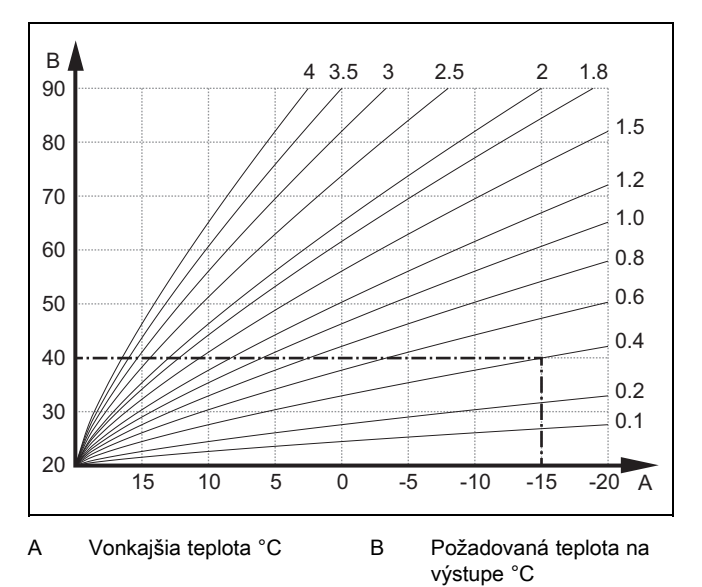

Obrázok zobrazuje možné vykurovacie krivky od 0.1 do 4.0 pre požadovanú priestorovú teplotu 20 °C. Ak sa zvolí napr. vykurovacia krivka 0.4, potom sa pri vonkajšej teplote -15 °C reguluje teplota na výstupe na 40 °C.

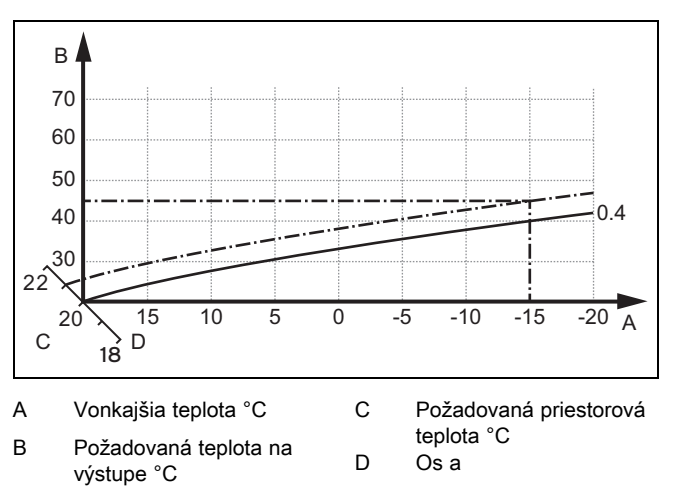

Keď je zvolená vykurovacia krivka 0.4 a pre priestorovú požadovanú teplotu je zadaných 21 °C, potom sa vykurovacia krivka presunie tak, ako je zobrazené na obrázku. Na osi a so sklonom 45° sa vykurovacia krivka paralelne posúva podľa hodnoty požadovanej priestorovej teploty. Pri vonkajšej teplote –15 °C sa regulácia stará o teplotu na výstupe s hodnotu 45 °C.

#### 7.7.16 Priestorové spínanie aktivovať

Menu  $\rightarrow$  Úroveň p. servisných pracovníkov  $\rightarrow$  Konfigurácia systému  $\rightarrow$  [OKRUH1 ----]  $\rightarrow$  Priestorové spínanie

### 7 Funkcie obsluhy a zobrazenia

 Pomocou tejto funkcie môžete stanovovať, či sa má dodatočne použiť snímač teploty zabudovaný v regulátore, resp. v diaľkovom ovládacom zariadení.

Predpokladom je:

- Regulátor je namontovaný v obytnom priestore.
- Prípadne existujúce diaľkové ovládanie je namontované v obytnom priestore.
- Regulátor alebo prípadne diaľkové ovládanie je vo funkcii Priradenie zón priradené zóne, v ktorej je regulátor, príp. diaľkové ovládanie nainštalované. Ak nevykonáte priradenie zón, potom je funkcia Priestorové spínanie neúčinná.

Žiadne: Snímač teploty sa na regulovanie nepoužíva.

**Spínanie**: Zabudovaný snímač teploty meria aktuálnu priestorovú teplotu v referenčnom priestore. Táto hodnota sa porovná s požadovanou priestorovou teplotou a v prípade rozdielu riadi prispôsobenie teploty na výstupe prostredníctvom takzvanej "aktívnej požadovanej priestorovej teploty". Aktívna požadovaná priestorová teplota = nastavená požadovaná priestorová teplota + (nastavená požadovaná priestorová teplota – nameraná požadovaná priestorová teplota). Namiesto nastavenej požadovanej priestorovej teploty sa potom na reguláciu používa aktívna požadovaná priestorová teplota.

**Termostat**: Funkcia ako zapnutie, dodatočne sa však vypne zóna, ak je nameraná priestorová teplota o + 3/16 K vyššia ako nastavená požadovaná priestorová teplota. Ak priestorová teplota poklesne opäť o + 2/16 K pod nastavenú požadovanú priestorovú teplotu, potom sa opäť zapne zóna. Využitie pripojenia priestorovej teploty vedie v spojení so starostlivým výberom vykurovacej krivky k optimálnemu regulovaniu vykurovacieho systému.

#### 7.7.17 Chladenie možné aktivovať

Menu  $\rightarrow$  Úroveň p. servisných pracovníkov  $\rightarrow$  Konfigurácia systému  $\rightarrow$  [OKRUH1 ----]  $\rightarrow$  Chladenie možné

 Ak je pripojené tepelné čerpadlo, môžete pre vykurovací okruh aktivovať funkciu Chladenie.

#### 7.7.18 Aktivácia monitorovania rosného bodu

Menu  $\rightarrow$  Úroveň p. servisných pracovníkov  $\rightarrow$  Konfigurácia systému  $\rightarrow$  [OKRUH1 ----]  $\rightarrow$  Monitor. rosného bodu

 Pomocou tejto funkcie môžete aktivovať monitorovanie rosného bodu.

Ak je aktivované monitorovanie rosného bodu, regulátor porovná nastavenú minimálnu požadovanú hodnotu teploty na výstupe chladenia s korekciou rosného bodu. Regulátor zvolí vždy vyššiu teplotu, aby sa mohol tvoriť kondenzát.

#### 7.7.19 Nastavenie teploty ukončenia chladenia

## Menu $\rightarrow$ Úroveň p. servisných pracovníkov $\rightarrow$ Konfigurácia systému $\rightarrow$ [OKRUH1 ----] $\rightarrow$ Ukončiť chlad. pri VT

 Pomocou tejto funkcie môžete nastaviť hranicu teploty, od ktorej sa vypne chladenie. Ak je vonkajšia teplota nižšia ako nastavená teplota hranica teploty, potom regulátor zastaví chladiacu prevádzku.

#### 7.7.20 Nastavenie korekcie rosného bodu

Menu → Úroveň p. servisných pracovníkov → Konfigurácia systému → [OKRUH1 ----] → Korekcia rosn. bodu

 Pomocou tejto funkcie môžete nastavovať korekciu rosného bodu.

Korekcia je bezpečnostným prídavkom, ktorý sa pripočíta k rosnému bodu. Regulátor volí pre vypočítanú teplotu na výstupe maximum z nastavenej teploty na výstupe a korekciu rosného bodu.

#### 7.7.21 Odčítanie stavu externej potreby tepla

## Menu $\rightarrow$ Úroveň p. servisných pracovníkov $\rightarrow$ Konfigurácia systému $\rightarrow$ [OKRUH1 ----] $\rightarrow$ Stav ext. potr. tepla

Pomocou tejto funkcie môžete odčítať stav na externom vstupe, či existuje potreba tepla.

Podľa konfigurácie **VR 70** alebo **VR 71** existuje pre každý vykurovací okruh externý vstup. Na tento externý vstup môžete pripojiť napr. externý regulátor zóny.

#### 7.7.22 Odčítanie stavu čerpadla vykurovania

 $Menu \rightarrow \acute{U}rove\check{n} \ p. \ servisných \ pracovníkov \rightarrow Konfigurácia systému \rightarrow [OKRUH1 ----] \rightarrow Stav \ \check{c}erpadla$ 

 Pomocou tejto funkcie môžete zisťovať aktuálny stav (Zap, Vyp) čerpadla vykurovania vykurovacieho okruhu.

## 7.7.23 Odčítanie stavu zmiešavača vykurovacieho okruhu

## Menu $\rightarrow$ Úroveň p. servisných pracovníkov $\rightarrow$ Konfigurácia systému $\rightarrow$ [OKRUH2 ----] $\rightarrow$ Stav zmiešavača

 Pomocou tejto funkcie môžete odčítať aktuálny stav (otvára, zatvára, stojí) zmiešavača vykurovacieho okruhu OKRUH2.

#### 7.8 ZÓNA 1

#### 7.8.1 Deaktivácia zóny

### Menu $\rightarrow$ Úroveň p. servisných pracovníkov $\rightarrow$ Konfigurácia systému $\rightarrow$ [ZÓNA1 ----] $\rightarrow$ Zóna aktivovaná

 Pomocou tejto funkcie môžete deaktivovať zónu, ktorú nepotrebujete.

Všetky existujúce zóny sa zobrazujú na displeji, ak sú existujúce vykurovacie okruhy aktivované vo funkcii **Druh okruhu**.

Nastavenie druhu okruhu (→ strana 13)

#### 7.8.2 Nastavenie dennej teploty

### Menu $\rightarrow$ Úroveň p. servisných pracovníkov $\rightarrow$ Konfigurácia systému $\rightarrow$ [ZÓNA1 ----] $\rightarrow$ Denná teplota

Pomocou tejto funkcie môžete nastavovať želanú dennú teplotu zóny.

#### 7.8.3 Nastavenie nočnej teploty

### Menu $\rightarrow$ Úroveň p. servisných pracovníkov $\rightarrow$ Konfigurácia systému $\rightarrow$ [ZÓNA1 ----] $\rightarrow$ Nočná teplota

 Pomocou tejto funkcie môžete nastavovať želanú nočnú teplotu zóny.

Nočnou teplotou sa rozumie teplota, na ktorú sa má vykurovanie znížiť v časoch nízkej potreby tepla (napr. v noci).

#### 7.8.4 Odčítanie priestorovej teploty

 $\label{eq:meansature} \begin{array}{l} Menu \rightarrow \acute{U}rove\vnthinspace{1.5} p.servisných pracovníkov \rightarrow Konfigurácia systému \rightarrow [ZÓNA1 ----] \rightarrow Skut. priest. tepl. \end{array}$ 

 Keď je regulátor namontovaný mimo zdroja tepla a je priradený zóne, potom môžete odčítať aktuálnu priestorovú teplotu.

Regulátor má zabudovaný snímač teploty, ktorý zistí priestorovú teplotu.

#### 7.8.5 Priradenie zóny

## Menu $\rightarrow$ Úroveň p. servisných pracovníkov $\rightarrow$ Konfigurácia systému $\rightarrow$ [ZÓNA1 ----] $\rightarrow$ Priradenie zón

 Pomocou tejto funkcie priradíte zvolenej zóne zariadenie (regulátor alebo diaľkové ovládanie), ktoré je nainštalované v zóne. Regulácia dodatočne využíva snímač priestorovej teploty priradeného zariadenia.

Ak ste priradili diaľkové ovládacie zariadenie, potom toto využíva všetky hodnoty priradenej zóny.

Ak nevykonáte priradenie zón, potom je funkcia **Priestorové** spínanie neúčinná.

#### 7.8.6 Odčítanie stavu zónového ventilu

Menu  $\rightarrow$  Úroveň p. servisných pracovníkov  $\rightarrow$  Konfigurácia systému  $\rightarrow$  [ZÓNA1 ----]  $\rightarrow$  Stav zónov. ventilu

 Pomocou tejto funkcie môžete odčítať aktuálny stav zónového ventilu (otv, zatv).

#### 7.9 Okruh teplej vody

#### 7.9.1 Nastavenie zásobníka

Menu  $\rightarrow$  Úroveň p. servisných pracovníkov  $\rightarrow$  Konfigurácia systému [Okruh teplej vody ----]  $\rightarrow$  Zásobník

Pomocou tejto funkcie môžete aktivovať alebo deaktivovať zásobník pre okruh teplej vody.

Ak je k vykurovaciemu systému pripojený zásobník, musí byť nastavenie vždy aktívne.

#### 7.9.2 Odčítanie požadovanej teploty na výstupe okruhu teplej vody

Menu  $\rightarrow$  Úroveň p. servisných pracovníkov  $\rightarrow$  Konfigurácia systému  $\rightarrow$  [Okruh teplej vody ----]  $\rightarrow$  Pož. tepl. na výstupe

 Pomocou tejto funkcie môžete odčítať požadovanú teplotu na výstupe okruhu teplej vody.

## 7.9.3 Nastavenie požadovanej teploty zásobníka (teplá voda)

Menu  $\rightarrow$  Úroveň p. servisných pracovníkov  $\rightarrow$  Konfigurácia systému [Okruh teplej vody ----]  $\rightarrow$  Teplá voda

## Menu $\rightarrow$ Úroveň p. servisných pracovníkov $\rightarrow$ Konfigurácia systému [OKRUH1 ----] $\rightarrow$ Teplá voda

 Pomocou tejto funkcie môžete stanoviť požadovanú teplotu (Teplá voda) pre pripojený zásobník teplej vody. Požadovanú teplotu nastavte na regulátore tak, aby pokryla požadovanú potrebu prevádzkovateľa.

#### 7.9.3.1 Dodržiavanie predpisov o prevencii proti legionelám

Dodržiavajte platné predpisy k prevencii proti legionelám.

#### 7.9.4 Odčítanie skutočnej teploty zásobníka teplej vody

Menu → Úroveň p. servisných pracovníkov → Konfigurácia systému [Okruh teplej vody ----] → Skut. tepl. zásobníka

Menu  $\rightarrow$  Úroveň p. servisných pracovníkov  $\rightarrow$  Konfigurácia systému [OKRUH1 ----]  $\rightarrow$  Skut. tepl. zásobníka

 Pomocou tejto funkcie môžete zisťovať nameranú teplotu zásobníka.

#### 7.9.5 Odčítanie stavu nabíjacieho čerpadla zásobníka

 $\label{eq:meansature} \begin{array}{l} \mbox{Menu} \rightarrow \mbox{Úroveň p. servisných pracovníkov} \rightarrow \mbox{Konfigurácia} \\ \mbox{systému [Okruh teplej vody ----]} \rightarrow \mbox{Plniace čerp. zásob.} \end{array}$ 

Menu  $\rightarrow$  Úroveň p. servisných pracovníkov  $\rightarrow$  Konfigurácia systému [OKRUH1 ----]  $\rightarrow$  Plniace čerp. zásob.

Pomocou tejto funkcie môžete zisťovať stav dobíjacieho čerpadla zásobníka (Zap, Vyp).

#### 7.9.6 Odčítanie stavu cirkulačného čerpadla

 $\begin{array}{l} Menu \rightarrow \acute{U}rove\vnty p. \ servisných \ pracovníkov \rightarrow Konfigurácia \\ systému \ [Okruh \ teplej \ vody \ ----] \rightarrow Cirkulačné \ čerpadlo \end{array}$ 

Pomocou tejto funkcie môžete zisťovať stav cirkulačného čerpadla (Zap, Vyp).

#### 7.9.7 Stanovenie dňa pre funkciu ochrany proti legionelám

### Menu $\rightarrow$ Úroveň p. servisných pracovníkov $\rightarrow$ Konfigurácia systému [Okruh teplej vody ----] $\rightarrow$ Ochr. p. legion., deň

 Pomocou tejto funkcie môžete stanoviť, či sa má v určitom dni alebo denne realizovať funkcia ochrany proti legionelám.

Ak je aktivovaná ochrana proti legionelám, potom sa v stanovenom dni alebo bloku dní ohreje príslušný zásobník a príslušné vedenia teplej vody na teplotu vyššiu ako 60 °C. Kvôli tomu sa zdvihne hodnota požadovanej teploty zásobníka automaticky na 70 °C (s hysterézou 5 K). Cirkulačné čerpadlo sa zapne.

Funkcia sa automaticky ukončí, keď snímač teploty zásobníka zaznamenáva dlhšie ako 60 minút teplotu > 60 °C, resp. po uplynutí doby 120 minút (aby sa zabránilo "uviaznutiu" v tejto funkcii pri súčasnom odbere).

Výrobné nastavenie = **Vyp** znamená bez ochrany proti legionelám.

Ak boli plánované **Plánovať dni mimo domu**, potom je funkcia ochrany proti legionelám počas týchto dní neaktívna. Funkcia sa aktivuje hneď prvý deň po uplynutí **Plánovať dni mimo domu** a vykoná sa v stanovenom dni v týždni/bloku **Denný čas** (→ strana 18).

Ak je vo vykurovacom systéme nainštalované tepelné čerpadlo, potom regulátor aktivuje prídavné vykurovacie zariadenie na ochranu proti legionelám.

#### 7.9.8 Stanovenie denného času pre funkciu ochrany proti legionelám

## Menu $\rightarrow$ Úroveň p. servisných pracovníkov $\rightarrow$ Konfigurácia systému [Okruh teplej vody ----] $\rightarrow$ Ochr. p. legion., čas

 Pomocou tejto funkcie môžete stanovovať denný čas pre vykonanie ochrany proti legionelám.

Pri dosiahnutí denného času v stanovenom dni sa funkcia spustí automaticky, keď nie sú plánované **Plánovať dni mimo domu**.

#### 7.9.9 Nastavenie hysterézy na ohrev zásobníka

## Menu $\rightarrow$ Úroveň p. servisných pracovníkov $\rightarrow$ Konfigurácia systému [Okruh teplej vody ----] $\rightarrow$ Hysteréza ohr. zás.

 Ak je pripojené tepelné čerpadlo, potom môžete pomocou tejto funkcie nastaviť hysterézu na ohrev zásobníka.

Príklad: ak je požadovaná teplota nastavená na 55 °C a teplotný rozdiel na ohrev zásobníka na 10 K, potom sa spustí ohrev zásobníka, hneď ako teplota zásobníka poklesne na 45 °C.

## 7.9.10 Stanovenie korekcie pre nabíjanie zásobníka teplej vody

## Menu $\rightarrow$ Úroveň p. servisných pracovníkov $\rightarrow$ Konfigurácia systému [Okruh teplej vody ----] $\rightarrow$ Korekcia ohr. zásob.

 Ak je pripojené tepelné čerpadlo, pomocou tejto funkcie môžete stanovovať hodnotu korekcie (K) pre nastavenú teplotu teplej vody. Zásobník teplej vody sa potom ohrieva teplotou na výstupe, ktorá vyplýva zo súčtu nastavenej teploty teplej vody a tejto hodnoty korekcie.

#### 7.9.11 Nastavenie maximálnej doby ohrevu zásobníka

## Menu $\rightarrow$ Úroveň p. servisných pracovníkov $\rightarrow$ Konfigurácia systému [Okruh teplej vody ----] $\rightarrow$ Max. doba ohr. zás.

 Ak je pripojené tepelné čerpadlo, môžete pomocou tejto funkcie nastavovať maximálnu dobu ohrevu zásobníka, počas ktorej sa zásobník ohrieva bez prerušenia.

Nastavenie **Vyp** znamená, že nie je k dispozícii časové obmedzenie pre dobu ohrevu zásobníka.

## 7.9.12 Nastavenie doby blokovania potreby teplej vody

### Menu $\rightarrow$ Úroveň p. servisných pracovníkov $\rightarrow$ Konfigurácia systému [Okruh teplej vody ----] $\rightarrow$ Doba blok. potr. TV

 Ak je pripojené tepelné čerpadlo, môžete pomocou tejto funkcie nastaviť časový úsek, v ktorom sa blokuje ohrev zásobníka.

Ak je dosiahnutá maximálna doba ohrevu zásobníka, ale ešte sa nedosiahla požadovaná teplota pripojeného zásobníka teplej vody, potom sa aktivuje funkcia **Doba blok. potr. TV**.

#### 7.9.13 Stanovenie doby dobehu pre nabíjacie čerpadlo zásobníka

## Menu $\rightarrow$ Úroveň p. servisných pracovníkov $\rightarrow$ Konfigurácia systému [Okruh teplej vody ----] $\rightarrow$ Dobeh pln. čerpadla

 Pomocou tejto funkcie môžete stanovovať dobu dobehu pre nabíjacie čerpadlo zásobníka. Vysoká teplota na výstupe potrebná pre nabíjanie zásobníka sa prostredníctvom dobehu nabíjacieho čerpadla stále maximálne privádza do zásobníka, skôr ako sa vykurovacie okruhy, predovšetkým priamy okruh, opäť uvoľnia pre funkciu vykurovania.

Ak je požadovaná teplota teplej vody dosiahnutá (ohrev zásobníka), potom regulátor vypne zdroj tepla. Doba dobehu pre dobíjacie čerpadlo zásobníka začne plynúť. Regulátor automaticky vypne nabíjacie čerpadlo zásobníka po uplynutí doby dobehu.

## 7.9.14 Aktivácia paralelného nabíjania (zásobník teplej vody a zmiešavací okruh)

## $\begin{array}{l} Menu \rightarrow \acute{U}rove\check{n} \ p. \ servisn\acute{y}ch \ pracovníkov \rightarrow Konfigurácia \\ systému \ [Okruh \ teplej \ vody \ ----] \rightarrow Paralelné \ pln. \ zásob. \end{array}$

 Pomocou tejto funkcie môžete pre pripojený zmiešavací okruh stanoviť, aby sa počas nabíjania zásobníka teplej vody ohrieval ďalej aj zmiešavací okruh.

Ak je aktivovaná funkcia **Paralelné pln. zásob.**, potom počas nabíjania zásobníka pokračuje napájanie zmiešavacích okruhov. Pokiaľ existuje potreba energie v zmiešavacom okruhu, nevypne regulátor čerpadlo vykurovania v zmiešavacom okruhu. Nezmiešavaný vykurovací okruh sa vždy vypne pri ohreve zásobníka.

#### 7.10 Akumulačný zásobník

## 7.10.1 Odčítanie teploty akumulačného zásobníka hore

## Menu $\rightarrow$ Úroveň p. servisných pracovníkov $\rightarrow$ Konfigurácia systému [Akumulačná nádrž ----] $\rightarrow$ Tepl. zásobn. hore

- Pomocou tejto funkcie môžete odčítať skutočnú teplotu v hornej oblasti akumulačného zásobníka.
- 7.10.2 Odčítanie teploty akumulačného zásobníka dole

## Menu $\rightarrow$ Úroveň p. servisných pracovníkov $\rightarrow$ Konfigurácia systému [Akumulačná nádrž ----] $\rightarrow$ Tepl. zásobn. dole

Pomocou tejto funkcie môžete odčítať skutočnú teplotu v spodnej oblasti akumulačného zásobníka.

#### 7.10.3 Odčítanie teploty zásobníka hore na teplú vodu v akumulačnom zásobníku

## Menu $\rightarrow$ Úroveň p. servisných pracovníkov $\rightarrow$ Konfigurácia systému [Akumulačná nádrž ----] $\rightarrow$ Sn. teploty TV, hore

 Pomocou tejto funkcie môžete odčítať skutočnú teplotu v hornej oblasti v priestore na teplú vodu akumulačného zásobníka.

#### 7.10.4 Odčítanie teploty zásobníka dole na teplú vodu v akumulačnom zásobníku

## Menu $\rightarrow$ Úroveň p. servisných pracovníkov $\rightarrow$ Konfigurácia systému [Akumulačná nádrž ----] $\rightarrow$ Sn. teploty TV, dole

 Pomocou tejto funkcie môžete odčítať skutočnú teplotu v spodnej oblasti v priestore na teplú vodu akumulačného zásobníka.

## 7.10.5 Odčítanie teploty zásobníka hore na vykurovanie v akumulačnom zásobníku

Menu  $\rightarrow$  Úroveň p. servisných pracovníkov  $\rightarrow$  Konfigurácia systému [Akumulačná nádrž ----]  $\rightarrow$  Sn. tepl. vykur., hore

 Pomocou tejto funkcie môžete odčítať skutočnú teplotu v hornej oblasti v priestore vykurovania akumulačného zásobníka.

## 7.10.6 Odčítanie teploty zásobníka dole na vykurovanie v akumulačnom zásobníku

Menu  $\rightarrow$  Úroveň p. servisných pracovníkov  $\rightarrow$  Konfigurácia systému [Akumulačná nádrž ----]  $\rightarrow$  Sn. tepl. vykur., dole

Pomocou tejto funkcie môžete odčítať skutočnú teplotu v spodnej oblasti v priestore vykurovania akumulačného zásobníka.

## 7.10.7 Nastavenie max. požadovanej teploty na výstupe v akumulačnom zásobníku

## $\label{eq:meansature} \begin{array}{l} \mbox{Menu} \rightarrow \mbox{Úroveň p. servisných pracovníkov} \rightarrow \mbox{Konfigurácia} \\ systému \left[ Akumulačná nádrž ---- \right] \rightarrow \mbox{Max.pož.tepl.výst.TV} \end{array}$

 Pomocou tejto funkcie môžete nastavovať maximálnu teplotu na výstupe akumulačného zásobníka pre stanicu pitnej vody. Nastavovaná max. požadovaná teplota na výstupe musí byť menšia ako max. teplota na výstupe zdroja tepla. Pokiaľ nie je dosiahnutá požadovaná teplota zásobníka, neuvoľní regulátor zdroj tepla pre vykurovaciu prevádzku.

V návode na inštaláciu zdroja tepla si vyhľadajte maximálnu požadovanú teplotu na výstupe, ktorú môže dosiahnuť zdroj tepla.

Pri príliš nízko nastavenej max. požadovanej teplote na výstupe nedokáže stanica pitnej vody pripraviť želanú požadovanú teplotu zásobníka.

#### 7.11 Solárny okruh

#### 7.11.1 Odčítanie teploty kolektora

Menu  $\rightarrow$  Úroveň p. servisných pracovníkov  $\rightarrow$  Konfigurácia systému  $\rightarrow$  [Solárny okruh ----]  $\rightarrow$  Teplota kolektora

 Pomocou tejto funkcie môžete odčítať aktuálnu teplotu na snímači teploty kolektora.

#### 7.11.2 Odčítanie stavu solárneho čerpadla

Menu  $\rightarrow$  Úroveň p. servisných pracovníkov  $\rightarrow$  Konfigurácia systému  $\rightarrow$  [Solárny okruh ----]  $\rightarrow$  Stav solárneho čerp.

Pomocou tejto funkcie môžete zisťovať stav solárneho čerpadla (Zap, Vyp).

#### 7.11.3 Odčítanie doby chodu solárneho čerpadla

 $\label{eq:meansature} \begin{array}{l} \mbox{Menu} \rightarrow \mbox{Úroveň p. servisných pracovníkov} \rightarrow \mbox{Konfigurácia} \\ \mbox{systému} \rightarrow [\mbox{Solárny okruh ----}] \rightarrow \mbox{Doba chodu sol. čerp.} \end{array}$ 

 Pomocou tejto funkcie môžete odčítať namerané prevádzkové hodiny solárneho čerpadla od uvedenia do prevádzky alebo od posledného vynulovania.

#### 7.11.4 Vynulovanie doby chodu solárneho čerpadla

Menu  $\rightarrow$  Úroveň p. servisných pracovníkov  $\rightarrow$  Konfigurácia systému  $\rightarrow$  [Solárny okruh ----]  $\rightarrow$  Vynul. dobu chodu

 Pomocou tejto funkcie môžete vynulovať sčítané prevádzkové hodiny solárneho čerpadla.

#### 7.11.5 Odčítanie hodnoty snímača solárneho zisku

## Menu $\rightarrow$ Úroveň p. servisných pracovníkov $\rightarrow$ Konfigurácia systému $\rightarrow$ [Solárny okruh ----] $\rightarrow$ Sním. solárneho zisku

 Pomocou tejto funkcie môžete odčítať aktuálnu hodnotu snímača solárneho zisku.

#### 7.11.6 Nastavenie prietokového množstva solárneho okruhu

### Menu $\rightarrow$ Úroveň p. servisných pracovníkov $\rightarrow$ Konfigurácia systému $\rightarrow$ [Solárny okruh ----] $\rightarrow$ Prietok. množ., solár.

 V tejto funkcii zadávate hodnotu objemového prietoku. Táto hodnota slúži na výpočet solárneho zisku.

Ak je v systéme nainštalovaný VMS 70, potom VMS 70 poskytuje hodnotu objemového prietoku. Regulátor ignoruje zadanú hodnotu v tejto funkcii.

#### 7.11.7 Nabud. solár. čerp. aktivovať

Menu  $\rightarrow$  Úroveň p. servisných pracovníkov  $\rightarrow$  Konfigurácia systému  $\rightarrow$  [Solárny okruh ----]  $\rightarrow$  Nabud. solár. čerp.

 Pomocou tejto funkcie môžete aktivovať nabudenie solárneho čerpadla, aby sa zrýchlilo zaznamenávanie teploty kolektora.

Podmienene konštrukciou dochádza u niektorých kolektorov k časovému oneskoreniu pri zisťovaní nameranej hodnoty pre zaznamenávanie teploty. Pomocou funkcie **Nabud. so-lár. čerp.** môžete skrátiť časové oneskorenie. Pri aktivovanej funkcii sa solárne čerpadlo zapne na dobu 15 s (nabudenie solárneho čerpadla), ak teplota na snímači kolektora stúpne o 2 K/hodina. Tým sa ohriata solárna kvapalina rýchlejšie prepraví na merané miesto.

#### 7.11.8 Nastavenie funkcie ochrany solárneho okruhu

#### Menu → Úroveň p. servisných pracovníkov → Konfigurácia systému → [Solárny okruh ----] → Ochrana solár. okruhu

 Pomocou tejto funkcie môžete stanovovať teplotnú hranicu pre zistenú teplotu kolektora v solárnom okruhu.

Ak prítomná energia solárneho tepla prekročí aktuálnu potrebu tepelnej energie (napr. všetky zásobníky sú úplne ohriate), potom môže silne stúpnuť teplota v kolektorovom poli. Ak sa prekročí nastavená ochranná teplota na snímači teploty kolektora, potom sa solárne čerpadlo vypne na ochranu solárneho okruhu (čerpadlo, ventily atď.) pred prehriatím. Po ochladení (hysteréza 35 K) sa solárne čerpadlo opäť zapne.

#### 7.11.9 Nastavenie minimálnej teploty kolektora

#### Menu → Úroveň p. servisných pracovníkov → Konfigurácia systému → [Solárny okruh ----] → Min. tepl. kolektora

 Pomocou tejto funkcie môžete nastaviť minimálnu teplotu kolektora.

Stanovenie hodnoty spínacej diferencie pre solárne nabíjanie (→ strana 20)

#### 7.11.10 Nastavenie doby odvzdušnenia pre solárny okruh

## Menu $\rightarrow$ Úroveň p. servisných pracovníkov $\rightarrow$ Konfigurácia systému $\rightarrow$ [Solárny okruh ----] $\rightarrow$ Doba odvzdušnenia

- Funkcia podporuje odvzdušnenie solárneho okruhu.

Regulátor ukončí funkciu, ak uplynula zadaná doba odvzdušnenia, je aktívna funkcia ochrany solárneho okruhu alebo je prekročená max. teplota zásobníka.

#### 7.11.11 Odčítanie aktuálneho prietoku VMS 70

Menu  $\rightarrow$  Úroveň p. servisných pracovníkov  $\rightarrow$  Konfigurácia systému  $\rightarrow$  [Solárny okruh ----]  $\rightarrow$  Akt. prietok

 Pomocou tejto funkcie môžete odčítať nameraný prietok (objemový prietok) VMS 70.

#### 7.12 Solárny zásobník 1

## 7.12.1 Stanovenie hodnoty spínacej diferencie pre solárne nabíjanie

### Menu $\rightarrow$ Úroveň p. servisných pracovníkov $\rightarrow$ Konfigurácia systému $\rightarrow$ [Solárny zásobník 1 ----] $\rightarrow$ Spínacia diferencia

 Pomocou tejto funkcie môžete stanovovať hodnotu diferencie pre spustenie solárneho nabíjania. Rozdiel teplôt sa meria medzi snímačom teploty zásobníka a snímačom teploty kolektora.

Ak rozdiel teplôt prekračuje nastavenú hodnotu rozdielu a nastavenú minimálnu teplotu kolektora, potom regulátor zapne solárne čerpadlo. Solárny zásobník sa ohrieva. Diferenčnú hodnotu je možné stanovovať separátne pre dva pripojené solárne zásobníky.

## 7.12.2 Stanovenie hodnoty vypínacej diferencie pre solárne nabíjanie

Menu  $\rightarrow$  Úroveň p. servisných pracovníkov  $\rightarrow$  Konfigurácia systému  $\rightarrow$  [Solárny zásobník 1 ----]  $\rightarrow$  Vypínacia diferencia

 Pomocou tejto funkcie môžete stanovovať hodnotu diferencie pre zastavenie solárneho nabíjania. Rozdiel teplôt sa meria medzi snímačom teploty zásobníka a snímačom teploty kolektora.

Ak rozdiel teplôt nedosahuje nastavenú hodnotu rozdielu, potom regulátor vypne solárne čerpadlo. Solárny zásobník sa neohrieva. Hodnota vypínacej diferencie musí byť o minimálne 1 K menšia ako nastavená hodnota spínacej diferencie.

#### 7.12.3 Stanovenie maximálnej teploty pre solárny zásobník

Menu  $\rightarrow$  Úroveň p. servisných pracovníkov  $\rightarrow$  Konfigurácia systému  $\rightarrow$  [Solárny zásobník 1 ----]  $\rightarrow$  Maximálna teplota

 Pomocou tejto funkcie môžete stanovovať maximálnu hodnotu ako obmedzenie teploty solárneho zásobníka, aby ste zaručili čo možno najvyšší výnos zo solárneho ohrevu zásobníka, ale aj ochranu proti zvápenateniu.

Ak sa prekročí nastavená maximálna teplota na snímači teploty zásobníka, potom regulátor vypne solárne čerpadlo. Solárny ohrev sa opäť povolí až vtedy, keď teplota na snímači teploty zásobníka dole poklesla v závislosti od maximálnej teploty medzi 1,5 K a 9 K. Nastavená maximálna teplota nesmie presiahnuť maximálnu povolenú teplotu vody v zásobníku pre použitý zásobník.

## 7.12.4 Odčítanie hodnoty snímača teploty zásobníka dole

 $\label{eq:meansatz} \begin{array}{l} \mbox{Menu} \to \mbox{Úroveň p. servisných pracovníkov} \to \mbox{Konfigurácia} \\ \mbox{systému} \to [\mbox{Solárny zásobník 1 ----}] \to \mbox{Tepl. zásobn. dole} \end{array}$ 

 Pomocou tejto funkcie môžete odčítať aktuálne nameranú hodnotu snímača teploty zásobníka dole.

#### 7.13 2. regulácia tepl. rozdielu

## 7.13.1 Stanovenie spínacej diferencie pre druhú reguláciu teplotného rozdielu

Menu  $\rightarrow$  Úroveň p. servisných pracovníkov  $\rightarrow$  Konfigurácia systému  $\rightarrow$  [2. regulácia tepl. rozdielu ----]  $\rightarrow$  Spínacia diferencia

 Pomocou tejto funkcie môžete stanoviť hodnotu diferencie pre spustenie regulácie teplotného rozdielu, ako napr. solárna podpora vykurovania.

Ak rozdiel medzi snímačom teplotného rozdielu 1 a snímačom teplotného rozdielu 2 prekročí zadanú spínaciu diferenciu a prekročí sa maximálna teplota na snímači teplotného rozdielu 1, potom regulátor riadi výstup teplotného rozdielu. Spustí sa regulácia teplotného rozdielu.

## 7.13.2 Stanovenie vypínacej diferencie pre druhú reguláciu teplotného rozdielu

Menu  $\rightarrow$  Úroveň p. servisných pracovníkov  $\rightarrow$  Konfigurácia systému  $\rightarrow$  [2. regulácia tepl. rozdielu ----]  $\rightarrow$  Vypínacia diferencia

 Pomocou tejto funkcie môžete stanoviť hodnotu diferencie pre zastavenie regulácie teplotného rozdielu, ako napr. solárna podpora vykurovania.

Ak rozdiel medzi snímačom teplotného rozdielu 1 a snímačom teplotného rozdielu 2 nedosahuje zadanú vypínaciu diferenciu alebo sa prekročí maximálna teplota na snímači teplotného rozdielu 2, potom regulátor riadi výstup teplotného rozdielu. Zastaví sa regulácia teplotného rozdielu.

#### 7.13.3 Nastavenie minimálnej teploty

Menu  $\rightarrow$  Úroveň p. servisných pracovníkov  $\rightarrow$  Konfigurácia systému  $\rightarrow$  [2. regulácia tepl. rozdielu ----]  $\rightarrow$  Minimálna teplota

 Pomocou tejto funkcie môžete nastaviť minimálnu teplotu na spustenie regulácie teplotného rozdielu.

Stanovenie spínacej diferencie pre druhú reguláciu teplotného rozdielu (→ strana 20)

#### 7.13.4 Nastavenie maximálnej teploty

Menu  $\rightarrow$  Úroveň p. servisných pracovníkov  $\rightarrow$  Konfigurácia systému  $\rightarrow$  [2. regulácia tepl. rozdielu ----]  $\rightarrow$  Maximálna teplota

 Pomocou tejto funkcie môžete nastaviť maximálnu teplotu na zastavenie regulácie teplotného rozdielu.

Stanovenie vypínacej diferencie pre druhú reguláciu teplotného rozdielu (→ strana 20)

## 7.13.5 Odčítanie hodnoty snímača teplotného rozdielu 1

Menu  $\rightarrow$  Úroveň p. servisných pracovníkov  $\rightarrow$  Konfigurácia systému  $\rightarrow$  [2. regulácia tepl. rozdielu ----]  $\rightarrow$  Snímač TD1

 Pomocou tejto funkcie môžete zisťovať aktuálne nameranú hodnotu snímača zásobníka 1 (TD1).

## 7.13.6 Odčítanie hodnoty snímača teplotného rozdielu 2

Menu  $\rightarrow$  Úroveň p. servisných pracovníkov  $\rightarrow$  Konfigurácia systému  $\rightarrow$  [2. regulácia tepl. rozdielu ----]  $\rightarrow$  Snímač TD2

 Pomocou tejto funkcie môžete odčítať aktuálne nameranú hodnotu snímač teplotného rozdielu 2 (TD2).

#### 7.13.7 Odčítanie stavu regulácie teplotného rozdielu

 $\label{eq:meansature} \begin{array}{l} \mbox{Menu} \rightarrow \mbox{Úroveň p. servisných pracovníkov} \rightarrow \mbox{Konfigurácia} \\ \mbox{systému} \rightarrow [2. regulácia tepl. rozdielu ----] \rightarrow \mbox{Výstup TD} \end{array}$ 

 Pomocou tejto funkcie môžete odčítať stav regulácie teplotného rozdielu.

#### 7.14 Vetranie

#### 7.14.1 Odčítanie zo snímača kvality vzduchu

Menu  $\rightarrow$  Úroveň p. servisných pracovníkov  $\rightarrow$  Konfigurácia systému  $\rightarrow$  [Vetranie ----]  $\rightarrow$  Snímač kvality vzd. 1/2

 Pomocou tejto funkcie môžete zisťovať namerané hodnoty zo snímača kvality vzduchu.

## 7.14.2 Nastavenie maximálnej hodnoty pre snímač kvality vzduchu

## Menu $\rightarrow$ Úroveň p. servisných pracovníkov $\rightarrow$ Konfigurácia systému $\rightarrow$ [Vetranie ----] $\rightarrow$ Max. s. kvality. vzd.

 Pomocou tejto funkcie môžete nastaviť maximálnu hodnotu pre kvalitu vzduchu.

Ak kvalita vzduchu prekračuje zadanú maximálnu hodnotu, potom regulátor príslušne riadi vetracie zariadenie **recoVAIR.../4**. Presný popis funkcie si vyhľadajte v návode **recoVAIR.../4**.

#### 7.15 Výber rozširujúceho modulu pre test snímačov/aktoriky

### Menu $\rightarrow$ Úroveň p. servisných pracovníkov $\rightarrow$ Test snímačov/aktoriky $\rightarrow$ [Výber zariadenia]

 Pomocou tejto funkcie môžete zvoliť pripojený rozširujúci modul pre test snímačov a aktoriky. Regulátor vypíše aktoriku a snímače zvoleného rozširujúceho modulu. Ak výber akčného člena potvrdíte pomocou OK, potom regulátor pripojí relé. Je možné prekontrolovať funkciu aktoriky. Je aktívna iba navolená aktorika, celá ostatná aktorika je v tomto čase "vypnutá".

Môžete napr. nechať presunúť zmiešavací ventil do smeru otvorenia a prekontrolovať, či je zmiešavací ventil správne pripojený alebo či sa správne ovláda čerpadlo a prekontrolovať, či sa čerpadlo rozbehne. Ak navolíte snímač, zobrazí regulátor nameranú hodnotu zvoleného snímača. Zistite si namerané hodnoty snímačov pre zvolený komponent a prekontrolujte, či jednotlivé snímače dodávajú očakávané hodnoty (teplota, tlak, prietok ...).

#### 7.16 Aktivácia funkcie sušenia betónu

#### Upozornenie

Vše čeri

Všetky tepelné čerpadlá, až na hybridné tepelné čerpadlo, sa použijú na sušenie betónu.

### Menu $\rightarrow$ Úroveň p. servisných pracovníkov $\rightarrow$ Funkcia sušenia betónu $\rightarrow$ OKRUH1

 Pomocou tejto funkcie môžete čerstvo položený poter "do sucha ohrievat<sup>™</sup> podľa stavebných predpisov a podľa stanoveného časového a teplotného plánu.

Ak je sušenie betónu aktivované, potom sú prerušené všetky ostatné zvolené druhy prevádzky. Regulátor reguluje teplotu na vstupe regulovaného vykurovacieho okruhu nezávisle od vonkajšej teploty podľa prednastaveného programu.

| Dni po spustení funkcie | Požadovaná teplota na vý-<br>stupe pre tento deň [°C]            |
|-------------------------|------------------------------------------------------------------|
| 1                       | 25                                                               |
| 2                       | 30                                                               |
| 3                       | 35                                                               |
| 4                       | 40                                                               |
| 5                       | 45                                                               |
| 6 – 12                  | 45                                                               |
| 13                      | 40                                                               |
| 14                      | 35                                                               |
| 15                      | 30                                                               |
| 16                      | 25                                                               |
| 17 – 23                 | 10 (funkcia protimrazovej<br>ochrany, čerpadlo v pre-<br>vádzke) |
| 24                      | 30                                                               |
| 25                      | 35                                                               |
| 26                      | 40                                                               |
| 27                      | 45                                                               |
| 28                      | 35                                                               |
| 29                      | 25                                                               |

Displej zobrazuje aktuálny deň a požadovanú teplotu na výstupe. Prebiehajúci deň môžete nastaviť manuálne.

Zmena dňa je vždy o 24.00 hod, nezávisle od toho, kedy spustíte funkciu.

Po vypnutí siete/zapnutí siete sa sušenie betónu spustí s naposledy aktívnym dňom.

Funkcia sa ukončí automaticky, ak uplynie posledný deň teplotného profilu (deň = 29) alebo ak deň spustenia nastavíte na 0 (deň = 0).

#### 7.17 Zmena kódu pre úroveň servisných pracovníkov

#### Menu → Úroveň p. servisných pracovníkov → Zmeniť kód

 Pomocou tejto funkcie môžete meniť prístupový kód pre Úroveň p. servisných pracovníkov.

Ak už kód nie je k dispozícii, musíte regulátor nastaviť na výrobné nastavenie, aby ste opäť získali prístup k úrovni pre servisných pracovníkov.

Obnoviť na výrobné nastavenie (→ strana 9)

### 8 Odovzdanie prevádzkovateľovi

#### 8.1 Odovzdanie výrobku prevádzkovateľovi

- Prevádzkovateľa informujte o manipulácii a funkcii výrobku.
- Prevádzkovateľovi odovzdajte všetky jemu určené návody a doklady od zariadenia pre ich úschovu.
- Prevádzkovateľovi oznámte číslo výrobku.
- Prejdite si návod na obsluhu spolu s prevádzkovateľom.
- Zodpovedajte všetky jeho otázky.
- Prevádzkovateľa obzvlášť upozornite na bezpečnostné upozornenia, ktoré musí ako prevádzkovateľ dodržiavať.

#### Nebezpečenstvo!

#### Nebezpečenstvo ohrozenia života spôsobené legionelami!

Legionely sa vyvíjajú pri teplotách pod 60 °C.

- Postarajte sa o to, aby prevádzkovateľ poznal všetky opatrenia na ochranu proti legionelám, aby sa spĺňali platné zadania k prevencii proti legionelám.
- Prevádzkovateľa informujte o tom, že platia zadania pre teplú vodu.
- Prevádzkovateľa informujte o tom, že na výrobku sa musí nechať vykonať údržba podľa zadaných intervalov.

### 9 Odstránenie porúch

#### 9.1 Odstránenie chýb a porúch

Ak sa vyskytne porucha vo vykurovacom systéme, na displeji sa zobrazí  $\langle \underline{I}\rangle$  s poruchovým hlásením.

Všetky aktuálne chybové hlásenia si môžete prečítať aj v nasledujúcom bode menu:

## Menu $\rightarrow$ Úroveň p. servisných pracovníkov $\rightarrow$ Konfigurácia systému $\rightarrow$ [Systém ----] $\rightarrow$ Stav poruchy

Keď sa vyskytne chyba, potom sa ako stav zobrazí Zoz.
 por.. Pravé tlačidlo výberu má v tomto prípade funkciu
 Zobraziť. Stlačením pravého tlačidla výberu si môžete nechať zobraziť zoznam poruchových hlásení.

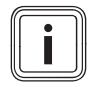

#### Upozornenie

Nie všetky poruchové hlásenia zo zoznamu sa automaticky zobrazia aj v základnom zobrazení.

Odstránenie chýb (→ Príloha D.1)

Odstránenie porúch (→ Príloha D.2)

#### 9.2 Hlásenie údržby

Ak je potrebná údržba, potom sa na displeji regulátora zobrazuje hlásenie údržby.

- Pokyny k údržbe vykonajte podľa návodu na obsluhu a inštaláciu k zobrazovanému zariadeniu.
- ► Vo funkcii Dátum údržby nastavte, kedy bude potrebná nasledujúca údržba (→ strana 9).

#### Prehľad hlásení údržby

Hlásenia údržby (→ príloha C)

### 10 Vyradenie z prevádzky

#### 10.1 Vyradenie systému z prevádzky

 Všetky komponenty vykurovacieho systému vyraďte z prevádzky podľa opisu v návode na inštaláciu jednotlivých komponentov.

#### 10.1.1 Demontáž výrobku zo steny

- 1. Skrutkovač zaveďte do drážky stenového podstavca.
- 2. Regulátor vypáčte zo stenového podstavca.
- 3. Vedenie eBUS uvoľnite na kolíkovej vidlici regulátora a na svorkovnici zdroja tepla.
- 4. Stenový podstavec odskrutkujte zo steny.

#### 10.1.2 Demontáž výrobku zo zdroja tepla

- 1. Prípadne otvorte čelný kryt na zdroji tepla.
- 2. Regulátor opatrne vyberte zo skrinky elektroniky zdroja tepla.
- Uvoľnite 6-pólový okrajový konektor prípojky X41 zdroja tepla.
- 4. Prípadne zatvorte čelný kryt na zdroji tepla.

### 11 Recyklácia a likvidácia

#### Likvidácia obalu

- Obal zlikvidujte podľa predpisov.
- Dodržiavajte všetky relevantné predpisy.

### 12 Zákaznícky servis

Služby zákazníkom sú poskytované po celom Slovenku. Zoznam servisných partnerov je uvedený na internetovej stránke www.vaillant.sk.

Zákaznícka linka: +4 21 34 6966-128

### 13 Technické údaje

### 13.1 Regulátor

| Menovité napätie              | 24 V         |
|-------------------------------|--------------|
| Menovité nárazové napätie     | 330 V        |
| Príkon                        | < 50 mA      |
| Prierez prípojných vedení     | 0,75 1,5 mm² |
| Krytie                        | IP 20        |
| Trieda ochrany                | III          |
| Max. prípustná teplota okolia | 0 … 60 ℃     |
| Akt. vlh. priest. vzduchu     | 20 95 %      |
| Spôsob činnosti               | Тур 1        |
| Výška                         | 115 mm       |
| Šírka                         | 147 mm       |
| Hĺbka                         | 50 mm        |

### A Nastavovacie hodnoty pre schému systému, VR 70 a VR 71

#### A.1 Konfigurácia schémy systému

Každý vykurovací systém ma za základ schému systému s príslušnou montážnou schémou zapojenia. V samostatnej knihe schém nájdete schémy systému a príslušné montážne schémy zapojenia s vysvetlivkami.

#### A.2 Plynové/olejové kondenzačné zariadenie (eBUS)

| Zásobník                                                        | Výbava                                                                                                    | Vykurovacie            | Hodnota nastavenia pre |       |       |
|-----------------------------------------------------------------|----------------------------------------------------------------------------------------------------|------------------------|------------------------|-------|-------|
|                                                                 |                                                                                                    | okruhy                 | Schéma<br>systému      | VR 70 | VR 71 |
| Zásobník teplej vody monovalentný alebo kombinovaný zásobník    | Ohrev zásobníka prostredníctvom kon-<br>denzačného zariadenia                                                      | 1 priamy               | 1                      |       |       |
| Zásobník teplej vody monovalentný alebo kombinovaný zásobník    | Ohrev zásobníka prostredníctvom kon-<br>denzačného zariadenia<br>Hydraulická výhybka len pre vykurovacie<br>okruhy | 1 priamy<br>1 zmiešaný | 1                      | 1     |       |
| Zásobník teplej vody monovalentný<br>alebo kombinovaný zásobník | Ohrev zásobníka prostredníctvom kon-<br>denzačného zariadenia<br>Hydraulická výhybka len pre vykurovacie<br>okruhy | 2 zmiešané             | 1                      | 5     |       |
| Zásobník teplej vody monovalentný<br>alebo kombinovaný zásobník | Ohrev zásobníka prostredníctvom kon-<br>denzačného zariadenia<br>Hydraulická výhybka len pre vykurovacie<br>okruhy | 3 zmiešané             | 1                      |       | 3     |
| Zásobník teplej vody monovalentný alebo kombinovaný zásobník    | Hydraulická výhybka pre vykurovacie<br>okruhy a zásobník teplej vody                                               | 1 priamy<br>1 zmiešaný | 2                      | 1     |       |
| Zásobník teplej vody monovalentný alebo kombinovaný zásobník    | Hydraulická výhybka pre vykurovacie<br>okruhy a zásobník teplej vody                                               | 3 zmiešané             | 2                      |       | 2     |

#### A.3 Plynové/olejové kondenzačné zariadenie (eBUS) a solárna podpora teplej vody

| Zásobník                        | Výbava                                                                          | Vykurovacie | Hodnota nastavenia pre |       |       |
|---------------------------------|---------------------------------------------------------------------------------|-------------|------------------------|-------|-------|
|                                 |                                                                                 | okruhy      | Schéma<br>systému      | VR 70 | VR 71 |
| Zásobník teplej vody bivalentný | Ohrev zásobníka prostredníctvom kon-<br>denzačného zariadenia a solárnej termie | 1 priamy    | 1                      | 6     |       |
| Zásobník teplej vody bivalentný | Ohrev zásobníka prostredníctvom kon-<br>denzačného zariadenia a solárnej termie | 3 zmiešané  | 1                      |       | 2     |

#### A.4 Plynové/olejové kondenzačné zariadenie (eBUS) a solárna podpora pri príprave teplej vody a pri vykurovaní

| Zásobník                           | Výbava                                                                                            | Vykurovacie | Hodnota nastavenia pre |       |       |
|------------------------------------|---------------------------------------------------------------------------------------------------|-------------|------------------------|-------|-------|
|                                    |                                                                                                   | okruhy      | Schéma<br>systému      | VR 70 | VR 71 |
| Kombinovaný zásobník               | Blok hydrauliky<br>Hydraulická výhybka len pre vykurovacie<br>okruhy                              | 1 zmiešaný  | 2                      | 12    |       |
| Kombinovaný zásobník               | Blok hydrauliky<br>Hydraulická výhybka len pre vykurovacie<br>okruhy                              | 3 zmiešané  | 2                      |       | 2     |
| Akumulačný zásobník <b>allSTOR</b> | Ohrev akumulačného zásobníka prostred-<br>níctvom kondenzačného zariadenia a so-<br>lárnej termie | 1 zmiešaný  | 1                      | 3     |       |
| Akumulačný zásobník <b>allSTOR</b> | Ohrev akumulačného zásobníka prostred-<br>níctvom kondenzačného zariadenia a so-<br>lárnej termie | 3 zmiešané  | 1                      |       | 6     |

### A.5 aroTHERM alebo flexoTHERM

| Zásobník                                                  | Výbava                                         | Vykurovacie            | Hodnota nastavenia pre |       |       |
|-----------------------------------------------------------|------------------------------------------------|------------------------|------------------------|-------|-------|
|                                                           |                                                | okruhy                 | Schéma<br>systému      | VR 70 | VR 71 |
| Zásobník teplej vody monovalentný<br>pre tepelné čerpadlo |                                                | 1 priamy               | 8                      |       |       |
| Zásobník teplej vody monovalentný<br>pre tepelné čerpadlo |                                                | 1 priamy<br>1 zmiešaný | 8                      | 1     |       |
| Zásobník teplej vody monovalentný<br>pre tepelné čerpadlo |                                                | 1 zmiešaný<br>1 PV     | 8                      | 1     |       |
| Zásobník teplej vody monovalentný<br>pre tepelné čerpadlo |                                                | 2 zmiešané             | 8                      | 5     |       |
| Zásobník teplej vody monovalentný<br>pre tepelné čerpadlo | Akumulačný zásobník len pre vykurovacie okruhy | 3 zmiešané             | 8                      |       | 3     |

#### A.6 aroTHERM a zásobník teplej vody za hydraulickou výhybkou

| Zásobník                                                  | Výbava                                                    | Vykurovacie<br>okruhy  | Hodnota nastavenia pre |       |       |
|-----------------------------------------------------------|-----------------------------------------------------------|------------------------|------------------------|-------|-------|
|                                                           |                                                           |                        | Schéma<br>systému      | VR 70 | VR 71 |
| Zásobník teplej vody monovalentný<br>pre tepelné čerpadlo | Hydraulická výhybka pre vykurovacie<br>okruhy a zásobníky | 1 priamy<br>1 zmiešaný | 16                     | 1     |       |
| Zásobník teplej vody monovalentný pre tepelné čerpadlo    | Hydraulická výhybka pre vykurovacie okruhy a zásobníky    | 3 zmiešané             | 16                     |       | 3     |

#### A.7 aroTHERM alebo flexoTHERM a solárna podpora teplej vody

| Zásobník                                             | Výbava                                                                    | Vykurovacie<br>okruhy | Hodnota nastavenia pre |       |       |  |
|------------------------------------------------------|---------------------------------------------------------------------------|-----------------------|------------------------|-------|-------|--|
|                                                      |                                                                           |                       | Schéma<br>systému      | VR 70 | VR 71 |  |
| Zásobník teplej vody bivalentný pre tepelné čerpadlo | Ohrev zásobníka prostredníctvom tepel-<br>ného čerpadla a solárnej termie | 1 priamy              | 8                      | 6     |       |  |
| Zásobník teplej vody bivalentný pre tepelné čerpadlo | Ohrev zásobníka prostredníctvom tepel-<br>ného čerpadla a solárnej termie | 3 zmiešané            | 8                      |       | 2     |  |

#### A.8 aroTHERM alebo flexoTHERM a solárna podpora pri príprave teplej vody a vykurovaní

| Zásobník                           | Výbava                                                                                                   | Vykurovacie<br>okruhy | Hodnota nastavenia pre |       |       |  |
|------------------------------------|----------------------------------------------------------------------------------------------------|-----------------------|------------------------|-------|-------|--|
|                                    |                                                                                                    |                       | Schéma<br>systému      | VR 70 | VR 71 |  |
| Akumulačný zásobník <b>allSTOR</b> | Plnenie akumulačného zásobníka pro-<br>stredníctvom tepelného čerpadla a solár-<br>nej termálnej energie | 1 zmiešaný            | 8                      | 3     |       |  |
| Akumulačný zásobník <b>allSTOR</b> | Plnenie akumulačného zásobníka pro-<br>stredníctvom tepelného čerpadla a solár-<br>nej termálnej energie | 3 zmiešané            | 8                      |       | 6     |  |

#### A.9 aroTHERM s oddelením systému

| Zásobník                                                  | Výbava                                          | Vykurovacie            | Hodnota nastavenia pre |       |       |  |
|-----------------------------------------------------------|-------------------------------------------------|------------------------|------------------------|-------|-------|--|
|                                                           |                                                 | okruhy                 | Schéma<br>systému      | VR 70 | VR 71 |  |
| Zásobník teplej vody monovalentný<br>pre tepelné čerpadlo | Modul výmenníka tepla pre tepelné čer-<br>padlo | 1 priamy               | 10                     |       |       |  |
| Zásobník teplej vody monovalentný<br>pre tepelné čerpadlo | Modul výmenníka tepla pre tepelné čer-<br>padlo | 1 priamy<br>1 zmiešaný | 10                     | 1     |       |  |
| Zásobník teplej vody monovalentný<br>pre tepelné čerpadlo | Modul výmenníka tepla pre tepelné čer-<br>padlo | 2 zmiešané             | 10                     | 5     |       |  |
| Zásobník teplej vody monovalentný pre tepelné čerpadlo    | Modul výmenníka tepla pre tepelné čer-<br>padlo | 3 zmiešané             | 10                     |       | 3     |  |

### A.10 aroTHERM s prídavným vykurovacím zariadením a s oddelením systému

| Zásobník                                                  | Výbava                                          | Vykurovacie<br>okruhy  | Hodnota nastavenia pre |       |       |
|-----------------------------------------------------------|-------------------------------------------------|------------------------|------------------------|-------|-------|
|                                                           |                                                 |                        | Schéma<br>systému      | VR 70 | VR 71 |
| Zásobník teplej vody monovalentný<br>pre tepelné čerpadlo | Modul výmenníka tepla pre tepelné čer-<br>padlo | 1 priamy               | 11                     |       |       |
| Zásobník teplej vody monovalentný<br>pre tepelné čerpadlo | Modul výmenníka tepla pre tepelné čer-<br>padlo | 1 priamy<br>1 zmiešaný | 11                     | 1     |       |
| Zásobník teplej vody monovalentný pre tepelné čerpadlo    | Modul výmenníka tepla pre tepelné čer-<br>padlo | 2 zmiešané             | 11                     | 5     |       |
| Zásobník teplej vody monovalentný pre tepelné čerpadlo    | Modul výmenníka tepla pre tepelné čer-<br>padlo | 3 zmiešané             | 11                     |       | 3     |

### A.11 aroTHERM s oddelením systému a so solárnou podporou teplej vody

| Zásobník                                             | Výbava                                                                    | Vykurovacie | Hodnota nastavenia pre |       |       |  |
|------------------------------------------------------|---------------------------------------------------------------------------|-------------|------------------------|-------|-------|--|
|                                                      |                                                                           | okruny      | Schéma<br>systému      | VR 70 | VR 71 |  |
| Zásobník teplej vody bivalentný pre tepelné čerpadlo | Ohrev zásobníka prostredníctvom tepel-<br>ného čerpadla a solárnej termie | 1 priamy    | 11                     | 6     |       |  |
|                                                      | Modul výmenníka tepla pre tepelné čer-<br>padlo                           |             |                        |       |       |  |
| Zásobník teplej vody bivalentný pre tepelné čerpadlo | Ohrev zásobníka prostredníctvom tepel-<br>ného čerpadla a solárnej termie | 3 zmiešané  | 11                     |       | 2     |  |
|                                                      | Modul výmenníka tepla pre tepelné čer-<br>padlo                           |             |                        |       |       |  |

### A.12 geoTHERM 3 kW, ohrev teplej vody prostredníctvom plynového kondenzačného zariadenia (eBUS)

| Zásobník                                                     | Výbava                                                                             | Vykurovacie            | Hodnota nastavenia pre |       |       |
|--------------------------------------------------------------|------------------------------------------------------------------------------------|------------------------|------------------------|-------|-------|
|                                                              |                                                                                    | okruny                 | Schéma<br>systému      | VR 70 | VR 71 |
| Zásobník teplej vody monovalentný alebo kombinovaný zásobník | Ohrev zásobníka prostredníctvom kon-<br>denzačného zariadenia                      | 1 priamy               | 6                      |       |       |
| Zásobník teplej vody monovalentný alebo kombinovaný zásobník | Ohrev zásobníka prostredníctvom kon-<br>denzačného zariadenia<br>Hydraulický modul | 1 priamy<br>1 zmiešaný | 6                      | 1     |       |
| Zásobník teplej vody monovalentný alebo kombinovaný zásobník | Ohrev zásobníka prostredníctvom kon-<br>denzačného zariadenia<br>2-pásmová súprava | 1 priamy<br>1 zmiešaný | 7                      | 1     |       |

#### A.13 aroTHERM alebo flexoTHERM, ohrev teplej vody prostredníctvom plynového kondenzačného zariadenia (eBUS)

| Zásobník                                                     | Výbava                                                                             | Vykurovacie            | Hodnota nastavenia pre |       |       |  |
|--------------------------------------------------------------|------------------------------------------------------------------------------------|------------------------|------------------------|-------|-------|--|
|                                                              |                                                                                    | okruhy                 | Schéma<br>systému      | VR 70 | VR 71 |  |
| Zásobník teplej vody monovalentný alebo kombinovaný zásobník | Ohrev zásobníka prostredníctvom kon-<br>denzačného zariadenia<br>Hydraulický modul | 1 priamy<br>1 zmiešaný | 9                      | 1     |       |  |
| Zásobník teplej vody monovalentný alebo kombinovaný zásobník | Ohrev zásobníka prostredníctvom kon-<br>denzačného zariadenia<br>Hydraulický modul | 2 zmiešané             | 9                      | 5     |       |  |
| Zásobník teplej vody monovalentný alebo kombinovaný zásobník | Ohrev zásobníka prostredníctvom kon-<br>denzačného zariadenia<br>Hydraulický modul | 3 zmiešané             | 9                      |       | 3     |  |

#### A.14 aroTHERM s oddelením systému, ohrev teplej vody prostredníctvom plynového kondenzačného zariadenia (eBUS)

| Zásobník                                                  | Výbava                                                                                                    | Vykurovacie            | Hodnota nastavenia pre |       |       |
|-----------------------------------------------------------|----------------------------------------------------------------------------------------------------|------------------------|------------------------|-------|-------|
|                                                           |                                                                                                    | okruhy                 | Schéma<br>systému      | VR 70 | VR 71 |
| Zásobník teplej vody monovalentný<br>pre tepelné čerpadlo | Ohrev zásobníka prostredníctvom kon-<br>denzačného zariadenia<br>Modul výmenníka tepla pre tepelné čer-<br>padlo | 1 priamy               | 10                     |       |       |
| Zásobník teplej vody monovalentný<br>pre tepelné čerpadlo | Ohrev zásobníka prostredníctvom kon-<br>denzačného zariadenia<br>Modul výmenníka tepla pre tepelné čer-<br>padlo | 1 priamy<br>1 zmiešaný | 10                     | 1     |       |
| Zásobník teplej vody monovalentný<br>pre tepelné čerpadlo | Ohrev zásobníka prostredníctvom kon-<br>denzačného zariadenia<br>Modul výmenníka tepla pre tepelné čer-<br>padlo | 2 zmiešané             | 10                     | 5     |       |
| Zásobník teplej vody monovalentný<br>pre tepelné čerpadlo | Ohrev zásobníka prostredníctvom kon-<br>denzačného zariadenia<br>Modul výmenníka tepla pre tepelné čer-<br>padlo | 2 zmiešané             | 10                     |       | 3     |

## A.15 aroTHERM alebo flexoTHERM, ohrev teplej vody prostredníctvom tepelného čerpadla a plynového kondenzačného zariadenia (eBUS)

| Zásobník                                                                         | Výbava                                                                                                    | Vykurovacie            | Hodnota nastavenia pre |       |       |
|----------------------------------------------------------------------------------|----------------------------------------------------------------------------------------------------|------------------------|------------------------|-------|-------|
|                                                                                  |                                                                                                    | okruhy                 | Schéma<br>systému      | VR 70 | VR 71 |
| Zásobník teplej vody monovalentný<br>pre tepelné čerpadlo                        | Ohrev zásobníka prostredníctvom kon-<br>denzačného zariadenia a tepelného čer-<br>padla<br>Hydraulický modul                                 | 1 priamy<br>1 zmiešaný | 12                     | 1     |       |
| Zásobník teplej vody monovalentný<br>pre tepelné čerpadlo<br>Akumulačný zásobník | Ohrev zásobníka prostredníctvom kon-<br>denzačného zariadenia a tepelného čer-<br>padla<br>Akumulačný zásobník len pre vykurovacie<br>okruhy | 2 zmiešané             | 12                     | 5     |       |
| Zásobník teplej vody monovalentný<br>pre tepelné čerpadlo<br>Akumulačný zásobník | Ohrev zásobníka prostredníctvom kon-<br>denzačného zariadenia a tepelného čer-<br>padla<br>Akumulačný zásobník len pre vykurovacie<br>okruhy | 3 zmiešané             | 12                     |       | 3     |

## A.16 aroTHERM s oddelením systému, ohrev teplej vody prostredníctvom tepelného čerpadla a plynového kondenzačného zariadenia (eBUS)

| Zásobník                                                  | Výbava                                                                                                    | Vykurovacie            | Hodnota nastavenia pre |       |       |  |
|-----------------------------------------------------------|----------------------------------------------------------------------------------------------------|------------------------|------------------------|-------|-------|--|
|                                                           |                                                                                                    | okruhy                 | Schéma<br>systému      | VR 70 | VR 71 |  |
| Zásobník teplej vody monovalentný<br>pre tepelné čerpadlo | Ohrev zásobníka prostredníctvom kon-<br>denzačného zariadenia a tepelného čer-<br>padla<br>Hydraulický modul<br>Modul výmenníka tepla              | 1 priamy<br>1 zmiešaný | 13                     | 1     |       |  |
| Akumulačný zásobník <b>allSTOR</b>                        | Ohrev akumulačného zásobníka prostred-<br>níctvom kondenzačného zariadenia a te-<br>pelného čerpadla<br>Hydraulický modul<br>Modul výmenníka tepla | 2 zmiešané             | 13                     | 5     |       |  |

| Zásobník                                                  | Výbava                                                                                  | Vykurovacie | Hodnota nastavenia pre |       |       |  |
|-----------------------------------------------------------|-----------------------------------------------------------------------------------------|-------------|------------------------|-------|-------|--|
|                                                           |                                                                                         | okruhy      | Schéma<br>systému      | VR 70 | VR 71 |  |
| Zásobník teplej vody monovalentný<br>pre tepelné čerpadlo | Ohrev zásobníka prostredníctvom kon-<br>denzačného zariadenia a tepelného čer-<br>padla | 3 zmiešané  | 13                     |       | 3     |  |
|                                                           | Hydraulický modul<br>Modul výmenníka tepla                                              |             |                        |       |       |  |

### A.17 aroTHERM a plynové kondenzačné zariadenie (eBUS), voliteľne kaskáda tepelného čerpadla

| Zásobník                           | Výbava                                                                                                    | Vykurovacie            | Hodnota nastavenia pre |       |       |  |
|------------------------------------|----------------------------------------------------------------------------------------------------|------------------------|------------------------|-------|-------|--|
|                                    |                                                                                                    | okruhy                 | Schéma<br>systému      | VR 70 | VR 71 |  |
| Akumulačný zásobník                | Zásobník teplej vody za hydraulickou<br>výhybkou/akumulačným zásobníkom<br>Ohrev akumulačného zásobníka prostred-<br>níctvom regulátora systému | 1 priamy<br>1 zmiešaný | 16                     | 1     |       |  |
| Akumulačný zásobník <b>allSTOR</b> | Zásobník teplej vody za hydraulickou<br>výhybkou/akumulačným zásobníkom<br>Ohrev akumulačného zásobníka prostred-<br>níctvom regulátora systému | 1 priamy<br>1 zmiešaný | 16                     | 3     |       |  |
| Akumulačný zásobník                | Zásobník teplej vody za hydraulickou<br>výhybkou/akumulačným zásobníkom<br>Ohrev akumulačného zásobníka prostred-<br>níctvom regulátora systému | 3 zmiešané             | 16                     |       | 3     |  |
| Akumulačný zásobník <b>allSTOR</b> |                                                                                                    | 3 zmiešané             | 16                     |       | 6     |  |

### B Prehľad možností nastavenia

### B.1 Úroveň pre serv. pracovníkov

| Nastavovacia úroveň           | Hodnoty            | Hodnoty     |                 | Veľkosť kroku, výber                           | Výrobné nastave- |  |
|-------------------------------|--------------------|-------------|-----------------|------------------------------------------------|------------------|--|
|                               | min.               | max.        |                 |                                                | nie              |  |
| Úroveň p. servisných pracovní | íkov →             |             |                 | ·                                              | •                |  |
| Zadať kód                     | 000                | 999         |                 | 1                                              | 000              |  |
|                               |                    |             | •               |                                                |                  |  |
| Úroveň p. servisných pracovní | íkov → Servisné ir | nformácie - | → Zadať kontakt | né údaje →                                     |                  |  |
| Telefónne číslo               | 1                  | 1 12        |                 | 0 až 9, medzera, pomlčka                       |                  |  |
| Firma                         | 1                  | 12          | Znaky           | A až Z, 0 až 9, medzera                        |                  |  |
|                               |                    |             | •               |                                                |                  |  |
| Úroveň p. servisných pracovní | íkov → Servisné ir | nformácie - | → Dátum údržby  | $\rightarrow$                                  |                  |  |
| Ďalšia údržba dňa             |                    |             | Dátum           |                                                |                  |  |
|                               |                    |             | I               |                                                |                  |  |
| Úroveň p. servisných pracovní | íkov → Konfigurác  | ia systému  | <b> </b> →      |                                                |                  |  |
| Systém                        |                    |             |                 |                                                |                  |  |
| Stav poruchy                  | aktuálna h         | odnota*     |                 |                                                |                  |  |
| Tlak vody                     | aktuálna h         | odnota      | bar             |                                                |                  |  |
| Stav systému                  | aktuálna h         | odnota      |                 | Pohotov., Vykur. pr., Chladenie,<br>Teplá voda |                  |  |
| Onesk.protimraz.ochr.         | 0                  | 12          | hod             | 1                                              | 4                |  |
| Priebežné vykur. VT           | <b>Vyp</b> , -25   | 10          | °C              | 1                                              | Vyp              |  |
| Moduly regulátora             | Zobraziť           |             |                 | Verzia softvéru                                |                  |  |
| Adapt. vykur. krivka          | aktuálna h         | odnota      |                 | Áno, Nie                                       | Nie              |  |
|                               |                    |             |                 | Všetky Zóna 1 až Zóna 9                        | Všetkv           |  |

| Nastavovacia úroveň                                                                             | Hodnoty                                                             |                                      | Jednotka                    | Veľkosť kroku, výber                                                                                                    | Výrobné nastave-          |
|-------------------------------------------------------------------------------------------------|---------------------------------------------------------------------|--------------------------------------|-----------------------------|----------------------------------------------------------------------------------------------------|---------------------------|
|                                                                                                 | min.                                                                | max.                                 |                             |                                                                                                    | nie                       |
| Autom. chladenie                                                                                |                                                                     |                                      |                             | Áno, Nie                                                                                                    | Nie                       |
| Spust. chlad. pri VT                                                                            | 10                                                                  | 30                                   | °C                          | 1                                                                                                    | 21                        |
| Regenerácia zdrojov                                                                             |                                                                     |                                      |                             | Áno, Nie                                                                                                    | Nie                       |
| Akt. vlh. priest. vzd.                                                                          | aktuálna h                                                          | odnota                               | %                           |                                                                                                    |                           |
| Aktuálny rosný bod                                                                              | aktuálna h                                                          | odnota                               | °C                          |                                                                                                    |                           |
| Hybridný manažér                                                                                |                                                                     |                                      |                             | triVAI, Bivalen. b.                                                                                                    | Bivalen. b.               |
| Bival. bod vykur.                                                                               | -30                                                                 | 20                                   | °C                          | 1                                                                                                    | 0                         |
| Bival. bod TV                                                                                   | -20                                                                 | 20                                   | °C                          | 1                                                                                                    | -7                        |
| Alternatívny bod                                                                                | <b>Vyp</b> , -20                                                    | 40                                   | °C                          | 1                                                                                                    | Vyp                       |
| Dočas. núdz. prev.                                                                              | 20                                                                  | 80                                   | °C                          | 1                                                                                                    | 25                        |
| Typ príd. vykur. zar.                                                                           |                                                                     |                                      |                             | Výhrev., Výhr. hodn., Elektro                                                                                                  | Výhrev.                   |
| Dodávateľ energie                                                                               |                                                                     |                                      |                             | TČ vyp, PV vyp, TČ/PV vyp, Vy-<br>kur. vyp, Chlad. vyp, V./Chl.vyp                                                             | ТČ vyp                    |
| Príd. vykur. zar. pre                                                                           |                                                                     |                                      |                             | neaktívne, vykur., TV, TV+vykur.                                                                                               | TV+vykur.                 |
| Tichá prevádzka →                                                                               |                                                                     |                                      |                             | -                                                                                                    | I                         |
| jednotlivé dni a bloky                                                                          |                                                                     |                                      |                             | Pondelok, Utorok, Streda, Štvr-<br>tok, Piatok, Sobota, Nedeľa a Pon-<br>delok - Piatok, Sobota - Nedeľa,<br>Pondelok - Nedeľa | Po až Ne: 00:00-<br>00:00 |
| Interval 1: Začiatok – Koniec<br>Interval 2: Začiatok – Koniec<br>Interval 3: Začiatok – Koniec | 00:00                                                               | 24:00                                | h:min                       | 00:10                                                                                                    |                           |
| Systém, tepl. na výst.                                                                          | aktuálna h                                                          | odnota                               | °C                          |                                                                                                    |                           |
| PV triv.akum.zás.vyr.                                                                           | 0                                                                   | 15                                   | К                           | 1                                                                                                    | 10                        |
| Reverz. ovládania                                                                               |                                                                     |                                      |                             | vyp., zap.                                                                                                    | vyp.                      |
| Sled ovládania                                                                                  | Aktuálne poradie zdro-<br>jov tepla bez prídav-<br>ného vykurovania |                                      |                             |                                                                                                    |                           |
| Konfigurácia schémy systému                                                                     |                                                                     | _                                    |                             |                                                                                                    |                           |
| Schéma systému                                                                                  | 1                                                                   | 16                                   |                             | 1, 2, 6, 7, 8, 9, 10, 11, 12, 13, 16                                                                                           | 1                         |
| Konfig. VR71                                                                                    | 1                                                                   | 11                                   |                             | 1                                                                                                    | 3                         |
| Konfig. VR70, adr. 1 až Konfig.<br>VR70, adr. 3                                                 | 1                                                                   | 12                                   |                             | 1                                                                                                    | 1                         |
| MA VR70, adr. 1 až MA VR70,<br>adr. 3                                                           |                                                                     |                                      |                             | bez funk., Pln. čerp., Cirk. čerp.,<br>Sig. chlad., Čerp. leg., Čerp. VO                                                       | bez funk.                 |
| MA VR71                                                                                         |                                                                     |                                      |                             | bez funk., Pln. čerp., Cirk. čerp.,<br>Sig. chlad., Čerp. leg., Reg. RT                                                        | bez funk.                 |
| Prídavný modul                                                                                  |                                                                     | -                                    |                             | 1                                                                                                    |                           |
| Multifunkč. výstup 2                                                                            |                                                                     |                                      |                             | Vyk.č. VO 2, Cirk.čerp., Odvlhč.,<br>Zóna, Čerp.p.leg.                                                                         | Cirk.čerp.                |
| Výst. príd. vykur.                                                                              |                                                                     |                                      |                             | Vyp, Stupeň 1, Stupeň 2, Stupeň<br>3                                                                                           | Stupeň 3                  |
| Multifunkč. Vstup                                                                               |                                                                     |                                      |                             | nepripoj., 1xcirkul., PV                                                                                                    | 1xcirkul.                 |
| Tepelné čerpadlo 1<br>Zdroj tepla 1<br>Prídavný modul                                           |                                                                     |                                      |                             |                                                                                                    |                           |
| Stav                                                                                            | aktuálna h                                                          | odnota                               |                             | Pohotov., Vvkur. pr., Chladenie                                                                                                |                           |
|                                                                                                 |                                                                     |                                      |                             | Teplá voda                                                                                                    |                           |
| Akt. tepl. na výstupe                                                                           | aktuálna hodnota                                                    |                                      | °C                          |                                                                                                    |                           |
| OKRUH1                                                                                          |                                                                     |                                      |                             |                                                                                                    |                           |
| Druh okruhu                                                                                     |                                                                     |                                      |                             | neaktívny, Vykurov., Pevná hod.,<br>TV, Zdv. spiat. Bazén,                                                                     | Vykurov.                  |
| <ul> <li>Keď nie je prítomná žiadna poruch<br/>a vy môžete odčítať poruchové hlás</li> </ul>    | na, potom je s<br>senie v kapito                                    | stavom <b>OK</b> . K<br>le Poruchové | ceď je prítomn<br>hlásenia. | á porucha, potom sa zobrazí chybové h                                                                                          | lásenie <b>Zoz. por.</b>  |

| Nastavovacia úroveň                                                         | vacia úroveň Hodnoty            |                                    | Jednotka                    | Veľkosť kroku, výber                                                          | Výrobné nastave-         |  |
|-----------------------------------------------------------------------------|---------------------------------|------------------------------------|-----------------------------|-------------------------------------------------------------------------------|--------------------------|--|
|                                                                             | min.                            | max.                               |                             |                                                                               | nie                      |  |
| Stav                                                                        | aktuálna ho                     | odnota                             |                             | Vyp, Vykur. pr., Chladenie, Teplá voda                                        |                          |  |
| Pož. tepl. na výstupe                                                       | aktuálna ho                     | odnota                             | °C                          |                                                                               |                          |  |
| Pož.tepl.n.výs., bazén                                                      | aktuálna ho                     | odnota                             | °C                          |                                                                               |                          |  |
| Pož. tepl. na výst. deň                                                     | 5                               | 90                                 | °C                          | 1                                                                             | 65                       |  |
| Pož. tepl. na výst. noc                                                     | 5                               | 90                                 | °C                          | 1                                                                             | 65                       |  |
| Pož. tepl. spiatočky                                                        | 15                              | 80                                 | °C                          | 1                                                                             | 30                       |  |
| Min.pož.h. výst. chlad.                                                     | 7                               | 24                                 | °C                          | 1                                                                             | 20                       |  |
| Skutočná teplota                                                            | aktuálna ho                     | odnota                             | °C                          |                                                                               |                          |  |
| Zvýšenie teploty                                                            | 0                               | 30                                 | К                           | 1                                                                             | 0                        |  |
| Hranica vypnutia VT                                                         | 10                              | 99                                 | °C                          | 1                                                                             | 21                       |  |
| Minimálna teplota                                                           | 15                              | 90                                 | °C                          | 1                                                                             | 15                       |  |
| Maximálna teplota                                                           | 15                              | 90                                 | °C                          | 1                                                                             | 90                       |  |
| Režim auto off                                                              |                                 |                                    |                             | Eco, Nočná tepl.                                                              | Eco                      |  |
| Vykurovacia krivka                                                          | 0,1                             | 4,0                                |                             | 0,05                                                                          | 1,2                      |  |
| Priestorové spínanie                                                        |                                 |                                    |                             | Žiadne, Spínanie, Termostat                                                   | Žiadne                   |  |
| Chladenie možné                                                             | aktuálna ho                     | odnota                             |                             | Áno, Nie                                                                      | Nie                      |  |
| Monitor. rosného bodu                                                       | aktuálna ho                     | odnota                             |                             | Áno, Nie                                                                      | Áno                      |  |
| Ukončiť chlad. pri VT                                                       | 4                               | 25                                 | °C                          | 1                                                                             | 4                        |  |
| Korekcia rosn. bodu                                                         | -10                             | 10                                 | К                           | 0,5                                                                           | 2                        |  |
| Stav ext. potr. tepla                                                       | aktuálna hodnota                |                                    |                             | Vyp, zap                                                                      |                          |  |
| Stav čerpadla                                                               | aktuálna hodnota                |                                    |                             | Vyp, Zap                                                                      |                          |  |
| Stav zmiešavača                                                             | aktuálna hodnota                |                                    |                             | otvára, stojí, zatvára                                                        |                          |  |
| ZÓNA1                                                                       |                                 |                                    |                             |                                                                               |                          |  |
| Zóna aktivovaná                                                             | aktuálna zó                     | bna                                |                             | Áno, Nie                                                                      |                          |  |
| Denná teplota                                                               | 5                               | 30                                 | °C                          | 0,5                                                                           | 20                       |  |
| Nočná teplota                                                               | 5                               | 30                                 | °C                          | 0,5                                                                           | 15                       |  |
| Skut. priest. tepl.                                                         | aktuálna ho                     | odnota                             | °C                          |                                                                               |                          |  |
| Priradenie zón                                                              |                                 |                                    |                             | bez, VRC700, VR91 adr.1 až<br>VR91 Adr8                                       | VRC700                   |  |
| Stav zónov. ventilu                                                         | aktuálna ho                     | odnota                             |                             | zatv, otv                                                                     |                          |  |
| Okruh teplej vody                                                           |                                 |                                    | -                           |                                                                               |                          |  |
| Zásobník                                                                    |                                 |                                    |                             | aktívny, neaktívny                                                            | aktívny                  |  |
| Pož. tepl. na výstupe                                                       | aktuálna ho                     | odnota                             | °C                          |                                                                               |                          |  |
| Skut. tepl. zásobníka                                                       | aktuálna ho                     | odnota                             | °C                          |                                                                               |                          |  |
| Plniace čerp. zásob.                                                        | aktuálna ho                     | odnota                             |                             | Vyp, Zap                                                                      |                          |  |
| Cirkulačné čerpadlo                                                         | aktuálna ho                     | odnota                             |                             | Vyp, Zap                                                                      |                          |  |
| Ochr. p. legion., deň                                                       |                                 |                                    |                             | Vyp, Pondelok, Utorok, Streda,<br>Štvrtok, Piatok, Sobota, Nedeľa,<br>Po - Ne | Vур                      |  |
| Ochr. p. legion., čas                                                       | 00:00                           | 24:00                              | Hod:min                     | 00:10                                                                         | 04:00                    |  |
| Hysteréza ohr. zás.                                                         | 3                               | 20                                 | К                           | 0,5                                                                           | 5                        |  |
| Korekcia ohr. zásob.                                                        | 0                               | 40                                 | К                           | 1                                                                             | 25                       |  |
| Max. doba ohr. zás.                                                         | <b>Vyp</b> , 15                 | 120                                | min                         | 5                                                                             | 60                       |  |
| Doba blok. potr. TV                                                         | 0                               | 120                                | min                         | 5                                                                             | 60                       |  |
| Dobeh pln. čerpadla                                                         | 0                               | 10                                 | min                         | 1                                                                             | 5                        |  |
| Paralelné pln. zásob.                                                       |                                 |                                    |                             | Vyp, Zap                                                                      | Vур                      |  |
| Akumulačná nádrž                                                            |                                 | •                                  |                             | •                                                                             |                          |  |
| * Keď nie je prítomná žiadna porucha<br>a vy môžete odčítať poruchové hláse | a, potom je s<br>enie v kapitol | tavom <b>OK</b> . K<br>e Poruchové | eď je prítomná<br>hlásenia. | porucha, potom sa zobrazí chybové h                                           | lásenie <b>Zoz. por.</b> |  |

| Nastavovacia úroveň                                                        | Hodnoty                         |                                    | Jednotka                     | Veľkosť kroku, výber                           | Výrobné nastave-         |
|----------------------------------------------------------------------------|---------------------------------|------------------------------------|------------------------------|------------------------------------------------|--------------------------|
|                                                                            | min.                            | max.                               |                              |                                                | nie                      |
| Tepl. zásobn. hore                                                         | aktuálna ho                     | odnota                             | °C                           |                                                |                          |
| Tepl. zásobn. dole                                                         | aktuálna ho                     | odnota                             | °C                           |                                                |                          |
| Sn. teploty TV, hore                                                       | aktuálna ho                     | odnota                             | °C                           |                                                |                          |
| Sn. teploty TV, dole                                                       | aktuálna ho                     | odnota                             | °C                           |                                                |                          |
| Sn. tepl. vykur., hore                                                     | aktuálna hodnota                |                                    | °C                           |                                                |                          |
| Sn. tepl. vykur., dole                                                     | aktuálna hodnota                |                                    | °C                           |                                                |                          |
| Max.pož.tepl.výst.TV                                                       | 60                              | 80                                 | °C                           | 1                                              | 80                       |
| Solárny okruh                                                              |                                 |                                    |                              |                                                |                          |
| Teplota kolektora                                                          | aktuálna ho                     | odnota                             | °C                           |                                                |                          |
| Stav solárneho čerp.                                                       | aktuálna ho                     | odnota                             |                              | Vyp, Zap                                       |                          |
| Doba chodu sol. čerp.                                                      | aktuálna ho                     | odnota                             | hod                          |                                                |                          |
| Vynul. dobu chodu                                                          |                                 |                                    |                              | Nie, Áno                                       | Nie                      |
| Sním. solárneho zisku                                                      | aktuálna ho                     | odnota                             | °C                           |                                                |                          |
| Prietok. množ., solár.                                                     | 0,0                             | 165,0                              | l/min                        | 0,1                                            |                          |
| Nabud. solár. čerp.                                                        |                                 |                                    |                              | Vyp, Zap                                       | Уур                      |
| Ochrana solár. okruhu                                                      | 110                             | 150                                | °C                           | 1                                              | 130                      |
| Min. tepl. kolektora                                                       | 0                               | 99                                 | °C                           | 1                                              | 20                       |
| Doba odvzdušnenia                                                          | 0                               | 600                                | min                          | 10                                             |                          |
| Akt. prietok                                                               | 0,0                             | 165,0                              | l/min                        | 0,1                                            |                          |
| Solárny zásobník 1                                                         |                                 |                                    |                              | <u>.</u>                                       |                          |
| Spínacia diferencia                                                        | 2                               | 25                                 | К                            | 1                                              | 12                       |
| Vypínacia diferencia                                                       | 1                               | 20                                 | К                            | 1                                              | 5                        |
| Maximálna teplota                                                          | 0                               | 99                                 | °C                           | 1                                              | 75                       |
| Tepl. zásobn. dole                                                         | aktuálna ho                     | odnota                             | °C                           |                                                |                          |
| 2. regulácia tepl. rozdielu                                                |                                 |                                    |                              |                                                |                          |
| Spínacia diferencia                                                        | 1                               | 20                                 | К                            | 1                                              | 5                        |
| Vypínacia diferencia                                                       | 1                               | 20                                 | К                            | 1                                              | 5                        |
| Minimálna teplota                                                          | 0                               | 99                                 | °C                           | 1                                              | 0                        |
| Maximálna teplota                                                          | 0                               | 99                                 | °C                           | 1                                              | 99                       |
| Snímač TD1                                                                 | aktuálna ho                     | odnota                             | °C                           |                                                |                          |
| Snímač TD2                                                                 | aktuálna ho                     | odnota                             | °C                           |                                                |                          |
| Výstup TD                                                                  |                                 |                                    |                              | Vур, Zap                                       | Vур                      |
| Vetranie                                                                   |                                 |                                    |                              |                                                |                          |
| Snímač kvality vzd. 1                                                      | aktuálna ho                     | odnota                             | ppm                          |                                                |                          |
| Snímač kvality vzd. 2                                                      | aktuálna ho                     | odnota                             | ppm                          |                                                |                          |
| Max. s. kvality. vzd.                                                      | 400                             | 3 000                              | ppm                          | 100                                            | 1 000                    |
| -                                                                          |                                 |                                    |                              |                                                |                          |
| Úroveň p. servisných pracovníkov -                                         | → Test sníma                    | čov/aktoriky                       | →                            |                                                |                          |
| Zariadenie                                                                 |                                 |                                    |                              | žiad. modul, VR70 adr.1 až VR70<br>adr.3, VR71 |                          |
| Aktor                                                                      |                                 |                                    |                              | žiad. ak. čl., R1 až R12                       |                          |
| Snímač                                                                     |                                 |                                    |                              | <b>žiad. sním.</b> , S1 až S13                 |                          |
| Úroveň p. servisných pracovníkov -                                         | → OKRUH1                        | → Funkcia su                       | šenia betónu -               | <b>*</b>                                       |                          |
| Deň                                                                        | 00                              | 29                                 | Deň                          | 1                                              | 00                       |
| Teplota                                                                    | aktuálna ho                     | odnota                             | °C                           | 1                                              |                          |
|                                                                            | I                               |                                    | L                            | 1                                              | I                        |
| * Keď nie je prítomná žiadna poruch<br>a vy môžete odčítať poruchové hláse | a, potom je s<br>enie v kapitol | tavom <b>OK</b> . K<br>e Poruchové | keď je prítomná<br>hlásenia. | i porucha, potom sa zobrazí chybové h          | lásenie <b>Zoz. por.</b> |

| Nastavovacia úroveň                                                                                                    | Hodnoty |      | Jednotka | Veľkosť kroku, výber | Výrobné nastave- |  |  |  |  |
|----------------------------------------------------------------------------------------------------|---------|------|----------|----------------------|------------------|--|--|--|--|
|                                                                                                    | min.    | max. |          |                      | nie              |  |  |  |  |
| Úroveň p. servisných pracovníkov $ ightarrow$ Zmeniť kód $ ightarrow$                                                                                                    |         |      |          |                      |                  |  |  |  |  |
| Nový kód                                                                                                    | 000     | 999  |          | 1                    | 00               |  |  |  |  |
| * Keď nie je prítomná žiadna porucha, potom je stavom OK. Keď je prítomná porucha, potom sa zobrazí chybové hlásenie Zoz. por.<br>a vy môžete odčítať poruchové hlásenie v kapitole Poruchové hlásenia. |         |      |          |                      |                  |  |  |  |  |

#### B.2 Funkcie pre vykurovací okruh

Podľa použitia vykurovacieho okruhu (vykurovací okruh/priamy okruh, okruh bazéna, okruh s pevnou hodnotou atď.) máte v regulátore k dispozícii určité funkcie. V tabuľke si môžete vyhľadať, ktoré funkcie sa zobrazia na displeji regulátora pre zvolený druh okruhu.

| dostupná funkcia                                                                | Nastavenie funkcie Druh okruhu |                     |           |              |                  |              |  |  |
|---------------------------------------------------------------------------------|--------------------------------|---------------------|-----------|--------------|------------------|--------------|--|--|
|                                                                                 | Kúrenie                        |                     | Okruh ba- | Okruh s pev- | Zdvihnutie       | Okruh teplej |  |  |
|                                                                                 | Priamy<br>okruh                | Zmiešavací<br>okruh | zéna      | tou          | spätného<br>toku | vody         |  |  |
| Odčítanie stavu vykurovacieho okruhu                                            | х                              | x                   | х         | х            | -                | -            |  |  |
| Odčítanie požadovanej výstupnej teploty                                         | х                              | x                   | х         | х            | -                | -            |  |  |
| Odčítanie požadovanej teploty na vý-<br>stupe pre bazén                         | -                              | -                   | x         | -            | -                | -            |  |  |
| Nastavenie dennej požadovanej teploty<br>na výstupe                             | -                              | -                   | x         | x            | -                | _            |  |  |
| Nastavenie nočnej požadovanej teploty na výstupe                                | -                              | -                   | x         | x            | -                | -            |  |  |
| Nastavenie požadovanej teploty spia-<br>točky                                   | -                              | -                   | -         | -            | x                | _            |  |  |
| Nastavenie teplej vody                                                          | -                              | -                   | -         | -            | -                | х            |  |  |
| Odčítanie skutočnej teploty                                                     | -                              | x                   | х         | х            | х                | -            |  |  |
| Odčítanie skutočnej teploty zásobníka                                           | -                              | -                   | -         | -            | -                | х            |  |  |
| Nastavenie navýšenia teploty                                                    | -                              | х                   | х         | х            | -                | -            |  |  |
| Nastavenie hranice vypnutia VT                                                  | х                              | х                   | х         | х            | -                | -            |  |  |
| Nastavenie vykurovacej krivky                                                   | х                              | х                   | -         | -            | -                | -            |  |  |
| Nastavenie minimálnej teploty na vý-<br>stupe pre vykurovací okruh              | x                              | x                   | -         | -            | -                | _            |  |  |
| Nastavenie maximálnej teploty na vý-<br>stupe pre vykurovací okruh              | x                              | x                   | -         | -            | -                | -            |  |  |
| Zadanie správania sa regulácie mimo<br>časových okien                           | x                              | x                   | -         | -            | -                | -            |  |  |
| Aktivácia pripojenia priestorovej teploty                                       | х                              | x                   | -         | -            | -                | -            |  |  |
| Aktivácia chladenie možné                                                       | х                              | x                   | -         | -            | -                | -            |  |  |
| Aktivácia monitorovania rosného bodu                                            | х                              | x                   | -         | -            | -                | -            |  |  |
| Nastavenie minimálnej požadovanej hod-<br>noty teploty na výstupe pre chladenie | x                              | x                   | -         | -            | -                | -            |  |  |
| Nastavenie vonkajšej teploty pre ukonče-<br>nie chladenia                       | x                              | x                   | -         | -            | -                | -            |  |  |
| Nastavenie korekcie rosného bodu                                                | х                              | x                   | -         | -            | -                | -            |  |  |
| Odčítanie stavu externej potreby tepla                                          | х                              | x                   | x         | x            | -                | -            |  |  |
| Odčítanie stavu čerpadla vykurovania                                            | х                              | х                   | х         | x            | -                | -            |  |  |
| Odčítanie stavu zmiešavača vykurova-<br>cieho okruhu                            | -                              | -                   | x         | x            | x                | -            |  |  |
| Odčítanie stavu nabíjacieho čerpadla<br>zásobníka                               | _                              | -                   | -         | -            | -                | x            |  |  |

# C Pripojenie akčných členov, snímačov a obsadenie snímačov na VR 70 a VR 71

| Bod legendy | Význam                                                                                 | Bod legendy | Význam                                                                                                    |
|-------------|----------------------------------------------------------------------------------------|-------------|----------------------------------------------------------------------------------------------------|
| 9e          | Ventil na prepínanie podľa priority – ohrev teplej<br>vody                             | FSx         | Snímač výstupnej teploty pre vykurovací okruh x                                                                                                    |
| BH          | Prídavné vykurovacie zariadenie                                                        | 9kxcl       | Zmiešavač vykurovacieho okruhu je zatvorený pre<br>vykurovací okruh x, v kombinácii s 9kxop                                                                    |
| BufBt       | Snímač teploty zásobníka dole pri akumulačnom<br>zásobníku                             | 9kxop       | Zmiešavač vykurovacieho okruhu je otvorený pre<br>vykurovací okruh x, v kombinácii s 9kxcl                                                                     |
| BufBtDHW    | Snímač teploty zásobníka dole pre ohrev teplej<br>vody pri akumulačnom zásobníku (MSS) | 3fx         | Čerpadlo vykurovania pre vykurovací okruh                                                                                                    |
| BufBtHC     | Snímač teploty zásobníka hore pre vykurovací<br>okruh pri akumulačnom zásobníku (MSS)  | 3h          | Čerpadlo ochrany proti legionelám                                                                                                    |
| BufTopDHW   | Snímač teploty zásobníka hore pre ohrev teplej<br>vody pri akumulačnom zásobníku (MSS) | LP/9e       | Čerpadlo plnenia alebo ventil na prepínanie podľa priority ohrevu teplej vody                                                                                  |
| BufTopHC    | Snímač teploty zásobníka dole pre vykurovací<br>okruh pri akumulačnom zásobníku (MSS)  | MA          | Multifunkčný výstup                                                                                                    |
| COL         | Snímač teploty kolektora                                                               | PWM         | Ovládací signál pre solárny modul, resp. signál spätného hlásenia                                                                                              |
| COLP        | Solárne čerpadlo                                                                       | SysFlow     | Teplota na výstupe systému (napr. v hydraulickej<br>výhybke)                                                                                                   |
| CP          | Cirkulačné čerpadlo                                                                    | TD2         | Snímač teplotného rozdielu 2                                                                                                    |
| DEMx        | Vstup pre externú potrebu pre vykurovací okruh x                                       | 9g          | Prepínací ventil                                                                                                    |
| DHW1        | Snímač teploty zásobníka                                                               | ZoneOff     | 2-cestný ventil na prepínanie medzi zónami,<br>v kombinácii so zónou On                                                                                        |
| DHWBH       | Snímač teploty zásobníka pre prídavné vykurova-<br>cie zariadenie                      | ZoneOn      | 2-cestný ventil na prepínanie medzi zónami,<br>v kombinácii so zónou Off                                                                                       |
| DHWBt       | Snímač teploty zásobníka dole                                                          | 9bx         | Zónový ventil pre zónu x                                                                                                    |
| DHWoff      | 2-cestný ventil na prepínanie na zásobník, v kom-<br>binácii s DHWon                   | Solar Yield | Snímač pre solárny zisk, nainštalovaný v spiatočke<br>solárneho okruhu. TD sa medzi kolektorom a sní-<br>mačom spiatočky použije na výpočet solárneho<br>zisku |
| DHWon       | 2-cestný ventil na prepínanie na zásobník, v kom-<br>binácii s DHWoff                  | eyield      | Snímač pre presnejší solárny zisk, nainštalovaný<br>na výstupe solárneho okruhu. TD sa medzi výstu-<br>pom a spiatočkou použije na výpočet solárneho<br>zisku  |

### C.1 Legenda k pripojeniu výkonných prvkov a snímačov

### C.2 Pripojenie akčných členov a snímačov na VR 70

| Hodnota<br>nastave-<br>nia | R1   | R2  | R3/R4           | R5/R6           | S1             | S2           | S3          | S4      | S5           | S6             | S7  |
|----------------------------|------|-----|-----------------|-----------------|----------------|--------------|-------------|---------|--------------|----------------|-----|
| 1                          | 3f1  | 3f2 | MA              | 9k2op/<br>9k2cl | DHW1/<br>BufBt | DEM1         | DEM2        |         | SysFlow      | FS2            |     |
| 3                          | MA   | 3f2 | LP/9e           | 9k2op/<br>9k2cl | BufTop<br>DHW  | BufBt<br>DHW | BufBt<br>HC | SysFlow | BufTop<br>HC | FS2            |     |
| 5                          | 3f1  | 3f2 | 9k1op/<br>9k1cl | 9k2op/<br>9k2cl | SysFlow        | DEM1         | DEM2        |         | FS1          | FS2            |     |
| 6                          | COLP | 3h  | MA              | 9b1             | DHW1           | DHWBt        |             | SysFlow | COL          | Solar<br>Yield | PWM |
| 12                         | COLP | 3f1 | 9g/9e           | 9k1op/<br>9k1cl | Solar<br>Yield | DHWBt        | TD1         | TD2     | COL          | FS1            | PWM |

### C.3 Pripojenie akčných členov na VR 71

| Hodnota<br>nastave-<br>nia | R1  | R2  | R3  | R4 | R5    | R6    | R7/R8           | R9/R10          | R11/R12         |
|----------------------------|-----|-----|-----|----|-------|-------|-----------------|-----------------|-----------------|
| 2                          | 3f1 | 3f2 | 3f3 | MA | COLP1 | LP/9e | 9k1op/<br>9k1cl | 9k2op/<br>9k2cl | 9k3op/<br>9k3cl |
| 3                          | 3f1 | 3f2 | 3f3 | MA |       | LP/9e | 9k1op/<br>9k1cl | 9k2op/<br>9k2cl | 9k3op/<br>9k3cl |
| 6                          | 3f1 | 3f2 | 3f3 | MA |       | LP/9e | 9k1op/<br>9k1cl | 9k2op/<br>9k2cl | 9k3op/<br>9k3cl |

#### C.4 Pripojenie snímačov na VR 71

| Hodnota<br>nastave-<br>nia | S1      | S2  | S3  | S4  | S5           | S6          | S7            | S8             | S9     | S10  | S11  | S12  |
|----------------------------|---------|-----|-----|-----|--------------|-------------|---------------|----------------|--------|------|------|------|
| 2                          | SysFlow | FS2 | FS3 | FS4 | DHWTop       | DHWBt       | COL1          | Solar<br>Yield | eyield | TD1  | TD2  | PWM1 |
| 3                          | SysFlow | FS2 | FS3 | FS4 | BufBt        | DEM2        | DEM3          | DEM4           | DHW1   |      |      |      |
| 6                          | SysFlow | FS2 | FS3 | FS4 | BufTop<br>HC | BufBt<br>HC | BufTop<br>DHW | BufBt<br>DHW   | DEM2   | DEM3 | DEM4 |      |

#### C.5 Obsadenie snímačov VR 70

| Hodnota<br>nastave-<br>nia | S1    | S2    | S3    | S4    | S5    | S6    |
|----------------------------|-------|-------|-------|-------|-------|-------|
| 1                          | VR 10 |       |       |       | VR 10 | VR 10 |
| 3                          | VR 10 | VR 10 | VR 10 | VR 10 | VR 10 | VR 10 |
| 5                          | VR 10 |       |       |       | VR 10 | VR 10 |
| 6                          | VR 10 | VR 10 |       | VR 10 | VR 11 | VR 10 |
| 12                         | VR 10 | VR 10 | VR 10 | VR 10 | VR 11 | VR 10 |

#### C.6 Obsadenie snímačov VR 71

| Hodnota<br>nastave-<br>nia | S1    | S2    | S3    | S4    | S5    | S6    | S7    | S8    | S9    | S10   | S11   |
|----------------------------|-------|-------|-------|-------|-------|-------|-------|-------|-------|-------|-------|
| 2                          | VR 10 | VR 10 | VR 10 | VR 10 | VR 10 | VR 10 | VR 11 | VR 10 | VR 10 | VR 10 | VR 10 |
| 3                          | VR 10 | VR 10 | VR 10 | VR 10 | VR 10 |       |       |       | VR 10 |       |       |
| 6                          | VR 10 | VR 10 | VR 10 | VR 10 | VR 10 | VR 10 | VR 10 | VR 10 |       |       |       |

### D Prehľad poruchových hlásení a porúch

#### D.1 Odstránenie poruchy

V tabuľke v stĺpci 1 sa za snímačom zobrazí znak \$. Znak \$ je rezervovačom miesta pre číslo snímača. Znak % za rôznymi komponentmi je rezervovačom miesta pre adresu komponentu. Regulátor zamení na displeji v obidvoch prípadoch znaky za konkrétny snímač, resp. konkrétnu adresu.

| Hlásenie                             | Možná príčina                                       | Opatrenie                                                       |
|--------------------------------------|-----------------------------------------------------|-----------------------------------------------------------------|
| Porucha montáže                      | Regulátor je vo vykurovacom<br>zariadení zabudovaný | <ul> <li>Regulátor namontujte do obytného priestoru.</li> </ul> |
| Porucha, snímač priestorovej teploty | Snímač priestorovej teploty<br>chybný               | <ul> <li>Vymeňte diaľkové ovládanie.</li> </ul>                 |
| Spojenie s prídavným modu-           | Kábel chybný                                        | <ul> <li>Vymeňte kábel.</li> </ul>                              |
| iom chyba                            | Konektorové spojenie<br>nesprávne                   | <ul> <li>Prekontrolujte konektorové spojenie.</li> </ul>        |
| Porucha, prídavný modul              | Kábel chybný                                        | <ul> <li>Vymeňte kábel.</li> </ul>                              |
|                                      | Konektorové spojenie<br>nesprávne                   | <ul> <li>Prekontrolujte konektorové spojenie.</li> </ul>        |

| Hlásenie                                          | Možná príčina                                        | Opatrenie                                                                    |
|---------------------------------------------------|------------------------------------------------------|------------------------------------------------------------------------------|
| Porucha, vetracie zariadenie                      | Porucha vetracieho zariadenia                        | <ul> <li>Pozri návod od recoVAIR/4.</li> </ul>                               |
| Spojenie vetracie zariadenie                      | Kábel chybný                                         | <ul> <li>Vymeňte kábel.</li> </ul>                                           |
|                                                   | Konektorové spojenie<br>nesprávne                    | <ul> <li>Prekontrolujte konektorové spojenie.</li> </ul>                     |
| Porucha komunikácie VR70 %                        | Kábel chybný                                         | <ul> <li>Vymeňte kábel.</li> </ul>                                           |
|                                                   | Konektorové spojenie<br>nesprávne                    | <ul> <li>Prekontrolujte konektorové spojenie.</li> </ul>                     |
| Porucha komunikácie VR71                          | Kábel chybný                                         | <ul> <li>Vymeňte kábel.</li> </ul>                                           |
|                                                   | Konektorové spojenie<br>nesprávne                    | <ul> <li>Prekontrolujte konektorové spojenie.</li> </ul>                     |
| Porucha komunikácie VR91 %                        | Kábel chybný                                         | <ul> <li>Vymeňte kábel.</li> </ul>                                           |
|                                                   | Konektorové spojenie<br>nesprávne                    | <ul> <li>Prekontrolujte konektorové spojenie.</li> </ul>                     |
| Porucha komunikácie zdroj                         | Kábel chybný                                         | <ul> <li>Vymeňte kábel.</li> </ul>                                           |
| теріа %                                           | Konektorové spojenie<br>nesprávne                    | <ul> <li>Prekontrolujte konektorové spojenie.</li> </ul>                     |
| Porucha komunikácie tepelné                       | Kábel chybný                                         | <ul> <li>Vymeňte kábel.</li> </ul>                                           |
| cerpadio %                                        | Konektorové spojenie<br>nesprávne                    | <ul> <li>Prekontrolujte konektorové spojenie.</li> </ul>                     |
| Porucha komunikácie VPM-W                         | Kábel chybný                                         | <ul> <li>Vymeňte kábel.</li> </ul>                                           |
|                                                   | Konektorové spojenie<br>nesprávne                    | <ul> <li>Prekontrolujte konektorové spojenie.</li> </ul>                     |
| Porucha komunikácie VPM-S                         | Kábel chybný                                         | <ul> <li>Vymeňte kábel.</li> </ul>                                           |
|                                                   | Konektorové spojenie<br>nesprávne                    | <ul> <li>Prekontrolujte konektorové spojenie.</li> </ul>                     |
| Porucha komunikácie VMS                           | Kábel chybný                                         | <ul> <li>Vymeňte kábel.</li> </ul>                                           |
|                                                   | Konektorové spojenie<br>nesprávne                    | <ul> <li>Prekontrolujte konektorové spojenie.</li> </ul>                     |
| Porucha snímača S \$ VR70 %                       | Snímač chybný                                        | <ul> <li>Vymeňte snímač.</li> </ul>                                          |
| Porucha snímača S \$ VR71                         | Snímač chybný                                        | <ul> <li>Vymeňte snímač.</li> </ul>                                          |
| Porucha zdroj tepla %                             | Porucha zdroja tepla                                 | <ul> <li>Pozri návod zobrazovaného zdroja tepla.</li> </ul>                  |
| Porucha tepelné čerpadlo %                        | Porucha tepelného čerpadla                           | <ul> <li>Pozri návod zobrazovaného tepelného čerpadla.</li> </ul>            |
| Porucha solárne čerpadlo %                        | Porucha solárneho čerpadla                           | Prekontrolujte solárne čerpadlo.                                             |
| Modul sa nepodporuje                              | Pripojený nevhodný modul, ako<br>napr. VR 61, VR 81  | <ul> <li>Nainštalujte modul, ktorý podporuje regulátora.</li> </ul>          |
| Konfigurácia nesprávna VR70                       | Nesprávna nastavovacia hod-<br>nota pre VR 70        | <ul> <li>Nastavte správnu nastavovaciu hodnotu pre VR 70.</li> </ul>         |
| Konfigurácia nesprávna VR71                       | Nesprávna nastavovacia hod-<br>nota pre <b>VR 71</b> | <ul> <li>Nastavte správnu nastavovaciu hodnotu pre VR 71.</li> </ul>         |
| Výber schémy systému ne-<br>správny               | Nesprávne zvolená schéma<br>systému                  | <ul> <li>Nastavte správnu schému systému.</li> </ul>                         |
| Diaľkové riadenie chýba pre<br>vykurovací okruh % | Chýbajúce diaľkové ovládacie<br>zariadenie           | <ul> <li>Pripojte diaľkové ovládacie zariadenie.</li> </ul>                  |
| VR70 chýba pre tento systém                       | Chýbajúci modul VR 70                                | <ul> <li>Pripojte modul VR 70.</li> </ul>                                    |
| VR71 sa nepodporuje pre tento<br>systém           | Modul <b>VR 71</b> pripojený v sys-<br>téme          | <ul> <li>Modul VR 71 odstráňte zo systému.</li> </ul>                        |
|                                                   | Nesprávne zvolená schéma<br>systému                  | <ul> <li>Nastavte správnu schému systému.</li> </ul>                         |
| Snímač teploty teplej vody S1<br>nepripojený      | Snímač teploty teplej vody S1<br>nepripojený         | <ul> <li>Pripojte snímač teplej vody na VR 70.</li> </ul>                    |
| Konfigurácia nesprávna MA2                        | Chybne pripojený modul VR 70                         | Modul VR 70 pripojte k vhodnej schéme systému.                               |
| v v v Z-7\1                                       | Chybne pripojený modul VR 71                         | Modul VR 71 pripojte k vhodnej schéme systému.                               |
| Kaskády sa nepodporujú                            | Nesprávne zvolená schéma<br>systému                  | <ul> <li>Nastavte správnu schému systému, ktorá obsahuje kaskády.</li> </ul> |
| Senzor vonkajšej teploty po-<br>škodený           | Snímač vonkajšej teploty<br>chybný                   | <ul> <li>Vymeňte snímač vonkajšej teploty.</li> </ul>                        |

| Hlásenie                            | Možná príčina                                                          | Opatrenie                                                                                                    |
|-------------------------------------|------------------------------------------------------------------------|----------------------------------------------------------------------------------------------------|
| Konfigurácia nesprávna VR70<br>% MA | Nesprávne zvolená nastavova-<br>cia hodnota pre multifunkčný<br>výstup | Vo funkcii MA VR70, adr. 1 nastavte nastavovaciu hodnotu,<br>ktorá sa hodí k pripojenému komponentu na VR 70. |
| Konfigurácia nesprávna VR71         | Nesprávne zvolená nastavova-<br>cia hodnota pre multifunkčný<br>výstup | Vo funkcii MA VR71 nastavte nastavovaciu hodnotu, ktorá sa<br>hodí k pripojenému komponentu na VR 71.         |

### D.2 Odstránenie porúch

| Porucha                                                              | Možná príčina                                                                              | Opatrenie                                                                                                    |
|----------------------------------------------------------------------|--------------------------------------------------------------------------------------------|----------------------------------------------------------------------------------------------------|
| Displej ostane tmavý                                                 | Softvérová chyba                                                                           | <ul> <li>Vypnite a opäť zapnite sieťový vypínač na zdroji tepla, ktorý<br/>napája regulátor.</li> </ul>                                                                                                    |
|                                                                      | žiadne napájanie elektrickým<br>prúdom na zdroji tepla                                     | <ul> <li>Opäť obnovte napájanie zdroja tepla elektrickým prúdom, ktoré<br/>napája regulátor.</li> </ul>                                                                                                    |
|                                                                      | Výrobok je chybný                                                                          | <ul> <li>Vymeňte výrobok.</li> </ul>                                                                                                    |
| Bez zmien na zobrazení pro-<br>stredníctvom otočného gombíka         | Softvérová chyba                                                                           | <ul> <li>Vypnite a opäť zapnite sieťový vypínač na zdroji tepla, ktorý<br/>napája regulátor.</li> </ul>                                                                                                    |
|                                                                      | Výrobok je chybný                                                                          | <ul> <li>Vymeňte výrobok.</li> </ul>                                                                                                    |
| Bez zmien na zobrazení pro-<br>stredníctvom tlačidiel výberu         | Softvérová chyba                                                                           | <ul> <li>Vypnite a opäť zapnite sieťový vypínač na zdroji tepla, ktorý<br/>napája regulátor.</li> </ul>                                                                                                    |
|                                                                      | Výrobok je chybný                                                                          | <ul> <li>Vymeňte výrobok.</li> </ul>                                                                                                    |
| Zdroj tepla vykuruje pri dosia-<br>hnutej priestorovej teplote ďalej | nesprávna hodnota vo funkcii<br><b>Priestorové spínanie</b> alebo<br><b>Priradenie zón</b> | <ol> <li>Nastavte Termostat alebo Spínanie vo funkcii Priestorové<br/>spínanie (→ strana 15).</li> <li>V zóne, v ktorej je nainštalovaný regulátor, priraďte v bode<br/>Priradenie zón adresu regulátora (→ strana 17).</li> </ol> |
| Systém ostáva v prevádzke<br>teplej vody                             | Zdroj tepla nedokáže dosiahnuť<br>max. požadovanú teplotu na<br>výstupe                    | ► Hodnotu vo funkcii Max.pož.tepl.výst.TV nastavte nižšie<br>(→ strana 19).                                                                                                    |
| Zobrazí sa iba jeden z viace-<br>rých vykurovacích okruhov           | Vykurovacie okruhy neaktívne                                                               | <ul> <li>Želaný vykurovací okruh aktivujte tým, že vo funkcii Druh<br/>okruhu stanovíte funkcionalitu (→ strana 13).</li> </ul>                                                                                                    |
| Zobrazí sa iba jedna z viace-<br>rých zón                            | Vykurovacie okruhy neaktívne                                                               | <ul> <li>Želaný vykurovací okruh aktivujte tým, že vo funkcii Druh<br/>okruhu stanovíte funkcionalitu (→ strana 13).</li> </ul>                                                                                                    |
|                                                                      | Zóna deaktivovaná                                                                          | <ul> <li>Želanú zónu aktivujte tým, že vo funkcii Zóna aktivovaná na-<br/>stavíte hodnotu na Áno (→ strana 16).</li> </ul>                                                                                                    |
| Nie je možný prechod do<br>úrovne pre servisných<br>pracovníkov      | Kód pre úroveň servisných pra-<br>covníkov neznámy                                         | <ul> <li>Obnovte výrobné nastavenie regulátora (→ strana 9).</li> </ul>                                                                                                    |

### E Hlásenia údržby

Hlásenie údržby Údržba teplného čerpadla 1 je príkladom hlásenia údržby tepelných čerpadiel 1 až 7.

Hlásenie údržby Údržba zdroja tepla 1 je príkladom hlásenia údržby zdrojov tepla 1 až 7.

| # | Hlásenie                          | Opis                                                     | Údržbové práce                                                                                                    | Interval                                                                |  |
|---|-----------------------------------|----------------------------------------------------------|----------------------------------------------------------------------------------------------------|-------------------------------------------------------------------------|--|
| 1 | Údržba teplného<br>čerpadla 1     | Pre tepelné čerpadlo sú po-<br>trebné údržbové práce.    | Údržbové práce si vyhľadajte<br>v návode na obsluhu alebo in-<br>štaláciu príslušného tepelného<br>čerpadla.        | Pozri návod na obsluhu alebo<br>inštaláciu tepelného čerpadla           |  |
| 2 | Údržba zdroja<br>tepla 1          | Pre zdroj tepla sú potrebné<br>údržbové práce.           | Údržbové práce si vyhľadajte<br>v návode na obsluhu alebo<br>inštaláciu príslušného zdroja<br>tepla.                | Pozri návod na obsluhu alebo<br>inštaláciu zdroja tepla                 |  |
| 3 | Údržba vetra-<br>cieho zariadenia | Pre ventilačné zariadenie sú<br>potrebné údržbové práce. | Údržbové práce si vyhľadajte<br>v návode na obsluhu alebo in-<br>štaláciu príslušného ventilač-<br>ného zariadenia. | Pozri návod na obsluhu alebo<br>inštaláciu ventilačného zariade-<br>nia |  |
| 4 | Nedostatok vody                   | Vo vykurovacom systéme je<br>tlak vody príliš nízky.     | Plnenie vodou si vyhľadajte<br>v návode na obsluhu alebo<br>inštaláciu príslušného zdroja<br>tepla.                 | Pozri návod na obsluhu alebo<br>inštaláciu zdroja tepla                 |  |

| # | Hlásenie                             | Opis                                                                  | Údržbové práce                        | Interval                  | Ē |
|---|--------------------------------------|-----------------------------------------------------------------------|---------------------------------------|---------------------------|---|
| 5 | Dátum údržby<br>Ďalšia údržba<br>dňa | Dátum, kedy bude potrebné<br>vykonať údržbu vykurovacieho<br>systému. | Vykonajte potrebné údržbové<br>práce. | Dátum zadaný v regulátore |   |

### Zoznam hesiel

### A

| ^                                                         |          |
|-----------------------------------------------------------|----------|
| Aktivácia adaptívnej vykurovacej krivky                   | 10       |
| Aktivácia funkcie sušenia betónu                          | 21       |
| Aktivácia monitorovania rosného bodu                      | 16       |
| Aktivácia poradia ovládania kaskády                       | 12       |
| Aktivácia zmeny ovládania kaskády                         | 12       |
| Aktivovanie automatického chladenia                       | 10       |
| Aktivovanie chladenia                                     | 16       |
| Aktivovanie ohrevu zásobníka                              | 18       |
| Aktivovanie paralelného ohrevu zásobníka                  | 18       |
| Akumulačná nádrž pre vykurovací okruh, korekcia pre       | 9        |
| ohrev                                                     | 12       |
| C                                                         |          |
| Cirkulačné čerpadlo, odčítanie stavu                      | 17       |
| Chladenie, nastavenie požadovanej prívodnej teploty       | 14       |
| Č                                                         |          |
| Časový program                                            |          |
| Tichá prevádzka                                           | 12       |
| Čerpadlo vykurovania, odčítanie stavu                     | 16       |
| D                                                         |          |
| –<br>Deaktivácia zóny                                     | 16       |
| Deaktivovanie zariadení                                   | 11       |
| Demontáž regulátora, obytný priestor                      | 22       |
| Demontáž regulátora, zdroi tenla                          | 22       |
| Druh okruhu nastaviť                                      | 13       |
| druhá regulácia tenlotného rozdielu, stanovenie snínac    | 10<br>oi |
| diferencie                                                | 20       |
| Druhá regulácia teplotného rozdielu, stanovenie vypína    | cei      |
| diferencie                                                | 20       |
| F                                                         |          |
| Funkcie obsluhy a zobrazenia                              | 9        |
| н                                                         |          |
| Hásenie údržby                                            | 22       |
| K                                                         |          |
| Konfigurácia druhu vykurovacieho okruhu                   | 13       |
| Konfigurácia multifunkčného výstupu                       | 13       |
| Konfigurácia multifunkčného výstupu pre VR 70             | 10       |
| Konfigurácia multifunkčného výstupu pre VR 70             | 13       |
| Konfigurácia multifunkčného výstupu VR 70                 | 12       |
| Konfigurácia multifunkčného výstupu VP 71                 | 13       |
| Konfigurácia schému svetému                               | 12 24    |
| Konfigurácia účinku druhu prevádzky                       | 12, 24   |
| Konfigurácia VP 70                                        | 12       |
| Konfigurácia VP 71                                        | 12       |
|                                                           | IZ       |
| I                                                         | 4        |
|                                                           | 22       |
|                                                           | ZZ       |
| LINVIUdCId, UUdi                                          | ZZ       |
| IVI<br>Maximálna pastavonia požedovenci prívodnoj tenlety | 15       |
| Minimálno postovonio požedovenej privodnej teploty        | CI       |
| Numiname nastavenie pozadovanej privodnej teploty         | 15       |
| Monté regulatora, obytny priestor                         | 6<br>-7  |
| Nontéž prímožo vonkciž citorilatu VDO 000                 | (        |
| wontaz snimaca vonkajsej teploty VRC 693                  | 6        |
| Nontaz, regulator v obytnom priestore                     | 6        |
| IVIOIItaz, snimac vonkajsej teploty VKC 693               | 6        |
| IVIONITAZ, SNIMAC VONKAJSEJ TEPIOTY VKC 9535              | 6        |
| INITAZ                                                    | 4        |
|                                                           |          |

### Ν

| Nabíjacie čerpadlo zásobníka, odčítanie stavu<br>Nabíjanie zásobníka teplej vody, stanovenie korekcie<br>Nabud, solár, čerp, aktivovať | . 17<br>. 18<br>. 19 |
|----------------------------------------------------------------------------------------------------|----------------------|
| Náradie                                                                                                    | o                    |
| Nastavenie alternatívneho bodu                                                                                                    | 11                   |
| Nastavenie bivalentného bodu tenlei vody                                                                                               | 11                   |
| Nastavenie bivalentného bodu tepiej vody                                                                                               | <br>                 |
| Nastavenie doppoj požedovopoj teolety po výstupo                                                                                       | <br>                 |
| Nastavenie dennej pozadovaliej teploty na vystupe                                                                                      | . 14                 |
| Nastavenie dehu blakavenia, enstralis tanlai vadu                                                                                      | . 10                 |
| Nastavenie doby biokovania, spotreba tepiej vody                                                                                       | . 10                 |
| Nastavenie doby odvzdusnenia                                                                                                    | . 20                 |
| Nastavenie funkcie ochrany solarneno okrunu                                                                                            | . 19                 |
| Nastavenie hranice vypnutia                                                                                                    | . 14                 |
| Nastavenie hysterezy, ohrev zasobnika                                                                                                  | . 18                 |
| Nastavenie korekcie pre ohrev akumulacnej nadrze pre                                                                                   | 40                   |
| vykurovaci okrun                                                                                                    | . 12                 |
| Nastavenie korekcie, rosny bod                                                                                                    | . 16                 |
| Nastavenie maximálnej doby ohrevu, zásobník                                                                                            | . 18                 |
| Nastavenie maximalnej teploty                                                                                                    | . 20                 |
| Nastavenie minimálnej teploty                                                                                                    | . 20                 |
| Nastavenie navýšenia teploty                                                                                                    | . 14                 |
| Nastavenie nočnej požadovanej teploty na výstupe                                                                                       | . 14                 |
| Nastavenie nočnej teploty                                                                                                    | . 16                 |
| Nastavenie oneskorenia protimrazovej ochrany                                                                                           | . 10                 |
| Nastavenie požadovanej prívodnej teploty, chladenie                                                                                    | . 14                 |
| Nastavenie požadovanej prívodnej teploty, minimálne                                                                                    | . 15                 |
| Nastavenie požadovanej teploty na výstupe teplej vody                                                                                  | . 19                 |
| Nastavenie požadovanej teploty na výstupe, maximálne                                                                                   | . 15                 |
| Nastavenie požadovanej teploty spiatočky                                                                                               | . 14                 |
| Nastavenie požadovanej teploty zásobníka, zásobník teple                                                                               | j                    |
| vody                                                                                                    | . 17                 |
| Nastavenie prietokového množstva, solárny okruh                                                                                        | . 19                 |
| Nastavenie teploty chladného štartu                                                                                                    | . 10                 |
| Nastavenie teploty kolektora                                                                                                    | . 19                 |
| Nastavenie teploty pre núdzový režim                                                                                                   | . 11                 |
| Nastavenie teploty zastavenia chladenia                                                                                                | . 16                 |
| Nastavenie teploty, deň                                                                                                    | . 16                 |
| Nastavenie teploty, noc                                                                                                    | . 16                 |
| Nastavenie VT priebežného vykurovania                                                                                                  | . 10                 |
| Nastavenie vykurovacej krivky                                                                                                    | . 15                 |
| Nastavenie výstupného výkonu prídavné vykurovacie                                                                                      |                      |
| zariadenie                                                                                                    | . 13                 |
| Nastavenie zásobníka                                                                                                    | . 17                 |
| Názvoslovie                                                                                                    | 5                    |
| 0                                                                                                    |                      |
| Obnovenie hodnôt                                                                                                    | 9                    |
| Obnovenie na výrobné nastavenie                                                                                                    | 0                    |
| Obnovenie nastavovacích bodnôt                                                                                                    | 0<br>Q               |
| Obvtný priestor, demontáž regulátora                                                                                                   | 22                   |
| Obytný priestor, demontáž regulátora                                                                                                   | 6                    |
| Odčítanie aktuálneho prietoku                                                                                                    | 20                   |
| Odčítanie aktuálneho pretoku                                                                                                    | 10                   |
| Odčítanie aktuálnej vlhkosti priostorového vzduchu                                                                                     | 10                   |
| Odčítanie doby chody, solárna čornadla                                                                                                 | . 10<br>10           |
| Odčítanie bodnety, prímeč selémete Field                                                                                               | . 19                 |
| Odčítenie hodnoty, snimač solarneno ZISKU                                                                                              | . 19                 |
| Odčítanie hodnoty, snimac tepiotneno rozdielu 1                                                                                        | . 20                 |
| Odčítenie hodnoty, snimac teplotneno rozdielu 2                                                                                        | . 21                 |
| Odčítenie hodnoty, snimac teploty zasobnika dole                                                                                       | . 20                 |
| Odčítanie nodnoty, teplota na vystupe systemu                                                                                          | . 12                 |
| Oucitanie poradia oviadania kaskady                                                                                                    | . 12                 |

| Odčítanie priestorovej teploty                        | . 16       | S                                                                                |          |
|-------------------------------------------------------|------------|----------------------------------------------------------------------------------|----------|
| Odčítanie rosného bodu                                | . 10       | Servisný pracovník                                                               | 4        |
| Odčítanie skutočnej teploty na výstupe prídavného     | 40         | Snímač kvality vzduchu, nastavenie maximálnej hodnoty.                           | 21       |
|                                                       | . 13       | Snimač solárneho zisku, odčítanie hodnoty                                        | 19       |
| Odcitanie skutocnej tepioty na vystupe tepeineno      | 40         | Snimač teplotného rozdielu 1, odčítanie hodnoty                                  | 20       |
| Odžítania akutažnoj tanlatu na výstuna zdroja tanla   | 10         | Snímač teplotného rozdielu 2, odčítanie hodnoty                                  | 21       |
| Odčitanie skutočnej teploty na vystupe zdroja tepla   | 11         | Snimač teploty zásobnika dole, odčítanie hodnoty                                 | 20       |
| Odčítanie skutočnej teploty vykurovácieno okrunu      | .14        | Snímač vonkajšej teploty VRC 693, pripojenie                                     | 7        |
| Odčitanie skutočnej tepioty, zasobnik tepiej vody     | . 17       | Snímač vonkajšej teploty VRC 9535, montáž                                        | 6        |
| Odčítanie snimaca kvality vzdučnu                     | . 21       | Snímač vonkajšej teploty VRC 9535, pripojenie                                    | 7        |
|                                                       | 47         | Snímač vonkajšej teploty, stanovenie miesta inštalácie                           | 5        |
|                                                       | . 17       | Solárne čerpadlo, odčítanie doby chodu                                           | 19       |
|                                                       | . 10       | Solárne čerpadlo, vynulovanie doby chodu                                         | 19       |
|                                                       | . 17       | Solárne čerpadlo. odčítanie stavu                                                | 19       |
|                                                       | . 19       | Solárne nabíjanie, stanovenie hodnoty spínacej diferen-                          |          |
| Zmiesavac vykurovacieno okrunu                        | . 16       |                                                                                  | 20       |
| Odcitanie stavu externej potreby tepla                | . 16       | Solarne nabijanie, stanovenie hodnoty vypinacej diferen-                         |          |
|                                                       | 9          |                                                                                  | 20       |
| Odcitanie stavu pridavneno vykurovacieno zariadenia   | . 13       | Solarny okrun, nastavenie prietokoveno mnozstva                                  | 19       |
|                                                       | 9          | Spotreba tepiej vody, nastavenie doby biokovania                                 | 18       |
| Odcitanie stavu tepelneho cerpadia                    | . 13       |                                                                                  | 10       |
| Odcitanie stavu vykurovacieno okrunu                  | . 14       | Stanovenie doby dobenu, cerpadio zasobnika                                       | 18       |
| Odcitanie stavu zdroja tepla                          | . 13       | Stanovenie funkcie ochrany proti legionelam, den                                 | 17       |
| Odcitanie stavu zonoveno ventilu                      | . 17       | Stanovenie funkcie ochrany proti legionelam, denny cas                           | 18       |
| Odcitanie stavu, regulacia teplotneno rozdielu        | .21        | Stanovenie nodnoty spinacej diferencie, solarne nabija-                          | 20       |
| Odcitanie teploty akumulacneno zasobnika dole         | . 18       | lile                                                                             | 20       |
| Odcitanie teploty akumulacneno zasobnika nore         | . 18       | stanovenie nounoty vypinacej ulierencie, solarne nabija-                         | -<br>20  |
| Odcitanie teploty kolektora                           | . 19       | Stanovenie hybridného manažéra                                                   | 20<br>11 |
| Odcitanie teploty na vystupe do bazena                | . 14       | Stanovenie hybridneno manazera                                                   | ۱۱<br>۱۵ |
| Odcitanie teploty na vystupe okruhu teplej vody       | . 17       | Stanovenie miesta inštalácia cnímača vonkajčaj toplaty                           | ۲۵<br>ح  |
| Odcitanie teploty na vystupe vykurovacieno okrunu     | . 14       | Stanovenie miesta montáže snímača vonkajšej teploty                              | 5        |
| Odcitanie teploty zasobnika teplej vody dole          | . 18       | Stanovenie miesta montaze sminaca vonkajsej tepioty<br>Stanovenie schémy systému | J<br>12  |
| Odcitanie teploty zasobnika teplej vody nore          | . 18       | Stanovenie scherny systemu                                                       | 12<br>10 |
| Odcitanie teploty zasobnika vykurovania dole          | . 19       | rozdielu                                                                         | 20       |
| Odcitanie teploty zasobnika vykurovania hore          | . 19       | Stanovenie tenloty solárneho zásobníka                                           | 20       |
|                                                       | 9          | Stanovenie typu vykurovacieho zariadenia                                         | 0        |
| Odčítanie verzie softveru                             | .10        | Stanovenie vypínacej diferencie, druhá regulácia teplot-                         |          |
| Odčítanie vinkosti priestoroveno vzdučnu              | .10        | ného rozdielu                                                                    | 20       |
| Odcitanie, stav zonoveno ventilu                      | . 17       | Svstém, uvedenie do prevádzkv                                                    | 8        |
| Odovzdanie                                            | . 22       | Svstémová konfigurácia druhu vvkurovacieho okruhu                                | 13       |
|                                                       | . 18       | T                                                                                | -        |
|                                                       | 5          | Teplota na výstupe systému, odčítanie hodnoty                                    | 12       |
| Paduladu                                              | F          | Test aktoriky, výber rozširujúceho modulu                                        | 21       |
| Podklady                                              | כ          | Test senzorov, výber rozširujúceho modulu                                        | 21       |
|                                                       | /          | U                                                                                |          |
| Pouzitie podia urcenia                                | 4          | Ukončiť chlad. pri VT nastaviť                                                   | 16       |
| Preapisy                                              | 4          | Uvedenie do prevádzky                                                            | 8        |
| Pridavne vykurovacie zanadenie, nastavenie vystupneno | 12         | Uvedenie do prevádzky, prípravná práca                                           | 8        |
| Priostorová anípania aktivovať                        | 15         | Uvedenie systému do prevádzky                                                    | 8        |
| Princippio regulétore na vetracio zariadania          | . 15       | Uvedenie výrobku do prevádzky                                                    | 8        |
| Principale regulatora na zdroj topla                  | /          | Ú                                                                                |          |
| Prípravná práca pre uvedenie svetému do provádzky     | <i>،</i> ر | Úroveň pre servisných pracovníkov, zmena kódu                                    | 22       |
| Prínravná práca uvedenie systému do prevádzky         | ט<br>פ     | V                                                                                |          |
| Priradenie zóny                                       | 0          | Vedenia, maximálna dĺžka                                                         | 5        |
| Priradenie zóny diaľkovánu ovládaciomu zariadaniu     | . 17       | Vedenia, minimálny prierez                                                       | 5        |
| Priradenie zóny regulátoru                            | . 17       | Vedenia, výber                                                                   | 5        |
| R                                                     | . 17       | Výber podpory prídavného vykurovacieho zariadenia                                | 11       |
| Regenerácia zdroiov aktivovať                         | 10         | Výber rozširujúceho modulu, test aktoriky                                        | 21       |
| Regulácia tenlotného rozdielu, odčítanie stavu        | 21         | Výber rozširujúceho modulu, test senzorov                                        | 21       |
| Rosný hod nastavenie korekcie                         | 16<br>16   | Vynulovanie časov                                                                | 9        |
| 1001 DU, Hastavenie KUIEKUE                           | . 10       | Vypulovanie doby chodu, solárne černadlo                                         | 10       |

### Ζ

| Zadanie dátumu údržby9                                  |  |
|---------------------------------------------------------|--|
| Zadanie kontaktných údajov9                             |  |
| Zadanie správania sa regulácie15                        |  |
| Zásobník teplej vody, nastavenie požadovanej teploty 17 |  |
| Zásobník teplej vody, odčítanie skutočnej teploty 17    |  |
| Zásobník, nastavenie maximálnej doby ohrevu 18          |  |
| Zdroj tepla, demontáž regulátora22                      |  |
| Zdroj tepla, montáž regulátora7                         |  |
| Zdroj tepla, pripojenie regulátora7                     |  |
| Zmena kódu, úroveň pre servisných pracovníkov22         |  |
| Zmiešavač vykurovacieho okruhu, odčítanie stavu 16      |  |
| Zobrazenie hlásenia porúch, zoznam22                    |  |
| Zóna aktivovaná16                                       |  |

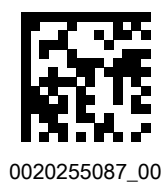

0020255087\_00 **3**0.06.2017

#### Dodávateľ

 Vaillant Group Slovakia, s.r.o.

 Pplk. Pl'ušťa 45
 ■ Skalica
 909 01

 Tel +4 21 34 6966-101
 ■ Fax +4 21 34 6966-111

 Zákaznícka linka +4 21 34 6966-128

 www.vaillant.sk

© Tieto návody alebo časti z nich sú chránené autorským právom a smú sa rozmnožovať alebo rozširovať iba s písomným súhlasom výrobcu. Technické zmeny vyhradené.